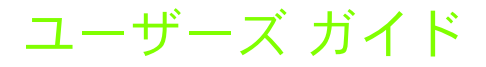

## HP Photosmart 470 series

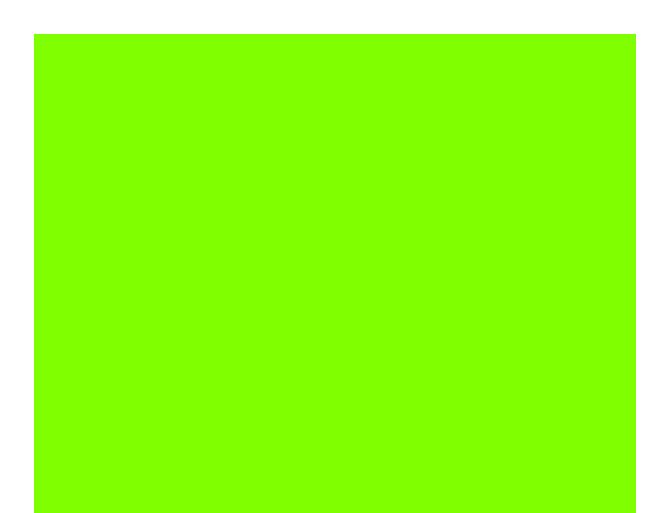

印刷の準備 … 9

メモリ カードまたはプリンタの ハードドライブからの印刷 ... 27

> デジタル カメラからの印刷 … 46

コンピュータやその他の デバイスからの印刷 ... 47

プリンタのメンテナンスと 持ち運び ... 77

トラブルシューティング ... 86

仕様 ... 120

HP カスタマ ケアと保証規定 ... 123

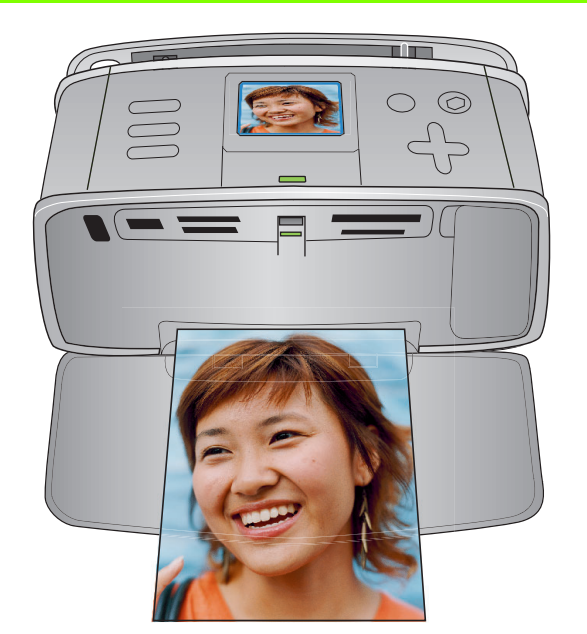

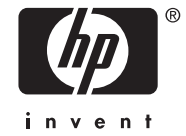

#### 著作権と商標

© Copyright 2005 Hewlett-Packard Development Company, L.P.

ここに記載されている情報は、予告 なしに変更されることがあります。 著作権法で許されている場合を除き、 書面による事前の許可なく、この文 書を複製、変更、あるいは翻訳する ことは禁じられています。

#### ご注意

HP 製品およびサービスに対する保証 は、当該製品およびサービスに付属の 明示的保証規定に記載されているもの に限られます。本書のいかなる内容 も、当該保証に新たに保証を追加する ものではありません。HP は、本書中 の技術的あるいは校正上の誤り、省略 に対して責任を負いかねます。

Hewlett-Packard Development Company, L.P. は、本書および本書に 記載されたプログラムの配布、性能、 利用にともなって生じる偶発的また は間接的損害に関して責任を負いま せん。

#### 商標

HP、HP ロゴおよび Photosmart は Hewlett-Packard Development Company, L.P. が所有権を持ちます。

Secure Digital ロゴは SD Association の商標です。

Microsoft および Windows は、 Microsoft Corporation の登録商標です。

CompactFlash、CF および CF ロゴは CompactFlash Association (CFA)の商 標です。

メモリースティック、メモリース ティック Duo、メモリースティック PRO、およびメモリースティック PRO Duo はソニー株式会社の商標ま たは登録商標です。

MultiMediaCard は、Infineon Technologies AG of Germanyの商標であ り、MMCA (MultiMediaCard Association) にライセンスされています。

xD ピクチャーカードは富士写真フィ ルム株式会社、株式会社東芝、オリ ンパス光学株式会社の商標です。

Mac、Mac ロゴおよび Macintosh は、 Apple Computer, Inc. の登録商標です。

Bluetooth ワードマークおよびロゴは Bluetooth SIG, Inc. によって所有され ています。また HP によるこのマー クの使用はすべてライセンスの元で 行われます。

PictBridge および PictBridge ロゴは Camera & Imaging Products Association (CIPA) の商標です。 その他のブランドおよびその製品は、 それぞれの所有者の商標または登録 商標です。

本プリンタ内蔵のソフトウェアの一 部には、Independent JPEG Group が開 発したモジュールが含まれています。 本書内の一部の写真の著作権は、元 の所有者が所有します。

#### 規制モデル識別番号 VCVRA-0507

規制上の識別を行うために、本製品 には規制モデル番号が指定されてい ます。The Regulatory Model Number for your product is VCVRA-0507. 規制 番号は、商品名 (HP Photosmart 470 series compact photo printer) または製 品番号 (Q7011A) とはまったく別の ものです。

#### 安全上の注意

本製品のご利用に際しては、火災ま たは感電による損傷の危険を避ける ため、安全に関する基本的注意を必 ずお守りください。

Warning! 火災または感電を避けるため、本製品を水気や湿気のある場所に置かないでください。

- このユーザーズ ガイドに記載されているすべての説明をよくお読みになり、ご理解ください。
- 本製品を電源に接続するときは、 アースつきのコンセントのみをご 使用ください。コンセントがアー スつきかどうか不明な場合は、 有資格の電気担当者にご確認くだ さい。
- 本製品上に記載または貼付されているすべての警告および注意書きにしたがってください。
- 本製品を清掃する前に、コンセン トからプラグを抜いてください。
- 水気のある場所または身体が濡れた状態で本製品を設置したり、使用したりしないでください。

本製品は平らで安定した場所に設置してください。

- 電源コードを踏んだり、つまずいたりして電源コードが損傷しないように、本製品は安全な場所に設置してください。
- 本製品が正常に動作しない場合、 オンスクリーンの HP Photosmart プリンタ ヘルプを参照してくだ さい。
- 本製品内部に修理可能な部品はありません。修理については有資格の修理担当者にご相談ください。
- 十分に換気された場所でご使用く ださい。

注意: 規定以外の種類の電池を ご使用になると、電池が爆発する 恐れがあります。HP プリンタで ご利用になれる電池は以下になり ます。Q5599A 使用済みの電池 は、定められている指示に従って 処分してください。

#### 環境について

Hewlett-Packard Development Company, LP は高品質の製品を環境 に影響のない方法で提供するように 努めています。

#### 環境保護

本プリンタは環境に対する影響を最 小限に抑えるために設計段階から 数々の特徴を組み込んでいます。詳 細については、

**www.hp.com/jp/supply\_inkjet** で、HP の環境への取り組みに関するページ をご覧ください。

#### オゾンガスの発生

本製品は有害なオゾンガス (O<sub>3</sub>) を発 生しません。

#### リサイクル紙の使用

本製品は DIN 19309 にしたがったリ サイクル用紙の使用に適しています。

#### プラスチック

重さ24 グラムを超えるプラスチッ ク部品は、寿命に達したプリンタを リサイクルするときに材料の識別を 容易にするため、国際基準にした がってマークが付けられています。

#### 化学物質安全性データシート

化学物質安全性データ シート (MSDS) は、HP Web サイト

www.hp.com/go/msds で入手できま す。インターネットにアクセスでき ない場合は、HP カスタマ ケアまで お問い合わせください。

#### リサイクル プログラム

HP は世界中の国々で、大規模なエレ クトロニクスリサイクルセンターと 提携して、さまざまな製品回収およ びリサイクルプログラムを次々に実 施しております。また、HP 代表的製 品の一部を再販することで、資源を 節約しています。

本 HP 製品は製品が寿命に達したときに特別な処理が必要とされる鉛ハンダは使用しておりません。

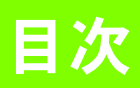

| - |                                                                                                    | -     |
|---|----------------------------------------------------------------------------------------------------|-------|
| • | ようこて                                                                                                    | • •   |
|   | 詳細情報                                                                                                    | . 2   |
|   | セットアップ ガイド                                                                                                    | . 2   |
|   | ユーザーズ ガイド                                                                                                    | . 2   |
|   | オンスクリーン プリンタ ヘルプ                                                                                                    | . 2   |
|   | 同梱内容                                                                                                    | . 3   |
|   | プリンタ各部の名称                                                                                                    | . 4   |
|   | プリンタ                                                                                                    | 4     |
|   | リチョン                                                                                                    |       |
|   | フクリーン アイコン                                                                                                    | . 0   |
|   |                                                                                                    | . /   |
| 2 | フクビック<br>の別へ後借                                                                                                    | . 0   |
| Z |                                                                                                    |       |
|   | ブリンタの最初のセットアップ                                                                                                    | . 9   |
|   | 用紙について                                                                                                    | 11    |
|   | 正しい用紙の選択                                                                                                    | 11    |
|   | 用紙をセットする                                                                                                    | 11    |
|   | プリント カートリッジについて                                                                                                    | 13    |
|   | プリント カートリッジの取り付けまたは交換                                                                                                    | 14    |
|   | プリント カートリッジの保管                                                                                                    | 14    |
|   | $\gamma \gamma \gamma \gamma \gamma \gamma \gamma \gamma \gamma \gamma \gamma \gamma \gamma \gamma \gamma \gamma \gamma \gamma \gamma $ | 15    |
|   | プリンタ メニュー 構造                                                                                                    | 15    |
|   | ・ ・ ・ ・ ・ ・ ・ ・ ・ ・ ・ ・ ・ ・ ・ ・ ・ ・ ・                                                                                                   | 10    |
|   | 「                                                                                                    | 10    |
|   | イーノードアーユー 悟辺 ・・・・・・・・・・・・・・・・・・・・・・・・・・・・・・・・・・・                                                                                        | 20    |
|   | クリングの卒平改定 ····································                                                                                          | 20    |
|   | 印刷                                                                                                    | 20    |
|   |                                                                                                    | 20    |
|   | Smarthocusをオノにする                                                                                                    | 20    |
|   |                                                                                                    | 21    |
|   | 印刷日時と時間を追加する                                                                                                    | 21    |
|   | 色空間の設定                                                                                                    | 22    |
|   | 印刷後に写真を取り消すようプリンタを設定をする                                                                                                    | 22    |
|   | ビデオ補正をオンにする                                                                                                    | 23    |
|   | デフォルト設定に戻す                                                                                                    | 23    |
|   | プリンタ画面の言語と国 / 地域を変更する                                                                                                    | 24    |
|   |                                                                                                    | ~ ~ ~ |

|          | プリンタを他のデバイスに接続する                          | . 25 |
|----------|-------------------------------------------|------|
| 3        | メモリ カードまたはプリンタのハードドライブからの印刷               | .27  |
|          | メモリ カードまたはプリンタのハードドライブから簡単に印刷する手順.        | . 27 |
|          | メモリ カード情報                                 | . 29 |
|          | サポートするファイル形式                              | . 29 |
|          | メモリ カードの挿入                                | . 29 |
|          | メモリ カードの取り出し                              | . 31 |
|          | メモリ カードからプリンタのハードドライブへ写真を保存               | . 31 |
|          | メモリ カードまたはプリンタのハードドライブから写真を削除.....        | . 32 |
|          | プリンタ ハードドライブ上の空き領域を表示する                   | . 32 |
|          | プリンタ ハードドライブの再フォーマット                      | . 32 |
|          | 印刷する写真を決める                                | . 33 |
|          | プリンタの画面に写真を表示する                           | . 33 |
|          | テレビに写真を表示................................ | . 36 |
|          | 写真のインデックスを印刷する                            | . 36 |
|          | メモリ カードから写真を削除する                          | . 37 |
|          | ブリンタのハードドライブ内の写真を削除する                     | . 37 |
|          |                                           | . 37 |
|          |                                           | . 37 |
|          |                                           | . 38 |
|          | 1枚の与真を複数枚印刷する                             | . 38 |
|          | 複数の与真を印刷する                                | . 38 |
|          | 一連の写真を印刷する                                | . 38 |
|          | ヒナオ クリッフから 1 個の選択したフレームを印刷する              | . 39 |
|          | カメフで指定した与具を印刷する                           | . 39 |
|          | ハノフマ与具を印刷する                               | . 40 |
|          | 人丁ツ刀一を印刷する                                | . 41 |
|          | ハスホートサイスの与具を印刷する                          | . 41 |
|          | クリエイ テイノは印刷                               | . 42 |
|          | ノオト田祇の前員を以晋9 る                            | . 42 |
|          | ノナのり与具と11F成りつ                             | . 43 |
|          | 即りノレームと迫加りる                               | . 44 |
|          | クリツノノートを迫加する                              | . 44 |
|          | のいこう仏を迫加する                                | . 44 |
| <b>A</b> | ビ詞で迫加りる                                   | . 45 |
| 4        |                                           | .40  |
|          | PictBridge ナンタル カメフからの印刷                  | . 40 |
| -        | クリエイナイノな印刷                                | . 40 |
| C        | コンピューダやての他のナハイ スからの印刷                     | .4/  |
|          | コンピュータから印刷するための簡単なステップ                    | . 48 |
|          | フリンタをコンビュータまたは Bluetooth ワイヤレス テクノロジー搭載デ  | バイ   |
|          |                                           | . 49 |
|          |                                           | . 49 |
|          | Macintosh にソノトワェナをインストールする                | . 51 |
|          | オノンヨンの Bluetooth アクセサリで接続する               | . 52 |
|          | アモリ ルートまにはハートトフィノからコンヒューダへ与具を保存する.        | . 54 |
|          | Windows ru に与具を保存する                       | . 54 |

| - |  |
|---|--|
|   |  |
|   |  |
| _ |  |

四次

|   | Macintosh に写真を保存する                                              |         | 54       |
|---|-----------------------------------------------------------------|---------|----------|
|   | Windows PC で写真を選択し、印刷する                                         |         | 55       |
|   | Macintosh で写真を選択し、印刷する                                          |         | 56       |
|   | Windows PC でのクリエイティブな印刷                                         |         | 57       |
|   | フチなし写直を印刷する                                                     |         | 57       |
|   | フチあり写直を印刷する                                                     |         | 58       |
|   | パノラマ写直を印刷する                                                     |         | 59       |
|   | ポストカードを印刷する                                                     |         | 59       |
|   | インデックスカードお上びその他の小さた甲紙を印刷する                                      | •••     | 60       |
|   | インティング イロション について こう しょう アン・・・・・・・・・・・・・・・・・・・・・・・・・・・・・・・・・・・・ | • • •   | 60       |
|   | カラー詳細設定を使用する                                                    | • • •   | 61       |
|   | りつ 評価設定と後用する<br>PhotoRFt を使用する                                  | • • •   | 62       |
|   | HP Digital Photography Real Life テクノロジを使用する                     | •••     | 62       |
|   | ー Digital Hiologiaphy Kear Life アククロクを使用する<br>最大 dpi を使用する      | •••     | 60       |
|   | 取べ upi と U m y る · · · · · · · · · · · · · · · · · ·            | • • •   | 64       |
|   | LXII を使用する                                                      | • • •   | 66       |
|   | Macintoch でのクリエイティブな印刷                                          | • • •   | 67       |
|   | Muchilosii てのクラエイティフォロル                                         | • • •   | 67       |
|   | クチなし写真を印刷するフチなし写直を印刷する                                          | • • •   | 60/      |
|   | ノノのり与兵と印刷するパノラフ官直を印刷する                                          | • • •   | 60       |
|   | パノノマ 与呉を印刷する                                                    | • • •   | 70       |
|   | ホストカートを印刷するインデックフカードお上びその他の小さな田純を印刷する                           | • • •   | 70       |
|   | イノノノノノスカートのよいての他の小とな用紙を印刷する                                     | • • •   | 70       |
|   | しノノロチ兵を印刷する<br>カラー官すた印刷する                                       | • • •   | 72       |
|   | カフー 子具を印刷する                                                     | • • •   | 7/       |
|   | HP Imago Edit を使用する                                             | • • •   | 75       |
|   | HP Image Edit を使用する                                             | • • •   | 75       |
|   | ーーーーーーーーーーーーーーーーーーーーーーーーーーーーーーーーーーー                             | • • •   | 76       |
| 6 |                                                                 | • • •   | 77       |
| 0 | イリノブツアノナナノへと持つ足び ・・・・・・・・・・・・・・・                                | ••••    | 77       |
|   | ノリノダの外側のクリー―ノク                                                  | • • •   | 77       |
|   | ノリンダの外側をクリーニングする                                                | • • •   | 70       |
|   | ノリント カートリッシのクリーニング                                              | • • •   | 70       |
|   | ノリント カートリッシの端士のクリー―ノク                                           | • • •   | /9       |
|   | テスト ヘーンの印刷                                                      | • • •   | 80       |
|   | ノリノト カートリツンの詞 登                                                 | • • •   | 01       |
|   | ノリノダの休官                                                         | • • •   | 82       |
|   | ノリノダを休官する                                                       | • • •   | 82       |
|   | ノリノト ルートリツンを休官する                                                | • • •   | 82       |
|   | ノオト州紙の前員を推行9つ                                                   | • • •   | 82       |
|   | ノオト用紙を休官する                                                      | • • •   | 82       |
|   | ノオト用紙の収り扱い                                                      | • • •   | 82       |
|   | ノリンタを携帯する                                                       | • • •   | 83       |
|   | ノリノダ フノトリェチ チッノナートのダリノロート                                       | • • •   | ŏ4       |
|   | vvindows PC Cノリノタ ソノトワェイを更新する                                   | • • •   | 84<br>04 |
| - | /viaciniosn じノリノタ フノトリエチを史新する                                   | • • •   | ŏ4       |
| / |                                                                 | • • • • | 80       |
|   | ブリンタのハードウェア関連の問題                                                |         | 86       |

| 印刷関連の問題                 | 92      |
|-------------------------|---------|
| Bluetooth の印刷関連の問題      | 97      |
| エラー メッセージ               | 99      |
| Windows PC のソフトウェア関連の問題 | 02      |
| Macintosh のソフトウェア関連の問題1 | 13      |
| 仕様1                     | 20      |
| システム要件                  | 20      |
| プリンタの仕様1                | 21      |
| HP カスタマ ケアと保証規定1        | 23      |
| HP カスタマ ケア              | 123     |
| お電話での HP へのお問い合わせ1      | 124     |
| 限定保証規定                  | 125     |
| 索引                      | 27      |
|                         | 印刷関連の問題 |

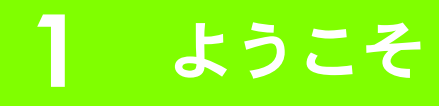

HP Photosmart 470 series compact photo printer をお買い上げいただきありがとうございます。 このコンパクトデザインの最新フォト プリンタを使えば、コンピュータを使用しても、または使用しなくても高品位写真の印刷がすばやく簡単に行えます。

このプリンタでは以下のようなことが行えます。

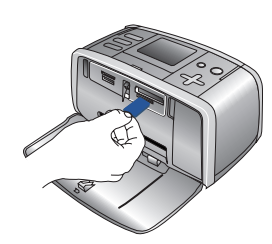

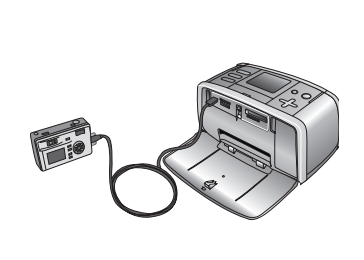

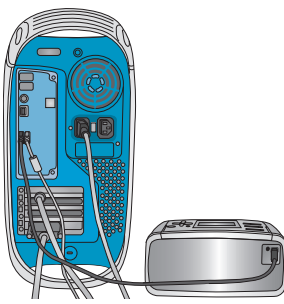

デジタルカメラのメモリ デジタル カメラをプリンタ カードまたはプリンタのハー に接続して写真を印刷する ドドライブにに保存した写真 を印刷します

デジタル カメラをプリンタ プリンタをコンピュータに接 に接続して写真を印刷する 続して写真を印刷する

次の操作方法についても説明します。

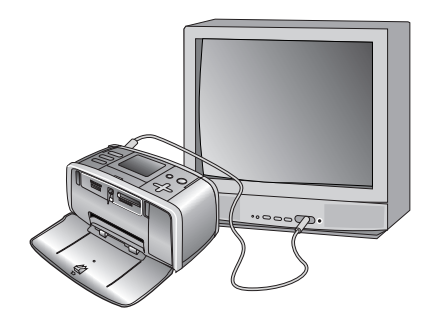

テレビにスライドショーを表示する

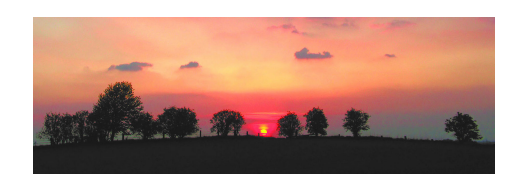

美しいパノラマ写真を印刷する

אר ייט וין

## 詳細情報

このプリンタには以下のマニュアルが付属しています。

## セットアップ ガイド

『HP Photosmart 470 series セットアップガイド』はプリンタのセットアップと写真を最初に 印刷する方法について説明します。

## ユーザーズ ガイド

『HP Photosmart 470 series ユーザーズ ガイド』は、今お読みになっているマニュアルです。 本書はコンピュータなしでプリンタを使用する方法やプリンタ ソフトウェアのインストー ルと使用方法について説明します。この他にハードウェアとソフトウェア関連のトラブル の対処方法も記載しています。

## オンスクリーン プリンタ ヘルプ

オンスクリーンの『HP Photosmart プリンタ ヘルプ』は、プリンタをコンピュータに接続 して使用する方法、ソフトウェア関連のトラブルの対処方法などについて説明しています。 コンピュータに HP Photosmart プリンタ ソフトウェアをインストールするとオンスク リーン ヘルプを表示できます。49 ページの「Windows PC にソフトウェアをインストール する」または 51 ページの「Macintosh にソフトウェアをインストールする」を参照してく ださい。

#### HP Photosmart プリンタ ヘルプを表示するには

- Windows PC: [スタート] メニューから、[プログラム] (Windows XP の場合、[すべてのプログラム]) > [HP] > [HP Photosmart 470 Series] > [Photosmart ヘルプ] の順に選択します。
- Macintosh : Finder で [ ヘルプ ] > [Mac ヘルプ ] を選択し、次に [ ライブラリ ] > [Macintosh 用 HP Photosmart プリンタ ヘルプ ] を選択します。

ት ህ

11

dh.

## 同梱内容

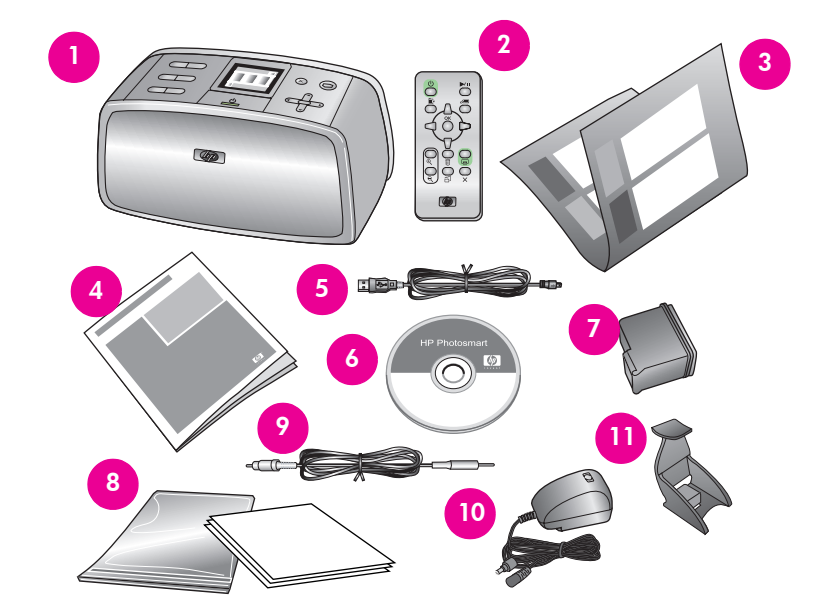

プリンタの梱包ケースには、以下のものが入っています。

- 1 HP Photosmart 470 series compact photo printer
- 2 リモコンおよび電池
- **3** セットアップ ガイド
- **4** ユーザーズ ガイド
- **5** USB ケーブル
- **6** HP Photosmart ソフトウェア CD
- 7 HP カラー プリント カートリッジ
- **8** ビデオケーブル
- 9 用紙サンプル パックおよびインデックスキット
- 10 電源コード
- 11 プリント カートリッジ ケース

## プリンタ各部の名称

プリンタ

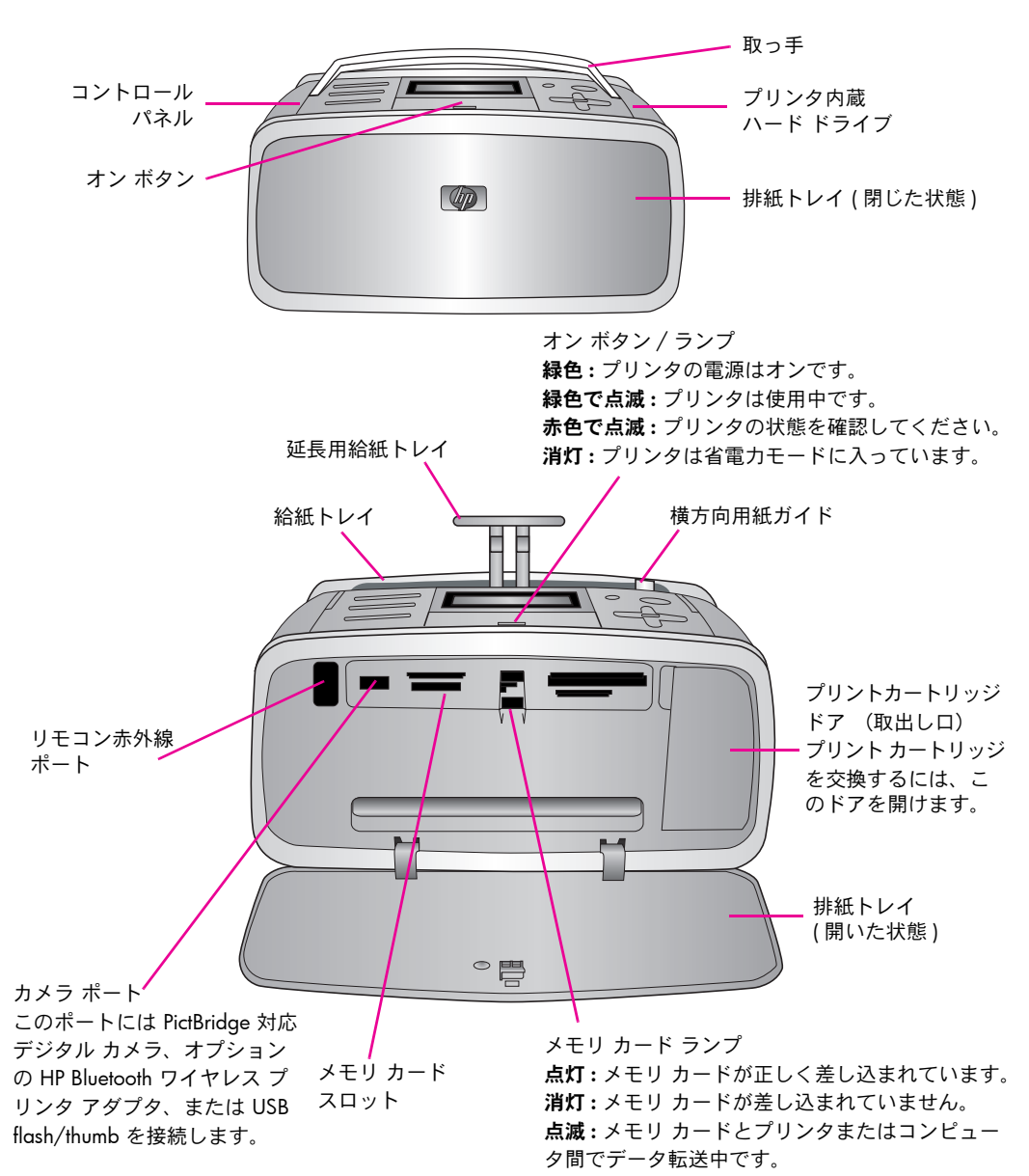

ት

יט (ו

4

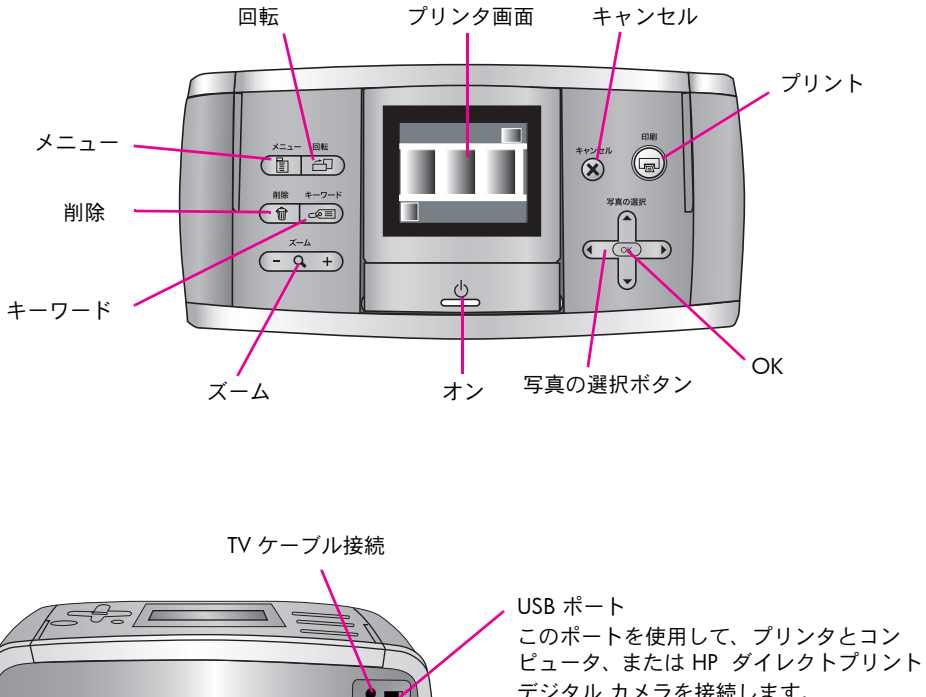

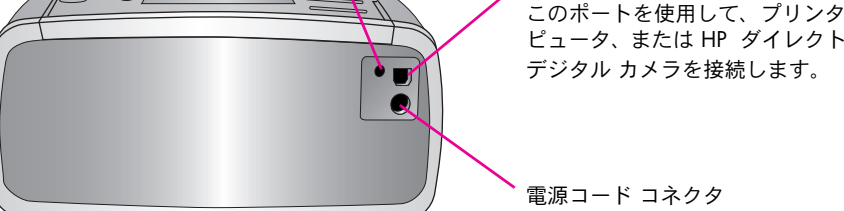

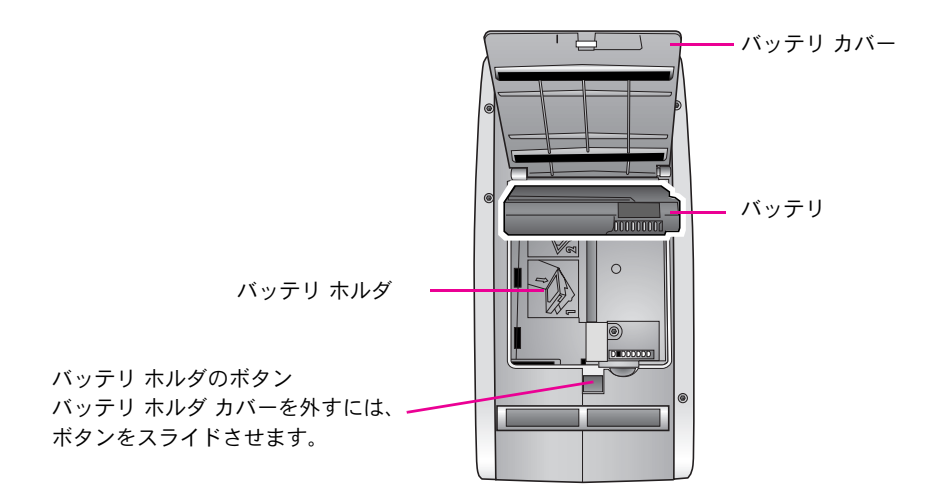

### リモコン

リモコンを使用して、テレビで写真やスライドショーを閲覧中にプリンタ機能を選択します。 リモコンを使用する際は、リモコンが赤外線ポートを通してプリンタと通信できるように、 排紙トレイを開けておいてください。

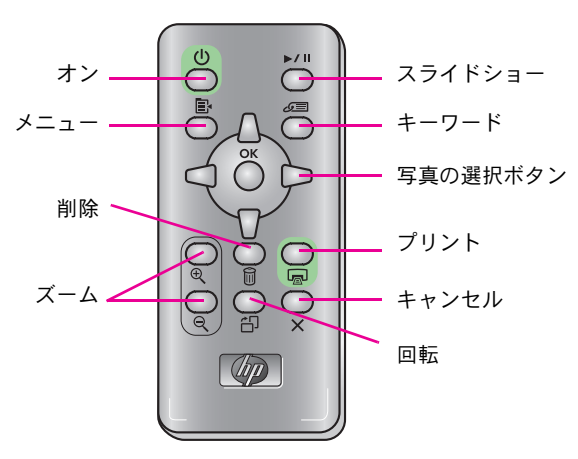

リモコンで使用されているバッテリは、同梱の CR2025 になります。取替え用のバッテリ はお近くの電気店でお求めください。

#### リモコンへのバッテリの取り付け

- 1 リモコン本体の背面からバッテリ コンパートメント カバーを 取り除きます。
- 2 + の表示が上に向くようにバッテリを挿入します。
- 3 カバーを元の場所にはめ込みます。

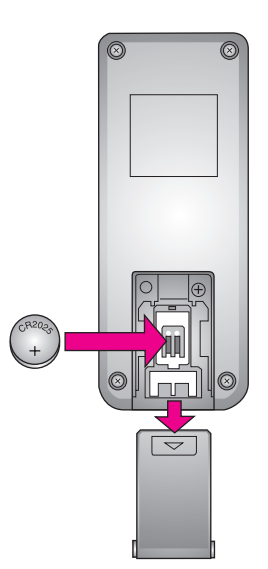

<del>ም</del>

うちょう

### スクリーン アイコン

写真が選択された日付け、選択された写真の数、キーワードが現在選択している写真と一致 する場合には、アイコンが表示されます。アイコンは、HP Photosmart 内蔵バッテリの充電レ ベルも示します。写真にキーワードが与えられている場合や、写真がビデオクリップから取 られたフレームである場合、他のアイコンが表示されます。

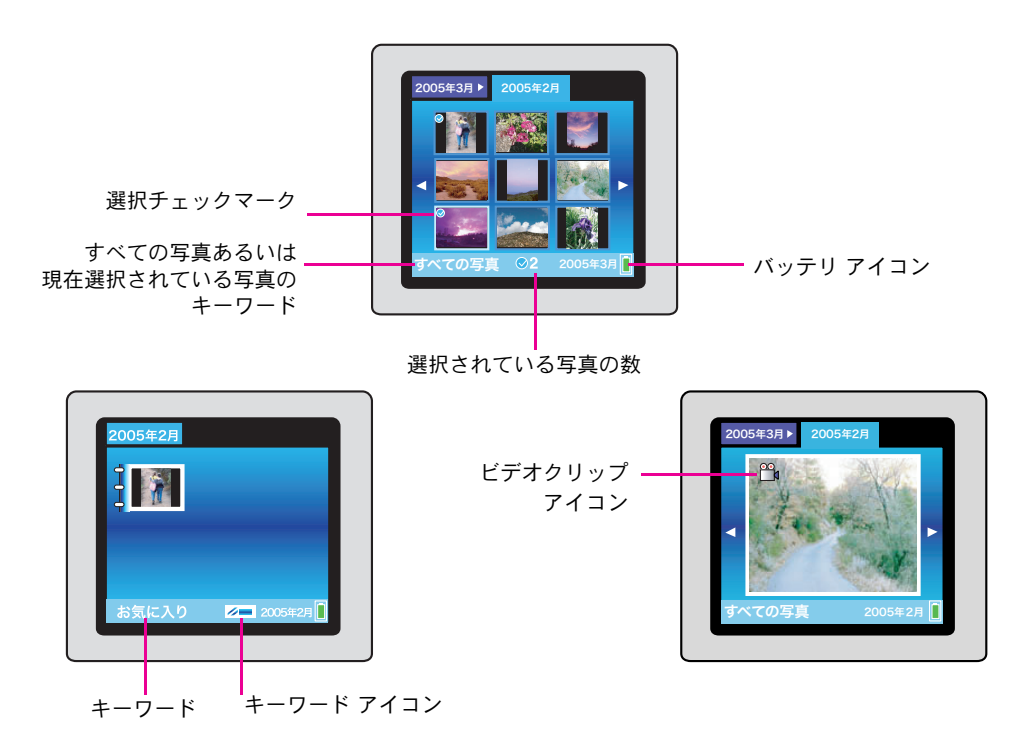

バッテリ アイコンが緑色に点灯している場合、バッテリはフル充電されています。バッテ リ使用時は、バッテリ アイコンの緑色部分の量でだいたいの充電レベルがわかります。

バッテリアイコンのすぐ上に稲妻シンボルが見える場合、バッテリが電源に接続され、充電中であることがわかります。バッテリがフル充電されると、コンセントの形をしたシンボルが表示されます。このアイコンが表示されたら、必要ならば、電源コードを抜いてバッテリでプリンタを稼動することができます。

バッテリの詳細については、バッテリ付属の説明書を参照してください。

#### 第1章

## アクセサリ

HP Photosmart 470 series compact photo printer には、場所や時間を選ばずに印刷するのに便 利なアクセサリがいくつか用意されています。アクセサリの形状はこのイラストとは多少 異なる場合があります。また、国または地域によっては対応および販売状況が異なります。

| アクセサリ | 説明                                                                                                    |
|-------|----------------------------------------------------------------------------------------------------|
|       | <b>HP Photosmart 内蔵バッテリ</b><br>内蔵バッテリ。プリンタと一緒に使用すればプリンタを<br>どこにでも持ち運べます。                               |
|       | <b>HP Bluetooth ワイヤレス アダプタ</b><br>HP Bluetooth ワイヤレス アダプタ。プリンタ前面のカメ<br>ラ ポートに接続して、Bluetooth ワイヤレス テクノロ |

ジーを使用した印刷が行えます。

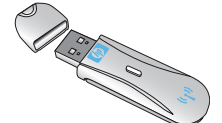

このプリンタは使い勝手が良く設計されています。ここではプリンタを最初にセットアッ プする方法、高画質印刷のための用紙の選択方法、プリント カートリッジの交換方法、

## プリンタ メニューの操作方法、プリンタの基本設定の設定方法の一部について説明します。

## プリンタの最初のセットアップ

印刷の準備

2

写真の印刷を開始する前に、以下の簡単なステップを 実行して、プリンタをセットアップしてください。

- 1 プリンタを電源に接続します。
  - 電源コードの一端をプリンタの背面に差し込みます。
  - 電源コードのもう一端をコンセントに差し込みます。
- **2** プリンタの電源をオンにします。
- 3 言語と国 / 地域を選択します。
  - プリンタの画面に [Select Language] が表示されたら、
     [写真の選択]の < または → を押して [日本語] を強 調表示します。
  - [OK] を押して使用する言語を選択し、操作を続けます。
  - プリンタの画面に [LCD の言語を日本語に設定しますか?] が表示されたら、[写真の選択] < または ▶ を押して [はい]を強調表示します。
  - [OK] を押して [はい] を選択し、操作を続けます。
  - プリンタの画面に[国/地域の選択]が表示されたら、[写真の選択] 
     または ▶

     を押して[日本]を強調表示します。
  - [OK] を押して使用する国 / 地域を選択します。

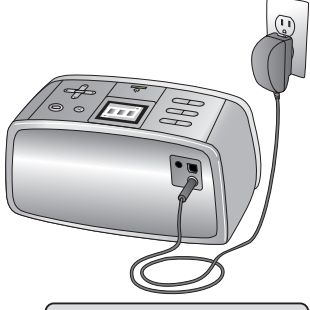

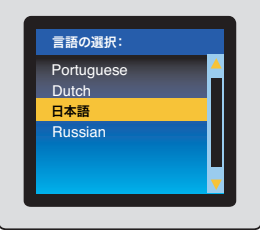

- 4 プリント カートリッジを取り付けます。
  - プリント カートリッジ ドアを開きます。
  - HP カラー プリント カートリッジのラベルを 上側に向け、銅製の端子をプリンタの内側、 インク ノズルを下側に向けて、プリント カー トリッジをプリント カートリッジ ホルダに差 し込みます。
  - プリント カートリッジをプリント カートリッジ ホルダにカチッとはまるまで押し込みます。
  - プリント カートリッジ ドア(取出し口)を閉 じます。

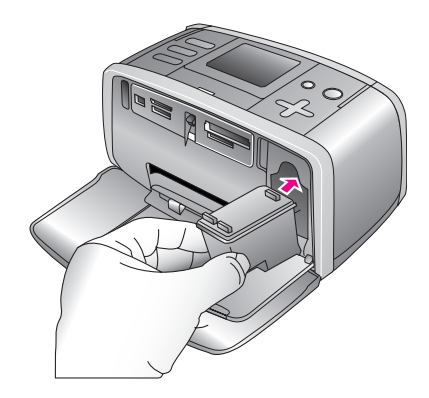

メモ: 詳細については、14ページの「プリント カートリッジの取り付けまたは交換」 を参照してください。

5 用紙をセットし、調整ページを印刷します。調整 ページを印刷することにより、高い印刷品質が得られます。

新しいプリント カートリッジを取り付けると、給 紙トレイに普通紙をセットして、[OK] ボタンを押 すように指示するメッセージが表示されます。

- 給紙トレイを全開します。
- サンプル パックのインデックス カードを給紙
   トレイにセットします。
- 横方向用紙ガイドをインデックスカードの端にぴったりと合わせます。このときカードが曲がらないようにしてください。
- [OK] を押します。調整ページがインデックス カードに印刷されます。
- 用紙を取り出します。

**メモ**: 詳細については、11 ページの「**用紙をセットする」**を参照してください。 以上で印刷の準備ができました。

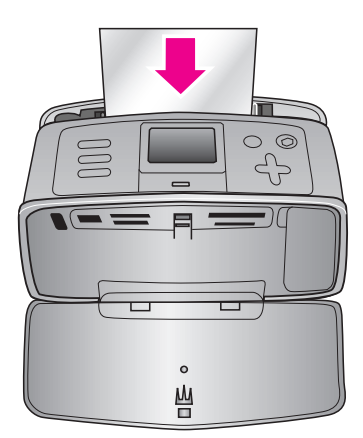

## 用紙について

### 正しい用紙の選択

HP インクジェット専用紙のリスト、またはサプライ品の購入については、次のサイトを ご覧ください。www.hp.com/jp/supply\_inkjet

最高の印刷結果を得るには、以下の高品質 HP フォト用紙をお選びください。

| 印刷するもの                  | 使用する用紙                                |
|-------------------------|---------------------------------------|
| 高品質、耐光性に優れたプリント、引き伸ばし写真 | HP プレミアムプラス フォト用紙                     |
| 速乾性で、指紋がつきにくい光沢写真       | HP アドバンス フォト用紙                        |
| カジュアルな写真やビジネス用の写真       | HP フォト用紙                              |
| パノラマ写真                  | HP パノラマ フォト用紙                         |
| フォト ステッカー               | Avery C6611 および C6612 フォ<br>ト ステッカー用紙 |

印刷に適した状態で用紙を保存するには

- 未使用の用紙はパッケージの中に保管します。
- 用紙を涼しく、乾燥した場所に保存します。用紙がカールしている場合は、用紙をビ ニール袋に入れ、ビニール袋の上からカールした方向とは逆の方向に用紙をゆっくり と反らして、用紙を平らにします。
- 用紙が汚れないように、フォト用紙の端を持ってください。

### 用紙をセットする

用紙をセットするときのヒント:

- フォト用紙、インデックス カード、L 判カード、ハガキに写真を印刷できます。
- 用紙をセットする前に、用紙を入れやすいように横方向用紙ガイドを引き出します。
- 一度にセットするのは同じ種類とサイズの用紙とし、異なる種類やサイズの用紙を、 給紙トレイにセットしないでください。

#### 用紙をセットするには

- **1** 給紙トレイをいっぱいまで開きます。
- 2 印刷面または光沢面が手前にくるように、用紙を最大 20 枚セットします。用紙をセットする際は、給紙トレイの左端に用紙をスライドし、用紙がしっかりと固定するまで押します。タブ付きの用紙を使用する場合は、タブ側が最後にプリンタに送られるように用紙をセットします。

**メモ:** パノラマ フォト用紙を使用する場合は、10枚を超 えないようにセットしてください。フォト ステッカー用 紙を使用する場合は、1枚ずつセットしてください。

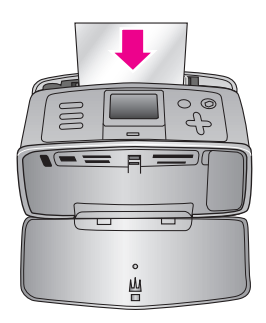

- **3** 横方向用紙ガイドを用紙の左端にぴったりと合わせます。このとき用紙が曲がらない ようにしてください。
- 4 印刷前に排紙トレイを開きます。

日周の準備

## プリント カートリッジについて

HPでは、用途に合わせて最適なカートリッジをお選びいただけるよう、数種類のプリント カートリッジをご用意しています。このプリンタでお使いいただけるカートリッジの番号は 国または地域によって異なります。この番号は本書の裏表紙に記載されています。

HP Vivera インクは忠実な色再現性と長期にわたって色褪せない卓越した耐光性を持ちます。HP Vivera インクは品質、純度、耐光性を目的として特別に開発され、それらに対する 科学的テストが行われています。

HP では、最大の印刷結果を得るために、HP 純正プリント カートリッジの使用をお勧めし ます。HP 純正プリント カートリッジは、HP プリンタで最高の印刷結果が簡単に得られる ように設計され、何度もテストされています。

印刷用途に合わせて最適なプリント カートリッジをご使用ください。

| 印刷するもの         | 使用するもの…   |
|----------------|-----------|
| フルカラー写真        | HP カラー    |
| モノクロ写真         | HP フォトグレー |
| セピアまたはアンティーク写真 | HP カラー    |
| テキストおよびカラー図面   | HP カラー    |

注意: 正しいプリント カートリッジを使用しているか確認してください。HP は HP 社 製以外のインクの品質または信頼性を保証できません。HP 社製以外のインク カート リッジの使用によるプリンタの障害または破損により発生したサービスまたは修理は 限定保証の対象外です。

HP では、最高の印刷品質を得るために、プリント カートリッジの箱に印刷された日付以前 にプリント カートリッジをすべて取り付けるようお勧めします。

13

## プリント カートリッジの取り付けまたは交換

- プリンタの電源がオンであり、プリンタ内部 から厚紙を取り外したことを確認します。
- **2** プリント カートリッジ ドアを開きます。
- 3 新しいプリント カートリッジをパッケージから取り出し、ピンク色のタブを引いて、プラスチック テープをはがします。

**注意:** プリント カートリッジのインク ノズル および銅製の端子には触れないでください。 また、はがしたテープをカートリッジに戻さ ないでください。

- 4 カートリッジを交換する場合は、カートリッジホルダの中のカートリッジを押して外側に引っ張って取り出します。
- 5 ラベル側を上にして交換用カートリッジを持ちます。プリントカートリッジを少し上に傾けて、銅製の端子を先にしてホルダに差し込みます。カートリッジがカチッとはまるまで押し込みます。
- **6** プリント カートリッジ ドア (取出し口)を閉 じます。

メモ: プリント カートリッジのインク残量 を確認するには、[メニュー]、[ツール]の 順に選択し、[OK] を押して[カートリッジ ステータス]を選択します。

新しいプリント カートリッジを取り付けるた びに、カートリッジの調整用に普通紙をセッ トするように指示するメッセージが表示され ます。

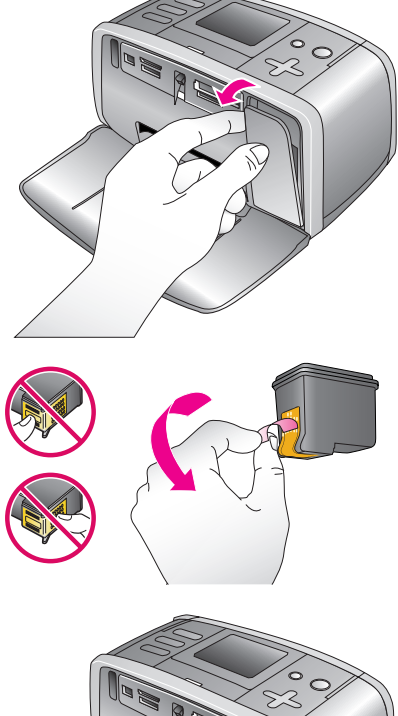

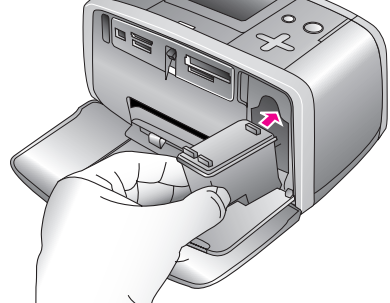

7 普通紙をセットして [OK] を押します。画面 上の指示に従って、カートリッジの調整を行います。詳細については、81 ページの 「プリント カートリッジの調整」を参照してください。

## プリント カートリッジの保管

プリント カートリッジをプリンタから外すときは、 プリント カートリッジ ケースに保管してください。 カートリッジ ケースは使用していないカートリッジ のインクを乾燥から防ぎます。カートリッジを正しく 保管しないとカートリッジの故障の原因となります。

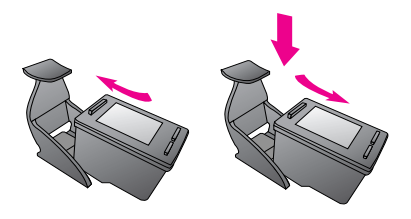

 カートリッジをカートリッジ ケースに入れるときは、プリント カートリッジをケース にやや斜めに差し込み、カチッと音がして固定されるまで完全に押し込みます。

## プリンタのメニュー

プリンタ メニューにアクセスするには、プリンタのコントロール パネルまたはリモコン上の [メニュー] を押します。

#### プリンタ メニューを移動するには

- プリンタの画面に表示されたメニューオプションを上下に移動するには、[写真の選択]
   ▲ または ▼ を押します。使用できないメニューオプションはグレー表示されます。
- メニューを開いたり、オプションを選択するには、[OK] ボタンを押します。
- [キャンセル]を押して表示されているメニューを終了します。

#### プリンタ メニュー 構造

- ・ スライドショー
  - 現在選択しているスライドショーの再生
  - カスタム スライドショーの再生
  - スライドショーを一時停止
  - スライドショーを再開
  - スライドショーを終了
  - カスタム スライドショーの保存
  - カスタム スライドショーの編集
  - カスタム スライドショーの削除

#### 画像の調整

- 赤目除去:写真の赤目を除去するにはこの機能を選択します。
- 自動補正:補正オプションを選択します。写真を補正するには、[推奨]、[オプション 2]、または[オプション 3]を選択します。写真を補正しない場合は、[オリジナル(補正なし)]を選択します。
- 切り取り:画像の切り取りを選択します。ズーム[-]を押して、切り取った部分の サイズを調整します。[写真の選択] < または ▶ を押し、切り取った部分を移動 します。[OK]を一度押してから、もう一度 [OK]を押して、プリンタのハードドラ イブに切り取った写真のコピーを保存します。
- 写真の明るさ:[写真の選択] 

  くまたは 

  を押し、スライダを移動して明度を調整します。

- クリエイティブな印刷
  - フレーム:現在の写真へのフレームの追加を選択します。
  - クリップアート:現在の写真へのクリップアートの追加を選択します。
  - **あいさつ状**:現在の写真へのあいさつ状の追加を選択します。
  - パノラマ写真:パノラマ印刷を[オン]または[オフ](デフォルト)に設定します。
     選択したすべての写真を3:1の縦横比で印刷するには[オン]を選択し、10×30
     cmのパノラマフォト用紙をセットします。写真を選択すると、印刷対象領域が緑色のボックスで囲まれます。通常の縦横比である3:2で印刷する場合は、[オフ]を選択します。
  - フォトステッカー:ステッカーの印刷を[オン]または[オフ](デフォルト)に設定します。1ページに16枚の写真を印刷する場合は、[オン]に設定し、専用のラベル紙をセットします。普通のレイアウトオプションで印刷する場合は、[オフ]を選択します。
  - パスポート写真:パスポート写真モードを[オン]または[オフ](デフォルト)に設定します。サイズの選択:パスポートモードの場合、選択した写真はすべて選択したパスポート写真サイズで印刷されます。選択した写真に対し、1枚のページが印刷されます。印刷されたそれぞれのページには、選択したサイズの写真の枚数が記載されます。
  - 色調の設定:以下の色調を選択します。[モノクロ]、[セピア]、[アンティーク]、 [色調の変更なし] (デフォルト)
- 転送
  - 外部への転送:挿入したメモリカードまたはプリンタのハードドライブから、 プリンタの前面にあるカメラポートに接続されているデバイスへ写真を転送するに は、このオプションを選択します。
  - 内部への転送:挿入したメモリカードまたはプリンタの前面にあるカメラポートに 接続されているデバイスから、プリンタのハードドライブへ写真を転送するには、 このオプションを選択します。
  - コンピュータへの転送:挿入したメモリカードまたはプリンタのハードドライブから、プリンタの背面にある USB ポートに接続されているコンピュータへ写真を転送するには、このオプションを選択します。
- 保管
  - **画像の削除**:現在の写真の削除 ([はい]または[いいえ]を選択します)。
  - ハードドライブの再フォーマット:プリンタのハードドライブを再フォーマットするには、このオプションを選択します。
  - 空き領域:プリンタハードドライブ内の空き領域の確認を選択します。

日周の準備

- ・ ツール
  - レイアウトの変更:レイアウトの変更を選択します。1ページにつき1枚の写真を印刷するには、1枚を選択します。1ページにつき2枚の写真を印刷するには、2枚を選択します。1ページにつき4枚の写真を印刷するには、4枚を選択します。メモリカード内の全ての写真のサムネイル付インデックスページを印刷するには、インデックスシートを選択します。
  - カートリッジのステータス:プリントカートリッジのインク残量確認を選択します。
  - Instant Share:メモリカード内の写真を家族やお友達と共有することを選択します(プリンタがコンピュータに接続されていて、プリンタソフトウェアがコンピュータにインストールされている必要があります)
  - 印刷品質:[きれい]は[高画質] (デフォルト)より少ないインク使用量で、作業中の印 刷ジョブにのみ適用され、印刷後、設定は自動的に[高画質]に戻ります。
  - テストページの印刷: プリンタの問題解決に役立つ情報を含むテストページを印刷します。
  - サンプルページの印刷:プリンタの印刷品質を確認するのに便利なサンプルページを印刷します。
  - カートリッジのクリーニング:プリントカートリッジのクリーニングを行います。クリーニング終了後、もう一回クリーニングを行うかをたずねるメッセージが表示されます([はい]または[いいえ]を選択します)。[はい]を選択した場合、新たなクリーニングサイクルが完了されます。次に、さらにもう一回クリーニングを行うかをたずねるメッセージが表示されます([はい]または[いいえ]を選択します)。
  - カートリッジの調整: プリント カートリッジの調整を行います。
- Bluetooth
  - デバイスのアドレス: Bluetooth ワイヤレステクノロジー搭載デバイスによっては、検出対 象デバイスのアドレスを入力する必要があります。このメニューオプションはデバイス アドレスを示します。
  - **デバイス名**: Bluetooth ワイヤレス テクノロジー搭載のデバイスが本プリンタの検出時に 使用する、本プリンタのデバイス名を選択します。
  - パスキー: プリンタに Bluetooth パスキー を指定します。ユーザは、Bluetooth セキュリ ティ レベルが高に設定されている場合には、Bluetooth ワイヤレス テクノロジー搭載のデ バイスが本プリンタの検出する際、このパスキーを入力する必要があります。デフォルト のパスキーは 0000 です)。
  - ビジビリティ:ビジビリティオプションを変更して、本 Bluetooth 対応プリンタを他の Bluetooth ワイヤレス テクノロジー搭載デバイスに対して公開または非公開に設定します。 [すべてに公開]または[非公開]を選択します。[非公開]を選択すると、本プリンタの デバイス アドレスを知っているデバイスだけが本プリンタに印刷することができます。
  - セキュリティレベル: [低](デフォルト)または[高]を選択します。[低]設定は、他の Bluetooth ワイヤレス テクノロジー搭載デバイスのユーザが本プリンタにアクセスすると き、本プリンタのパスキーの入力を求めません。[高]設定は、他の Bluetooth ワイヤレス テクノロジー搭載デバイスのユーザが本プリンタにアクセスするとき、本プリンタのパス キーの入力を求めます。
  - Bluetooth オプションのリセット: Bluetooth 設定をデフォルトにリセットすることを選択します。
- ・ ヘルプ
  - 印刷ヒント、パノラマ写真の印刷、メモリ カードの挿入、プリント カートリッジの取り付け、用紙のセット、テレビへの接続、キーワードの使用、写真の転送といった、 プリンタの使用に関する情報を入手することを選択します。

- 基本設定
  - 自動赤目除去:[オン](デフォルト)または[オフ]を選択します。
  - SmartFocus: [オン] (デフォルト) または [オフ] を選択します。
  - デジタルフラッシュ:[オン](デフォルト)または[オフ]を選択します。この設定 はライティングとコントラストを改善します。
  - スライドショー:スライドショーのオプション設定を選択します。繰り返し、画像間の長さ、トランジション、またはランダムを選択します。
  - テレビ: テレビのオプション設定を選択します。アスペクト比および NTSC / PAL を 選択します。テレビまたはプリンタ上での表示を選択します。
  - 日付/時間:印刷した写真に日付/時間スタンプを表示します。[日付/時間]、 [日付のみ]、または[オフ](デフォルト)を選択します。
  - - 色空間: 色空間を選択します。[AdobeRGB]、[sRGB]、または[オートセレクト] (デフォルト)を選択します。The デフォルトをオートセレクトに設定すると、可能な 場合は Adobe RGB 色空間が指定されます。Adobe RGB が使用できない場合は、sRGB がデフォルトになります。
  - フチなし: フチなし印刷を[オン](デフォルト)または[オフ]に設定します。フチなし印刷をオフにすると、すべてのページで、用紙の周囲に白く細いフチが印刷されます。
  - 印刷後:以下を選択して、印刷後に写真の選択を取り消すことを変更します:
     [いつも行う](デフォルト)、[いつも行わない]、または[確認する]。
  - ビデオ補正:以下を選択して、ビデオ印刷補正を選択します:[オン](デフォルト) または[オフ]。
  - デフォルトに戻す:以下を選択して、プリンタを基本設定に戻します:[はい]、
     または[いいえ](デフォルト)。[はい]を選択すると元のデフォルト設定に戻ります。
  - 言語:言語または国/地域の設定を変更します。[言語の選択]と[国/地域の選択] から選択します。

## キーワード メニュー

キーワード メニューにアクセスするには、プリンタのコントロール パネルまたはリモコン 上の [**キーワード**]を押します。

**メモ**: プリンタのハードドライブに保管してある写真に、キーワードを 10 個まで指定することができます。写真のキーワードが指定されていることを示すキーワード アイコンが表示されます。

#### キーワード メニューを移動するには

- プリンタの画面に表示されたメニューオプションを上下に移動するには、[写真の選択]
   ▲ または マ を押します。使用できないメニュー項目はグレー表示されます。
- メニューを開いたり、オプションを選択するには、[OK] ボタンを押します。
- [キャンセル]を押して表示されているメニューを終了します。

### キーワード メニュー構造

- キーワードの指定
  - お気に入り
  - 人々
  - 場所
  - イベント
  - その他
- キーワード別に写真を表示する
  - すべて:全ての写真表示を選択します。
  - お気に入り:お気に入りのキーワードを指定した写真表示を選択します。
  - 人々:人々のキーワードを指定した写真表示を選択します。
  - 場所:場所のキーワードを指定した写真表示を選択します。
  - イベント:イベントのキーワードを指定した写真表示を選択します。
  - その他: その他のキーワードを指定した写真表示を選択します。
  - 印刷済み:印刷済みの写真表示を選択します。
  - 表示回数の最も多い写真:表示回数が最も多い写真の写真表示を選択します。
  - **キーワードが指定されたすべての写真**: キーワードが指定されたすべての写真表示 を選択します。
- 指定したキーワードを削除する
   選択した写真、または選択したアルバム内のすべての写真から指定したキーワードを削除することを選択します。

印刷の準備

## 印刷品質を[きれい]に変更する

最高品質の印刷を提供するため、プリンタの基本設定は高画質を使用するよう設定されて います。インクの節約、高速印刷には、印刷品質を [きれい]に変更します。

- **】 [メニュー**]を押して、プリンタのメニューを表示します。
- **2** [ツール]を選択し、[OK]を押します。
- 3 [印刷品質]を選択し、[OK]を押します。
- **4** [きれい]を選択し、[OK] を押します。

印刷品質は次の印刷が終わると[高画質]に戻ります。

## 自動赤目除去をオフにする

プリンタの基本設定は、写真の赤目除去を自動的に行うよう設定されています。この機能を オフにするには、以下の手順に従ってください。

- **】 [メニュー**]を押して、プリンタのメニューを表示します。
- 2 [基本設定]を選択し、[OK]を押します。
- 3 [自動赤目除去] を選択し、[OK] を押します。
- **4** [オフ]を選択し、[OK] を押します。

## SmartFocus をオフにする

鮮明な印刷を提供するために、プリンタの基本設定は SmartFocus を使用しています。この機能をオフにするには、以下の手順に従ってください。

- **1** [メニュー]を押して、プリンタのメニューを表示します。
- 2 [基本設定]を選択し、[OK]を押します。
- 3 [SmartFocus] を選択し、[OK] を押します。
- **4** [オフ]を選択し、[OK] を押します。

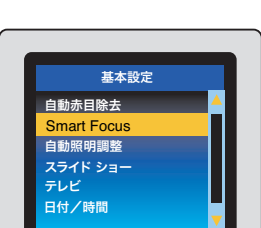

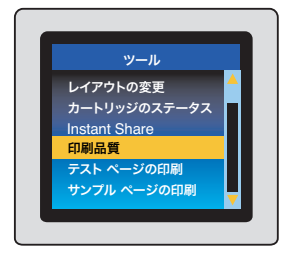

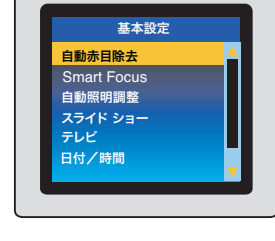

印刷の準備

## デジタルフラッシュをオフにする

写真の照明およびコントラストを調整するために、プリンタの基本設定はデジタルフラッシュを使用しています。この機能をオフにするには、以下の手順に従ってください。

- **1** [メニュー]を押して、プリンタのメニューを表示します。
- 2 [基本設定]を選択し、[OK]を押します。
- 3 [デジタルフラッシュ]を選択し、[OK] を押します。
- **4** [オフ]を選択し、[OK] を押します。

### 印刷日時と時間を追加する

写真を撮影した日時のスタンプを写真の前面に印刷することができます。この設定はすべてのプリントに適用されます。

- **1** [メニュー]を押して、プリンタのメニューを表示します。
- 2 [基本設定]を選択し、[OK]を押します。
- 3 [日付/日時]を選択し、[OK]を押します。
- 4 日付/時間スタンプを選択します。
  - 日付/時間
  - 日付のみ
  - オフ
- **5** [OK] を押します。

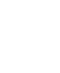

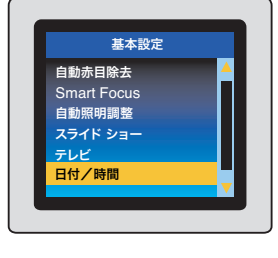

| 基本設定        |          |
|-------------|----------|
| 自動赤目除去      | <u> </u> |
| Smart Focus |          |
| 自動照明調整      |          |
| スライド ショー    |          |
| テレビ         |          |
| 日付/時間       |          |

### 色空間の設定

色空間とは写真を印刷するときにプリンタが再現する色の範囲です。最も現実に近い色を 印刷するために、デジタル カメラの色空間と一致するようにプリンタの色空間を設定する ことができます。たいていのデジタル カメラは SRGB 色空間を使用します。お使いのデジ タル カメラがより広範囲の Adobe RGB 色空間をサポートしており、デジタル カメラの AdobeRGB 設定を使用して写真を撮った場合は、プリンタの色空間の設定を AdobeRGB に 変更してから印刷してください。AdobeRGB 色空間の設定の詳細については、カメラ付属 のマニュアルを参照してください。

プリンタの基本設定では、Adobe RGB 色空間が利用可能な場合は Adobe RGB を、利用不可 能な場合は、sRGB 色空間を自動的に使用するよう設定されています。特別な色空間をプリ ンタに設定する場合は、以下の手順に従います。

- **1** [メニュー]を押して、プリンタのメニューを表示します。
- 2 [基本設定]を選択し、[OK]を押します。
- 3 [色空間]を選択し、[OK]を押します。
- 4 以下のオプションのいずれかを選択します。
  - [Adobe RGB]: AdobeRGB 色空間を使用して撮った写真 を印刷する場合
  - sRGB: sRGB 色空間を使用して撮った写真を印刷する場合
  - オートセレクト:可能な場合はプリンタで Adobe RGB 色空間を自動的に使用する場合。
     Adobe RGB が使用できない場合は、sRGB が基本設定になります。
- 5 [OK] を押します。

### 印刷後に写真を取り消すようプリンタを設定をする

プリンタの初期設定では、印刷後に選択した写真を取り消すよう設定されています。印刷後 に選択した写真が残るように設定を変更するには、以下の手順に従います。

- **】 [メニュー**]を押して、プリンタのメニューを表示します。
- 2 [基本設定]を選択し、[OK]を押します。
- 3 [印刷後]を選択し、[OK]を押します。
- 4 以下のオプションのいずれかを選択します。
  - [いつも行う]:印刷後に毎回写真を取り消します。
  - [いつも行わない]: 選択した写真を取り消しません。
  - [確認する]:印刷後に写真を取り消すかどうかを確認します。
- 5 [OK] を押します。

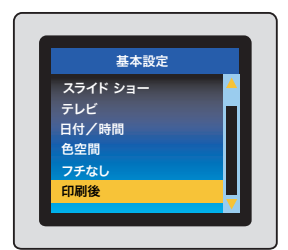

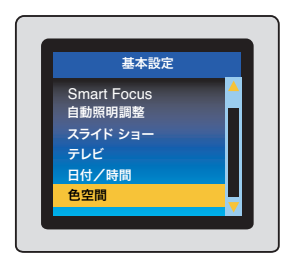

#### 印刷の準備

## ビデオ補正をオンにする

ビデオ印刷を補正するには、以下の手順に従います。

- **1** [メニュー]を押して、プリンタのメニューを表示します。
- 2 [基本設定]を選択し、[OK]を押します。
- **3** [ビデオ補正]を選択して、[OK]を押します。
- **4** [オン]を選択し、[OK] を押します。

## デフォルト設定に戻す

ユーザーガイド

プリンタの基本設定を変更した場合でも、以下の手順に従って、いつでもプリンタを元の デフォルト設定に戻すことができます。

- **1** [メニュー]を押して、プリンタのメニューを表示します。
- 2 [基本設定]を選択し、[OK]を押します。
- 3 [デフォルトにもどす]を選択し、[OK]を押します。
- 4 以下のオプションのいずれかを選択します。
  - [はい]: すべてのプリンタの基本設定を元のデフォルト 設定に戻します。
  - [いいえ]:現在のプリンタの基本設定を保持します。

**メモ**: デフォルト設定に戻しても、プリンタ画面の言語と国 / 地域の設定は変わりません。

| 基本設定       | デフォルト設定   |
|------------|-----------|
| 自動赤目除去     | オン        |
| SmartFocus | オン        |
| 自動照明調整     | オン        |
| 日付/時間      | オフ        |
| 色空間        | オートセレクト   |
| フチなし       | オン        |
| 印刷後        | いつも行う     |
| ビデオ補正      | オフ        |
| デフォルトにもどす  | いいえ       |
| 言語         | デフォルト設定なし |

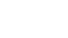

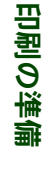

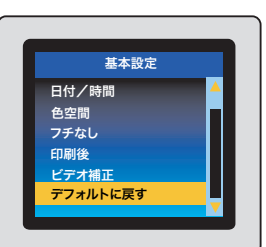

基本設定

テレビ 日付/時間

色空間 フチなし 印刷後

ビデオ補正

### プリンタ画面の言語と国 / 地域を変更する

プリンタの電源を初めて入れると、プリンタ画面の言語と国 / 地域を設定する画面が表示 されます。この項目には、デフォルト設定はありません。言語と国 / 地域の設定は以下の 手順でいつでも変更できます。

- **1** [メニュー]を押して、プリンタのメニューを表示します。
- 2 [基本設定]を選択し、[OK]を押します。
- 3 [言語]を選択し、[OK]を押します。
- プリンタの画面に [Select Language] が表示されたら、[日本 語] を選択し、[OK] を押します。
- 5 プリンタの画面に [LCD の言語を日本語に設定しますか?] が表示されたら、[写真の選択] < または ▶ を押して [はい]を強調表示し、[OK] を押して続行します。
- 6 プリンタの画面に[国/地域の選択]が表示されたら、 [日本]を選択し、[OK]を押します。

これで、プリンタの画面のメッセージやオプションが日本語で 表示されるようになります。

国/地域の設定によって日付と時間スタンプの日付形式が自動 的に設定されます。国/地域を日本に設定すると、日付形式は mm/dd/yyになります。写真に日付を印刷する方法について は、21ページの「印刷日時と時間を追加する」を参照してく ださい。

**メモ**: デフォルト設定に戻しても、言語と国 / 地域の設 定は変わりません。言語と国 / 地域の設定の変更は、この セクションで説明する手順でのみ行うことができます。

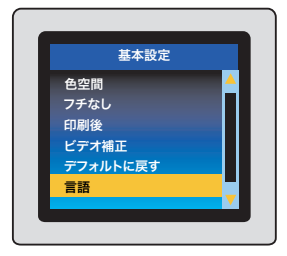

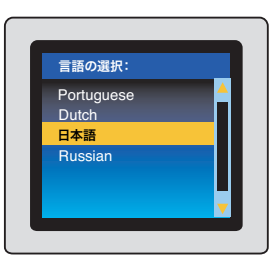

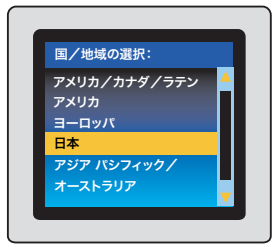

このプリンタは他のプリンタやコンピュータに接続することができます。

## プリンタを他のデバイスに接続する

| 接続の種類と必要なもの                                                                                                    | 使用目的                                                                                                    |
|----------------------------------------------------------------------------------------------------|----------------------------------------------------------------------------------------------------|
| <ul> <li>USB</li> <li>長さ3メートル以下のUSB (Universal<br/>Serial Bus) 2.0 full-speed 適合ケーブル。<br/>プリンタとUSB ケーブルの接続方法につ<br/>いては、46ページの「デジタルカメラ<br/>からの印刷」または49ページの「プリン<br/>タをコンピュータまたはBluetoothワイヤ<br/>レステクノロジー搭載デバイスに接続す<br/>る」を参照してください。</li> <li>インターネットに接続したコンピュータ<br/>(HP Instant Share を使用するため)。</li> </ul> PictBridge <ul> <li>PictBridge 対応デジタルカメラとUSB<br/>ケーブル。</li> <li>カメラをプリンタ前面のカメラ ポートに接続する。</li> </ul> | <ul> <li>コンピュータからプリンタに印刷する。</li> <li>プリンタに挿入しているメモリカードまたは、HP Image Zone ソフトウェアで補正や整理ができるコンピュータに接続しているプリンタのハードドライブからコンピュータへ写真を保存する。54 ページの「メモリカードまたはハードドライブからコンピュータへ写真を保存する」を参照してください。</li> <li>HP Instant Share を使って写真を共有する。66 ページの「HP Instant Share を使用する」を参照してください。</li> <li>PictBridge 対応デジタルカメラからプリンタにダイレクト印刷する。詳細については、46 ページの「PictBridge デジタルカメラ付属のマニュアルを参照してください。</li> <li>PictBridge 対応デジタルカメラからプリンタにダイレクト印刷する。</li> </ul> |
| Bluetooth <ul> <li>オプションの HP Bluetooth ワイヤレス プリンタ アダプタ。</li> <li>プリンタにアクセサリが同梱しているか、<br/>個別に購入した場合は、付属のマニュアルを参照してください。</li> </ul>                                                                                                    | <ul> <li>Bluetooth ワイヤレス テクノロジー搭載デ<br/>バイスからプリンタに印刷する。</li> <li>Bluetooth ワイヤレス テクノロジー搭載<br/>のデバイスから、プリンタのハードドラ<br/>イブに写真を保存する。</li> <li>プリンタに挿入しているメモリ カードま<br/>たは、プリンタのハードドライブ内から、<br/>Bluetooth ワイヤレス テクノロジー搭載の<br/>デバイスに写真を保存する。</li> <li>オプションの HP Bluetooth ワイヤレス プリ<br/>ンタ アダプタをプリンタのカメラ ポートに<br/>接続する場合、必要に応じて Bluetooth プリ<br/>ンタ メニュー オプションを設定してください。<br/>52 ページの「オプションの Bluetooth ア<br/>クセサリで接続する」を参照してください。</li> </ul> |

#### 接続の種類と必要なもの

テレビ

- プリンタおよびテレビに付属のビデオ ケーブル
- リモコン

ビデオケーブルをプリンタの背面にあるテ レビケーブル接続箇所、またテレビのビデ オインプット接続箇所に接続して、テレビ をプリンタに接続します。

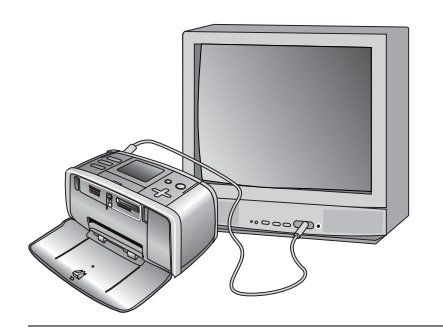

#### 使用目的

 プリンタに挿入したメモリ カードまた は、プリンタ内蔵ハードドライブ内の写 真を表示する。写真は、プリンタ画面上 と同じように、大きいサイズでテレビに 表示されます。

プリンタに付属のビデオケーブルを使用して、プリンタをテレビに接続する際は、テレビのプリンタメニューオプションを設定してください。36ページの「テレビに写真を表示」を参照してください。また、テレビにビデオインプットを設定します。

# 3 メモリ カードまたはプリンタ のハードドライブからの印刷

## メモリ カードまたはプリンタのハードドライブ から簡単に印刷する手順

お友達や家族または自分用に、高画質の写真を簡単に印刷することができます。デジタル カメラで撮った写真をメモリ カードに保存している場合は、以下の手順にしたがって、簡 単にメモリ カードから写真を直接印刷したり、メモリ カードからプリンタのハードドライ ブへ写真を保存して、プリンタのハードドライブから写真を印刷することができます。

- メモリカードを挿入するか、プリンタのハードドラ イブに写真を保存し、表示する。29ページの「メモ リカードの挿入」または31ページの「メモリカード からプリンタのハードドライブへ写真を保存」を参照 してください。
- 2 印刷する写真を決めます。33 ページの「印刷する写 真を決める」を参照してください。

3 プリンタのメニューから編集・加工用オプションを選択し ます。42ページの「クリエイティブな印刷」を参照して ください。

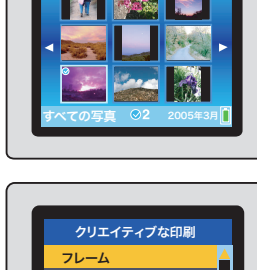

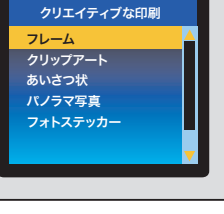

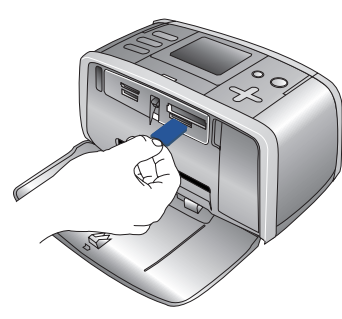

4 必要に応じて、印刷用途に適したプリントカートリッジ を差し込みます。13ページの「プリントカートリッジに ついて」を参照してください。

**メモ:**新しいプリントカートリッジを取り付けるたびに、 カートリッジの調整用に普通紙をセットするように指示す るメッセージが表示されます。この手順により、高画質印 刷が得られます。

5 用紙をセットします。11 ページの「**用紙をセットする」** を参照してください。

**6** 写真を印刷します。37 ページの「写真の印刷」を参照して ください。

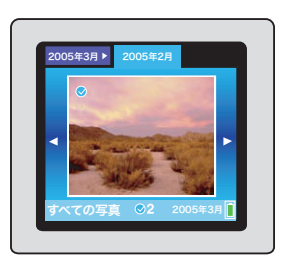

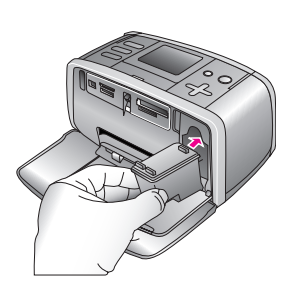

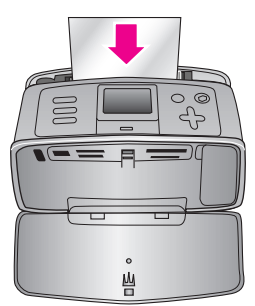

## メモリ カード情報

デジタル カメラで写真を撮ったら、メモリ カードをカメラから取り出してプリンタに差し 込んで、写真を表示したり、印刷したりできます。このプリンタは、以下のタイプのメモ リ カードを読み取ることができます。

- CompactFlash<sup>TM</sup>
- Memory Sticks
- Microdrive
- MultiMediaCard<sup>TM</sup>
- Secure Digital<sup>TM</sup>
- xD-Picture Card<sup>TM</sup>

**注意:**指定タイプ以外のメモリ カードを使用すると、メモリ カードやプリンタが損傷 するおそれがあります。

お使いのカメラが違う種類のメモリ カードをサポートしている場合、カメラからコン ピュータへ写真を転送し、コンピュータから写真を印刷することができます。コンピュータ へ写真を転送する方法については、カメラに付属のマニュアルを参照してください。プリン タ ヘルプの表示方法については、47 ページの「コンピュータやその他の デバイスからの 印刷」を参照してください。

PictBridge デジタル カメラをお使いの場合、カメラから直接写真を印刷することができます。 46 ページの「**デジタル カメラからの印刷」**を参照してください。

## サポートするファイル形式

このプリンタはメモリ カードの以下のファイル形式を直接認識し、印刷することができます。

- JPEG
- 非圧縮 TIFF
- Motion JPEG AVI
- Motion JPEG Quicktime
- MPEG-1

デジタル カメラで撮影した写真やビデオ クリップがこの他のファイル形式で保存されてい る場合、いったんコンピュータに保存してから、対応するソフトウェア プログラムを使用 して印刷してください。54 ページの「メモリ カードまたはハードドライブからコンピュー タへ写真を保存する」を参照してください。

### メモリ カードの挿入

以下の表の中からお使いのメモリカードを選択し、プリンタへの装着手順を確認してください。 注意事項:

- カードは1度に1枚だけ差し込んでください。
- スロットの奥まで、メモリカードをゆっくりと押し込みます。メモリカードは、頭の 部分がスロットから少しはみ出した状態になります。無理に押し込まないでください。

注意:挿入方向を間違えるとメモリ カードとプリンタが破損するおそれがあります。

#### 第3章

メモリ カードが正しく差し込まれると、メモリ カード ランプが点滅を始め、続いて緑色 に点灯した状態になります。

注意:メモリ カードのランプが点滅しているときは、メモリ カードを取り出さないで ください。アクセス中のメモリ カードを取り出すと、プリンタやメモリ カードが損傷 したり、メモリ カードの情報が破損したりするおそれがあります。

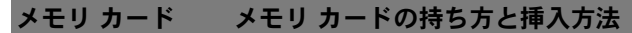

CompactFlash Type • 前面ラベルを上に向ける、ラベルに矢印がある場合は、矢印の先を l および II プリンタに向ける • 金属製のピンホールがあるエッジを先にして差し込む

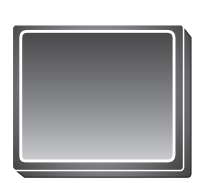

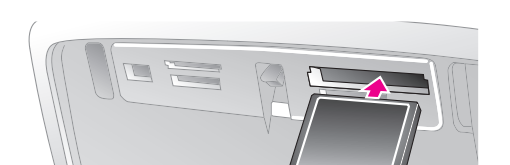

Memory Stick

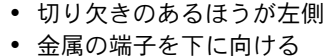

 Memory Stick Duo<sup>™</sup> または Memory Stick PRO Duo<sup>™</sup> カードを使用 している場合は、カード付属のアダプタを取り付けてから、プリン タに差し込みます。

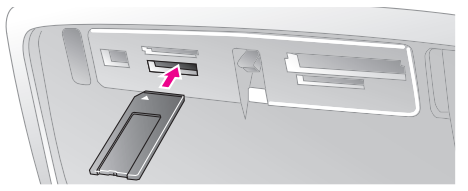

Microdrive

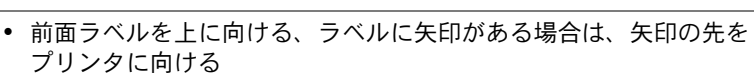

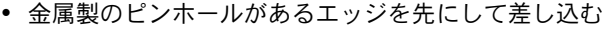

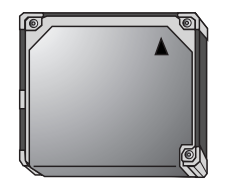

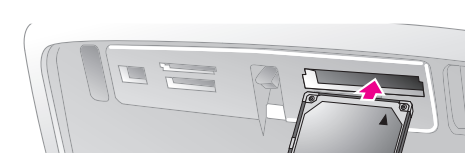

MultiMediaCard

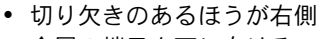

金属の端子を下に向ける

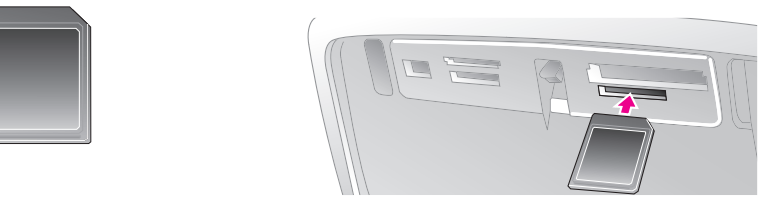
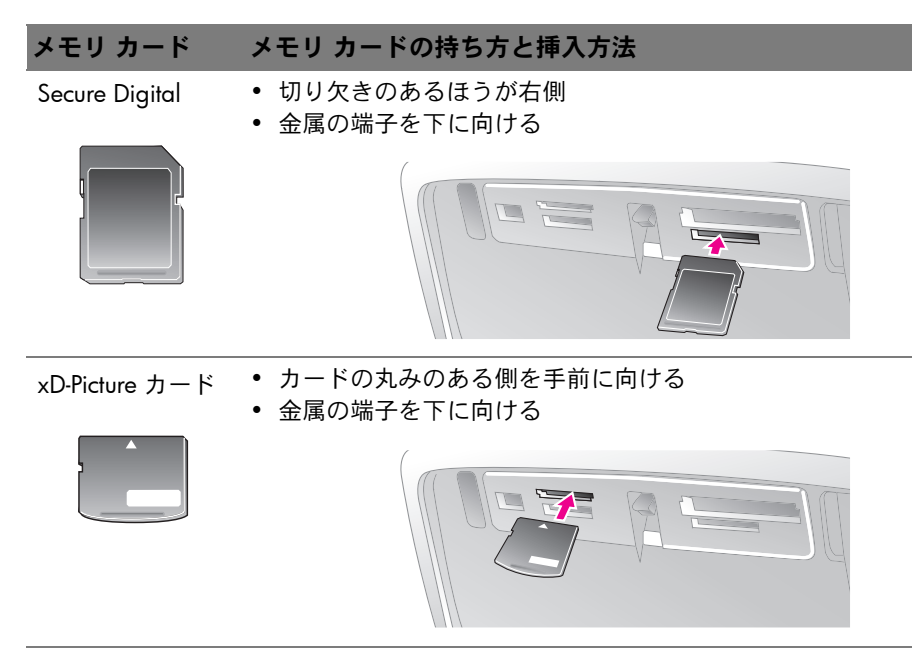

# メモリ カードの取り出し

メモリ カード ランプの点滅が止まってから、プリンタのメモリ カード スロットからメモ リ カードをゆっくりと取り外します。

注意:メモリ カードのランプが点滅しているときは、メモリ カードを取り出さないで ください。ランプが点滅している間は、プリンタがメモリ カードにアクセス中です。 メモリ カード ランプの点滅が止まり、ランプが点灯するまでお待ちください。アクセ ス中にメモリ カードを取り出すと、プリンタやメモリ カードが損傷したり、メモリ カードの情報が破損したりするおそれがあります。

# メモリ カードからプリンタのハードドライブへ写真を保存

メモリ カードを挿入した際、プリンタのハードドライブに保存されていない写真がカード 内にあると、内蔵ハードドライブに写真を転送するかたずねるメッセージが表示されます。 [OK] を押します。

ハードドライブへ写真を転送している場合は、ハードドライブから写真を削除し、もうー 度転送することもできます。以下の手順に従います。

- メモリカードを差し込み、転送する写真を選択します。写真の表示、選択に関する情報は、33ページの「プリンタの画面に写真を表示する」を参照してください。
- 2 [メニュー]を押して、プリンタのメニューを表示します。
- 3 [転送]を選択し、[OK]を押します。
- 4 [内部への転送]を選択し、[OK]を押します。
- 5 確認のため、もう一度 [OK] を押します。

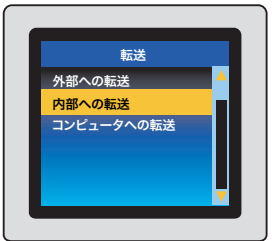

**メモ**:プリンタのハードドライブに空き領域がない場合、プリンタのハードドライブ から写真の一部を削除します。

#### メモリ カードまたはプリンタのハードドライブから写真を削除

- メモリカードを挿入し、削除する写真を選択します。あるいはメモリカードを取り外し、プリンタのハードドライブ内で削除する写真を選択します。写真の表示、選択に関する情報は、33ページの「プリンタの画面に写真を表示する」を参照してください。
- 2 [削除]を押します。

### プリンタ ハードドライブ上の空き領域を表示する

- **1** [メニュー]を押して、プリンタのメニューを表示します。
- 2 [ディスク管理]を選択し、[OK]を押します。
- 3 [空き領域]を選択し、[OK] を押します。ハードドライブ上 で可能な空き領域がプリンタ画面上に表示されます。

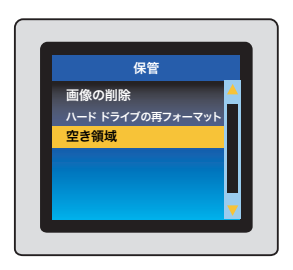

### プリンタ ハードドライブの再フォーマット

注意:プリンタ ハードドライブ上に写真を保存した場合、必ずお使いのコンピュータま たはメモリ カードに写真を保存してください。ハードドライブの再フォーマットによっ て、ハードドライブに保存した写真はすべて削除されます。54 ページの「メモリ カー ドまたはハードドライブからコンピュータへ写真を保存する」を参照してください。

- プリンタからメモリ カードをすべて取り外します。
- **2** [メニュー]を押して、プリンタのメニューを表示します。
- 3 [ディスク管理]を選択し、[OK]を押します。
- **4** [ハードドライブの再フォーマット]を選択し、[OK]を押します。

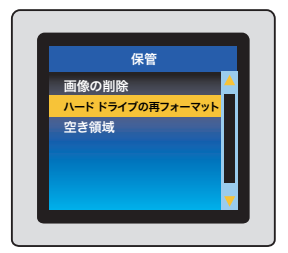

# 印刷する写真を決める

プリンタの画面に写真を表示したり、インデックスを印刷して、印刷する写真を決めます。 **メモ**:テレビに写真を表示する場合は、プリンタに付属のリモコンを使用します。

# プリンタの画面に写真を表示する

#### フォルダ表示

- メモリカードを挿入するか、プリンタハードドライブ内の 写真を表示する以下の内容で写真が表示されます:
  - フォルダ:月ごと
  - アルバム: 1ヶ月以内の写真グループ
- **2** [写真の選択]矢印を使って、フォルダまたはアルバム内を 移動します。
  - アルバム内を移動するには、[写真の選択] 

     または 
     を選択します。フォルダ内の最後のアルバムに行き着くと、自動的に次のフォルダの最初のアルバムに移ります。
  - フォルダからフォルダへ移動するには、[写真の選択] ▲ を選択します。フォーカスがフォルダ タブへ移動します。[写真の選択] ▲ または ▶ を押し、次のタブへ移動します。

#### 1 度に 9 枚表示

- メモリ カードを挿入するか、プリンタ ハードドライブ内の 写真を表示します。
- 2 [写真の選択]矢印を使って、フォルダまたはアルバム内を 移動します。
- 3 [ズーム+]を押して、選択したアルバム内の写真を1度に9 枚ずつ表示します。
- 4 [写真の選択]矢印を使って、写真間を移動します。
- 5 [ズーム-]を押して、フォルダ表示に戻ります。

X

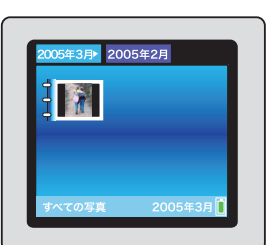

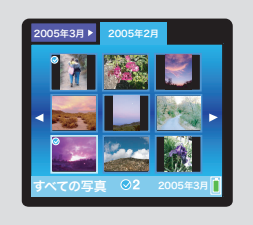

1 枚ずつ表示

- メモリ カードを挿入するか、プリンタ ハードドライブ内の 写真を表示します。
- 2 [写真の選択]矢印を使って、フォルダまたはアルバム内を 移動します。
- 3 [ズーム+]を押して、選択したアルバム内の写真を1度に9 枚ずつ表示します。
- 4 [写真の選択]矢印を使って、写真間をスクロールしたり、 表示する写真を強調表示します。
- 5 [ズーム +] を押して、写真を表示します。[ズーム +] をもう一度押して写真を拡大したり、[ズーム -] を押して写真縮小したりします。
- 6 1 度に 9 枚の表示に戻るには、9 枚写真が表示されるまで [ズーム -] を押します。

#### 連続スライドショーで

- ┃ メモリ カードを挿入するか、プリンタ ハードドライブ内の写真を表示します。
- 2 [OK] を押してスライドショーで表示する写真を選択します。
- 3 [メニュー]を押して、プリンタのメニューを表示します。
- 4 [スライドショー]を選択し、[OK]を押します。
- 5 [現在選択しているスライドショーの再生]を選択し、[OK] を押します。
- 6 [OK] を押して、スライドショーを一時停止するか、再開します。
- 7 スライドショーを中止するには、[キャンセル]を押します。

#### ビデオ クリップ

- ビデオ クリップを含むメモリ カードを挿入するか、プリン タのハードドライブ内のビデオ クリップを表示します。
- **2** フォルダ内または写真間を移動して、再生したいビデオ ク リップの強調表示します。
- **3** [ズーム +] を押します。
- 4 [写真の選択]▲ を押して、ビデオ クリップを再生します。
- 5 [OK] を押して、ビデオ クリップを一時停止したり、フレームを選択したり、ビデオ クリップを再開します。
- **6** [**キャンセル**]を押して、ビデオ クリップの最初に戻ったり、選択したフレームを取り 消します。
- 7 [写真の選択] → を押して、ビデオ クリップを停止します。

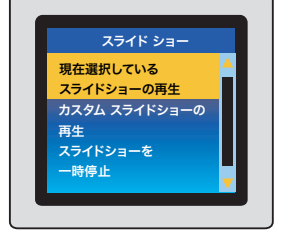

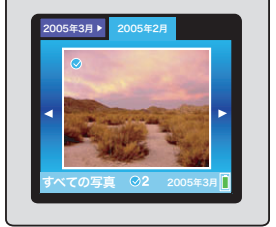

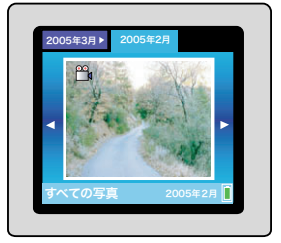

#### キーワード別グループ内で

プリンタのハードドライブに保存されている写真にキーワードを指定し、キーワードごと に写真を表示します。

#### キーワードの指定

- 1 プリンタのハードドライブ内の写真を表示します。
- 2 キーワードを指定したい写真ごとに [OK] を押して写真を 選択します。
- 3 [キーワード]を押します。
- 4 [キーワードの指定]を選択して、[OK]を押します。
- 5 [写真の選択] ▲ または ▼ を押してキーワードを選択し、 [OK] を押します。
- キーワード別に写真を表示する
- 1 プリンタのハードドライブ内の写真を表示します。
- 2 [キーワード]を押します。
- **3 [キーワード別に写真を表示する]**を選択して、[OK] を押し ます。
- 4 [写真の選択] ▲ または ▼ を押してキーワードまたは他のキーワードオプションを選択して、[OK]を押します。

| キーワード      |  |
|------------|--|
| キーワードの指定   |  |
| キーワード別に写真を |  |
| 表示する       |  |
| 指定したキーワードを |  |
| 削除する       |  |
|            |  |

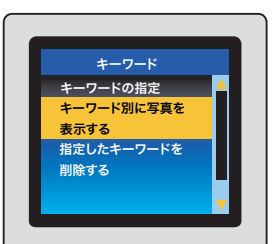

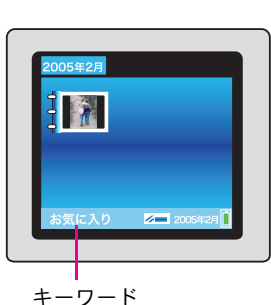

# テレビに写真を表示

テレビにプリンタを接続して、写真を表示し、お友 達や親戚と写真を選択します。プリンタ画面上と同 じように、1度に9枚表示、1枚ずつ表示、キー ワード別、または連続スライドショーで、フォルダ 内の写真を表示できます。プリンタに付属のリモコ ンを使って、スライドショーの再開や停止、印刷す る写真の選択が簡単にできます。

ビデオ ケーブルを使ってテレビにプリンタを接続す る際、ビデオ出力形式を選択します。使用する形式 (NTSC または PAL) は、お使いのテレビのビデオ形式 によって異なります。

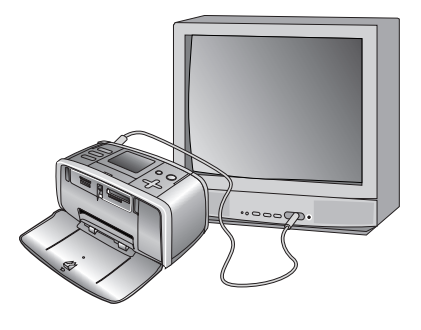

**メモ**:ビデオ形式に関する情報は、お使いのテレビに付属のマニュアルを参照してください。

#### プリンタのビデオ出力形式を選択する

- **【 [メニュー**]を押して、プリンタのメニューを表示します。
- **2 [基本設定]**を選択し、[OK] を押します。
- **3** [テレビ]を選択し、[OK] を押します。
- **4** NTSC または PALを選択し、[OK] を押します。

#### テレビでスライドショーを表示する

- ビデオ ケーブルを使ってテレビにプリンタを接続し、テレビの電源を入れ、テレビで ビデオ入力を設定します。
- **2** リモコンで [スライドショー]を押します。

#### 写真のインデックスを印刷する

インデックスにメモリ カードに記録されている写真のサムネールとインデックス番号が表示 されます。インデックス番号を使用すると、プリンタ画面の写真を確認しやすくなります。

- メモリ カードを挿入するか、プリンタ ハードドライブ内の写 真を表示します。
- **2** [メニュー]を押して、プリンタのメニューを表示します。
- **3 [ツール]**を選択し、[OK]を押します。
- 4 [**レイアウトの変更**]を選択し、[OK] を押します。
- 5 [インデックス シート]を選択し、[OK] を押します。
- 6 [印刷]を押します。

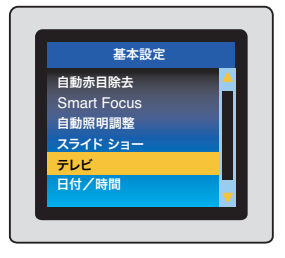

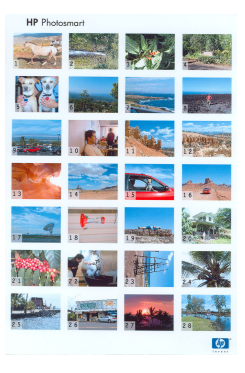

# メモリ カードから写真を削除する

- ┃ メモリ カードを差し込み、写真を表示します。
- **2** [写真の選択]矢印を使って、フォルダや写真間を移動したり、表示する写真を強調表示します。
- 3 [削除]を押して、表示されている写真を削除します。

### プリンタのハードドライブ内の写真を削除する

- 1 プリンタのハードドライブ内の写真を表示します。
- 2 [写真の選択]矢印を使って、写真間をスクロールしたり、表示する写真を強調表示します。
- 3 [削除]を押して、表示されている写真を削除します。

# 写真の印刷

#### 写真のレイアウトの選択

写真を印刷する前に、写真のレイアウトを選択します。

- [メニュー]を押して、プリンタのメニューを表示 します。
- **2** [ツール]を選択し、[OK]を押します。
- **3 [レイアウトの変更]**を選択し、[OK] を押します。
- 4 レイアウトの変更を選択します。
  - 1枚
  - 2枚
  - 4枚
  - インデックス シート
- **5** [OK] を押します。

選択したレイアウトに合わせて写真を回転することができます。

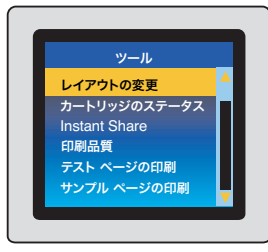

メキリ

#### 写真を1枚印刷する

- メモリ カードを挿入するか、プリンタ ハードドライブ内の 写真を表示します。
- 2 [写真の選択]矢印を使って、フォルダや写真間を移動したり、表示する写真を強調表示します。
- 3 [印刷]を押して、表示されている写真を印刷します。

#### 1枚の写真を複数枚印刷する

- メモリ カードを挿入するか、プリンタ ハードドライブ内の 写真を表示します。
- 2 [OK] を押して印刷する写真を選択します。
- **3** [OK] をもう一度押して、[複数の印刷枚数を選択する]を選択します。
- 4 [写真の選択] ▲ または ▼ を押して印刷枚数を増減させ、 [OK] を押します。
- 5 [プリント]を押します。

#### 複数の写真を印刷する

- メモリ カードを挿入するか、プリンタ ハードドライブ内の 写真を表示します。
- 2 [写真の選択]矢印を使って、フォルダ内または写真間を移動 します。
- 3 印刷したい写真ごとに [OK] を押して写真を選択します。
- 4 [印刷]を押します。

#### 一連の写真を印刷する

- メモリ カードを挿入するか、プリンタ ハードドライブ内の 写真を表示します。
- 2 印刷したい写真のアルバムごとに [OK] を押してアルバムを 選択します。

**メモ:**1枚ずつ、あるいは1度に9枚の写真を表示している場合は、フォルダ表示が出るまで[ズーム-]を押します。

3 [印刷]を押します。

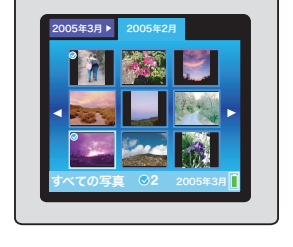

05年3月 2005年2月

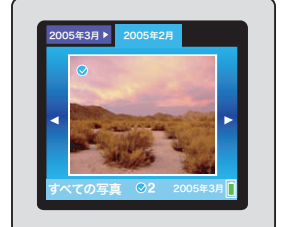

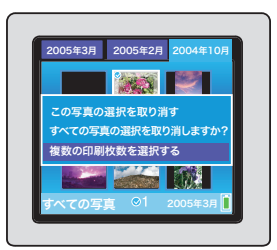

2005年3月 📔

# ビデオ クリップから 1 個の選択したフレームを印刷する

- ビデオ クリップを含むメモリ カードを挿入するか、プリン タのハードドライブ内のビデオ クリップを表示します。
- **2** [写真の選択]矢印を使って、ビデオ クリップに移動します。 クリップの最初のフレームが表示されます。
- 3 [OK] を押してビデオ クリップを選択します。ビデオは、印 刷するフレームを選択できるように、フレームごとにゆっ くりとロードされます。

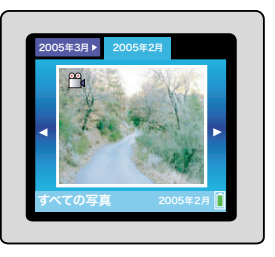

4 印刷するフレームが表示されたら、[OK] を押し、[印刷] を押します。

**メモ**:ビデオ クリップの画像解像度は通常、デジタル写真の画像解像度より低くなり ます。このため、ビデオ クリップのフレームの印刷品質は、写真の印刷品質と比べて 劣ります。

**メモ:**このプリンタは、一部のビデオファイル形式に対応していません。サポートするビデオファイル形式の一覧については、121ページの「プリンタの仕様」を参照してください。

### カメラで指定した写真を印刷する

- ┃ カメラ指定写真 (DPOF) が記録されたメモリ カードを差し込みます。
- 2 カメラ指定写真を印刷するかどうかをたずねるメッセージが表示されたら、[はい]を選択し、[OK]を押します。

#### パノラマ写真を印刷する

本プリンタはパノラマ写真を印刷することができます。本プリンタは、レギュラーサイズ の写真を縦横比 3:1 (通常の縦横比 3:2)のパノラマ サイズで印刷することもできます。

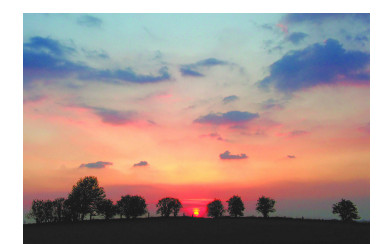

縦横比 3:2

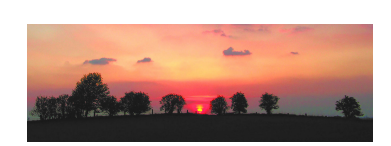

縦横比 3:1

パノラマ写真とは、複数の部分的に重なり合う写真をつなぎ合わせた写真のことです。 HP Image Zone などの画像編集ソフトを使って、複数の写真をつなぎ合わせて1枚の写真 にすることができます。一部のデジタル カメラでは、メモリ カードに写真を保存する前 に、複数のショットをつなぎ合わせて合成することも可能です。

コンピュータで HP Image Zone ソフトウェアを使ってパノラマ写真を作成するには、プリ ンタ ソフトウェアをインストールする際、[フル (Full)]インストール オプションを選択し てください。[Express]インストール オプションを選択した場合は、プリンタ ソフトウェア を再インストールし、[フル (Full)]オプションを選択しなおしてください。ソフトウェアの インストール手順については、49ページの「Windows PC にソフトウェアをインストール する」を参照してください。

どの写真もパノラマ モードで印刷できますが、重なったショットをつなぎ合わせたものが 最もきれいに仕上がります。オンスクリーンの 3:1 縦横比のトリミング ボックスには、パ ノラマ モードで印刷するパノラマ以外の写真の一部が表示されます。

**メモ**: プリンタ前面のカメラ ポートに USB ケーブルで接続したデジタル カメラから印 刷する場合、パノラマ印刷モードはサポートされません。

- ┃ メモリ カードを挿入するか、プリンタ ハードドライブ内の写真を表示します。
- **2** [メニュー]を押して、プリンタのメニューを表示します。
- 3 [クリエイティブな印刷]を選択し、[OK]を押します。
- **4** [パノラマ写真]を選択し、[OK] を押します。
- 5 以下のオプションのいずれかを選択します。
  - オン:パノラマ写真モードをオンにします。
  - **オフ**:パノラマ写真モードをオフにします。
- 6 [OK] を押します。
- **7** パノラマ フォト用紙 (10 x 30 cm) をセットします。
- 8 パノラマ写真の印刷が終わったら、パノラマ モードをオフにしてください。

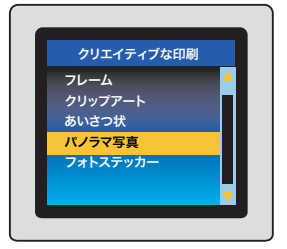

# ステッカーを印刷する

本プリンタは、1 シート 16 面 の長方形または楕円のラベルに印刷することができます。

- ┃ メモリ カードを挿入するか、プリンタ ハードドライブ内の写真を表示します。
- **2** [メニュー]を押して、プリンタのメニューを表示します。
- 3 [クリエイティブな印刷]を選択し、[OK]を押します。
- 4 [フォトステッカー]を選択し、[OK]を押します。
- 5 以下のオプションのいずれかを選択します。
  - **オン**: 1 シートに 16 面印刷します。長方形または楕円 形のラベル紙に印刷します。
  - オフ:この他のレイアウトで写真を印刷します。
- 6 [OK] を押します。
- 7 フォト ステッカー紙をセットします。

**メモ**:フォト ステッカー モードでは、プリンタ画面の写真の上にフォト ステッカー バナーがかぶさります。

8 ステッカーの印刷が終わったら、フォトステッカー モードをオフにしてください。

#### パスポートサイズの写真を印刷する

このプリンタはパスポート写真サイズで写真を印刷できます。パスポート写真モードにプリンタを設定すると、プリンタにメモリカードを差し込んで写真を選択するときに、パスポート写真サイズのレイアウトを選択する画面が表示されます。

プリンタの出荷時のデフォルト設定では、パスポート写真モードは**[オフ]**です。デフォル ト設定は以下の手順で変更できます。

- 1 メモリ カードを挿入するか、プリンタ ハードドライブ内の写真を表示します。
- **2** [メニュー]を押して、プリンタのメニューを表示します。
- 3 [クリエイティブな印刷]を選択し、[OK]を押します。
- 4 [パスポート写真]を選択し、[OK]を押します。
- 5 以下のオプションのいずれかを選択します。
  - **オン**: 必要なパスポート サイズを選択して写真を印刷します。
  - オフ:この他のレイアウトで写真を印刷します。
- 6 写真のサイズを選択します。
- 7 [OK] を押します。

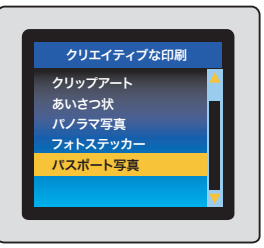

| クリエイティブな印刷 |   |
|------------|---|
| フレーム       | - |
| クリップアート    |   |
| あいさつ状      |   |
| パノラマ写真     |   |
| フォトステッカー   |   |
|            |   |
|            | V |

# クリエイティブな印刷

このプリンタはクリエイティブな印刷を行うためのさまざまなツールと機能を備えています。 設定を変更しても元の写真には影響はなく、印刷結果だけが変わります。

# フォト用紙の品質を改善する

このプリンタには、写真の印刷品質を改善するためのさまざまな基本設定と印刷効果が備 わっています。設定を変更しても元の写真には影響はなく、印刷結果だけが変わります。

#### 赤目を除去する

- 1 調整する写真を強調表示します。
- 2 [メニュー]を押して、プリンタのメニューを表示します。
- 3 [画像の調整]を選択し、[OK]を押します。
- 4 [赤目除去]を選択し、[OK]を押します。
- **5** [はい]を選択し、[OK]を押します。

#### 低品質写真を補正する

- 1 調整する写真を選択します。
- **2** [メニュー]を押して、プリンタのメニューを表示します。
- 3 [画像の調整]を選択し、[OK]を押します。
- 4 [自動補正]を選択し、[OK]を押します。
- 5 以下のオプションのいずれかを選択します。
  - 推奨
  - オプション2
  - オプション3
  - オリジナル(補正なし)
- 6 [OK] を押します。

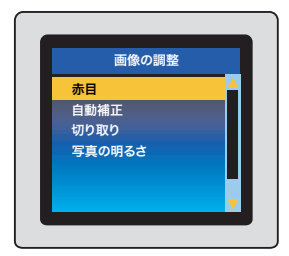

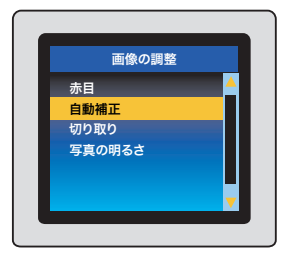

#### 写真を切り取る

- 1 切り取る写真を強調表示します。
- **2** 「メニュー」を押して、プリンタのメニューを表示します。
- 3 [画像の調整]を選択し、[OK]を押します。
- 4 「切り取り」を選択し、[OK] を押します。
- 5 「ズーム ]を押して、切り取った部分のサイズを調整しま す。「写真の選択】 ◆ または ▶ を押して切り取った部分 を移動し、[OK] を押します。
- 6 [OK] を一度押して、[はい]を押し、もう一度 [OK] を押して、プリンタのハードドライ ブに切り取った写真のコピーを保存します。

### コントラストを調整する

- 1 調整する写真を強調表示します。
- **2** 「メニュー」を押して、プリンタのメニューを表示します。
- 3 [画像の調整]を選択し、[OK]を押します。
- 4 [写真の明るさ]を選択し、[OK]を押します。
- 5 「写真の選択】 (または)を押し、スライダを移動して明 るさを調整します。

# フチあり写真を作成する

デフォルトでは、本プリンタはフチなし写真印刷に設定されていますが、白いフチ付きの 写真を印刷することができます。

- **1** [メニュー]を押して、プリンタのメニューを表示します。
- 2 [基本設定]を選択し、[OK]を押します。
- **3 [フチ無し]**を選択し、[OK] を押します。
- 4 [オフ]を選択し、[OK] を押します。

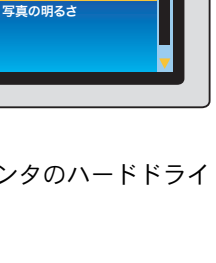

X

ц Г Г

ל ו

ドまたはプリンタのハードドライブからの印刷

画像の調整

赤目 自動補正

切り取り

| 画像の                          | 調整 |
|------------------------------|----|
| 赤目<br>自動補正<br>切り取り<br>写真の明るさ | Ĺ  |
| JANNOC                       | ļ  |

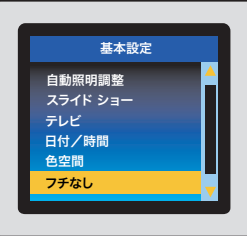

#### 飾りフレームを追加する

- 1 変更する写真を強調表示します。
- **2** [メニュー]を押して、プリンタのメニューを表示します。
- 3 [クリエイティブな印刷]を選択し、[OK]を押します。
- **4** [フレーム]を選択し、[OK] を押します。
- 5 [写真の選択] 矢印を使ってフレームの模様を選択し、[OK] を押します。
- 6 [写真の選択]矢印を使ってフレームの色を選択し、[OK]を 押します。
- 7 [OK] を押して、[はい]を押し、もう一度 [OK] を押して、新規イメージとして写真とフレームのコピーを保存します。

#### クリップアートを追加する

- 2 変更する写真を強調表示します。
- **2** [メニュー]を押して、プリンタのメニューを表示します。
- 3 [クリエイティブな印刷]を選択し、[OK]を押します。
- 4 [クリップアート]を選択し、[OK]を押します。
- 5 [写真の選択] または ▶ を押してクリップアートを選 択し、[OK] を押します。
- 6 ズーム [+] または [-] を押して、クリップアートのサイズ を変更し、[写真の選択] 矢印を使ってクリップアートを移動し、[OK] を押します。
- 7 [OK] を押して、[はい]を押し、もう一度 [OK] を押して、新規イメージとして写真とク リップアートのコピーを保存します。

#### あいさつ状を追加する

- 2 変更する写真を強調表示します。
- **2** [メニュー]を押して、プリンタのメニューを表示します。
- 3 [クリエイティブな印刷]を選択し、[OK]を押します。
- **4** [あいさつ状]を選択し、[OK] を押します。
- 5 [写真の選択] < または ▶ を押してあいさつ状を選択し、 [OK] を押します。

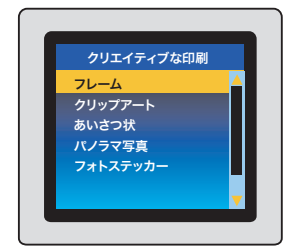

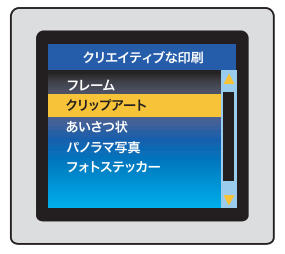

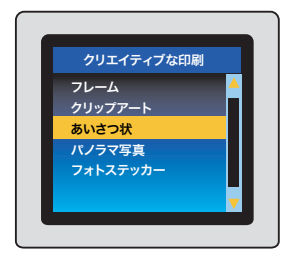

- **6** ズーム [+] または [-] を押して、あいさつ状のサイズを変更し、[写真の選択] 矢印を 使ってあいさつ状を移動し、[OK] を押します。
- 7 [OK] を押して、[はい] を押し、もう一度 [OK] を押して、新規イメージとして写真とあ いさつ状のコピーを保存します。

### 色調を追加する

- 1 変更する写真を強調表示します。
- **2** [メニュー]を押して、プリンタのメニューを表示します。
- 3 [クリエイティブな印刷]を選択し、[OK]を押します。
- 4 [色調の設定]を選択し、[OK]を押します。
- 5 以下のオプションのいずれかを選択します。
  - モノクロ
  - セピア
  - アンティーク
  - 色調の変更なし
- 6 [OK] を押します。

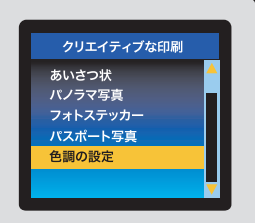

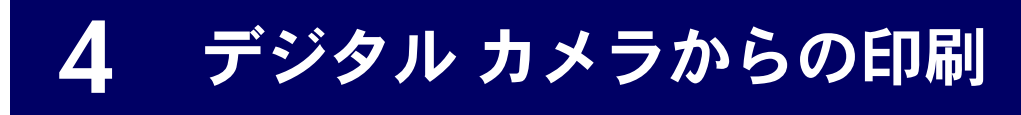

このプリンタは、コンピュータを使用しなくても、美しい写真をデジタル カメラから直接 印刷できます。

デジタル カメラから直接印刷する場合は、カメラで選択した設定が使用されます。デジタ ル カメラで指定した写真の使用方法またはデジタル カメラからの印刷方法については、 カメラ付属のマニュアルを参照してください。

メモ:デジタルカメラのサポートおよび販売状況は国や地域によって異なります。

# PictBridge デジタル カメラからの印刷

**メモ**: プリンタをコンピュータに接続している場合は、プリンタ背面の USB ポートか らコンピュータの USB ケーブルを外してから、デジタル カメラをカメラ ポートに接続 します。

- ▮ PictBridge 対応デジタル カメラの電源をオンにして、印刷する写真を選択します。
- 2 カメラが PictBridge 対応モードに設定されていることを確認します。
- カメラ付属の USB ケーブルを使用して、
   PictBridge 対応カメラをプリンタの 前面 にある カメラ ポート に接続します。

プリンタが PictBridge 対応カメラを認識すれ ば、選択した写真が印刷されます。

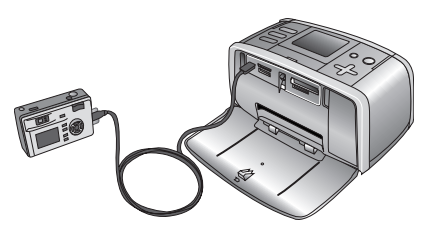

# クリエイティブな印刷

このプリンタはクリエイティブな印刷を行うためのさまざまなツールと機能を備えています。 設定を変更しても元の写真には影響はなく、印刷結果だけが変わります。これらの設定は デジタル カメラをプリンタに接続する前に行ってください。42 ページの「クリエイティブ な印刷」を参照してください。

# 5 コンピュータやその他の デバイスからの印刷

このプリンタには Windows PC または Macintosh にインストールできるオプションのソフ トウェアが同梱されています。コンピュータから写真を印刷するには、プリンタ ソフト ウェアをインストールしてプリンタとコンピュータを接続するか、ワイヤレス通信用の Bluetooth アクセサリ(別売)を使用して、プリンタとお近くの携帯電話、PDA(ハンドヘル ド コンピュータなどの携帯端末)、またはノートブック コンピュータなどのデバイスをワ イヤレス接続する必要があります。

メモ:これらの製品のサポートおよび販売状況は国や地域によって異なります。

 プリンタ ソフトウェアをインストールしてプリン タとコンピュータを接続します。詳細について は、49 ページの「Windows PC にソフトウェアを インストールする」または51 ページの 「Macintosh にソフトウェアをインストールする」 を参照してください。

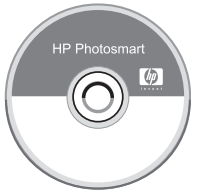

**メモ**:プリンタ ソフトウェアのインストール中に 接続を求める画面が表示されるまで、プリンタとコンピュータを接続しないでください。

**ヒント**:プリンタを家の外に持ち運ぶ場合は、プリンタから USB ケーブルを取り外し、 外出から戻ったら、USB ケーブルを再接続してください。プリンタ ソフトウェアをわ ざわざ再インストールする必要はありません。

 Bluetooth アクセサリ(別売)を接続し、Bluetooth 用にプリンタを設定します。詳細については、 52ページの「オプションの Bluetooth アクセサリ で接続する」を参照してください。

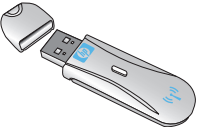

#### 第5章

# コンピュータから印刷するための簡単なステップ

以下に説明する簡単な操作でコンピュータから美しい写真を印刷することができます。

 プリンタ ソフトウェアがインス トールされ、プリンタとコンピュー タが USB ケーブルで接続されてい ることを確認します。49 ページの 「プリンタをコンピュータまたは Bluetooth ワイヤレス テクノロジー 搭載デバイスに接続する」を参照し てください。

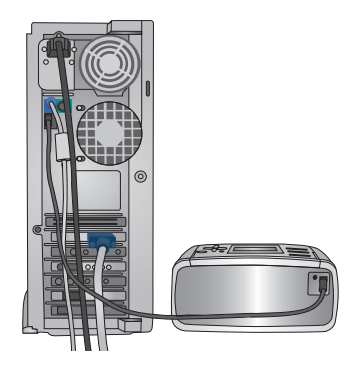

- メモリカードの写真をコンピュー タに保存します。54ページの「メ モリカードまたはハードドライブ からコンピュータへ写真を保存す る」を参照してください。
- 3 HP Image Zone、HP Image Zone Express などのソフトウェア プログラ ムを使用して写真を選択し、印刷し ます。55 ページの「Windows PC で 写真を選択し、印刷する」または56 ページの「Macintosh で写真を選択 し、印刷する」を参照してください。

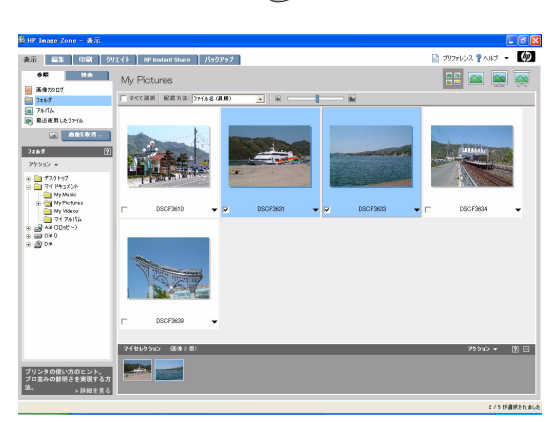

# プリンタをコンピュータまたは Bluetooth ワイヤ レス テクノロジー搭載デバイスに接続する

本プリンタにはコンピュータにインストールするためのオプションのソフトウェアが付属 しています。プリンタに同梱のセットアップガイドの説明にしたがってプリンタをセット アップしたら、このセクションの手順にしたがってソフトウェアをインストールし、 プリンタとコンピュータを接続してください。

# Windows PC にソフトウェアをインストールする

**メモ**:プリンタ ソフトウェアのインストール中に 接続を求める画面が表示されるまで、USB ケーブ ルを接続しないでください。

**メモ**:ソフトウェアのインストール中に、別のイン ストールオプションを選択するように指示されます。 次のページの表を参照して、各オプションごとに 用意されているソフトウェアと機能を確認してく ださい。

- コンピュータの CD-ROM ドライブに HP Photosmart CD をセットします。インストール ウィザードが表 示されなければ、CD-ROM ドライブで setup.exe ファイルを探し、ダブルクリックします。ファイル がロードされるまで数分かかります。
- 2 指示にしたがって、USB ケーブルの一端をプリン タ背面の USB ポートに差し込み、もう一端をコン ピュータの USB ポートに差し込みます。
- インストールが完了し、コンピュータが再起動するまで画面の指示にしたがいます。

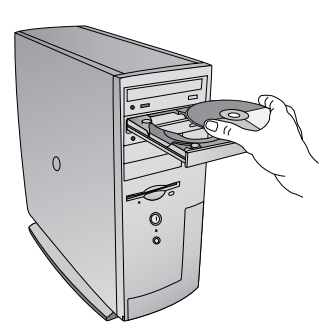

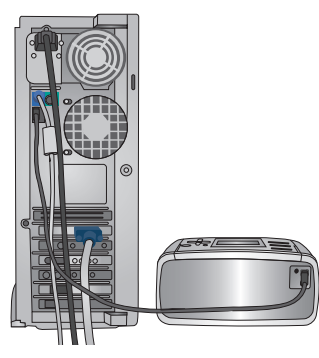

ш

Windows ユーザ:以下のいずれかのインストールオプションを選択します。

| オプションの種類  | ご利用になれる機能                                                                                                    |
|-----------|----------------------------------------------------------------------------------------------------|
| フル (Full) | <ul> <li>コンピュータが最小システム要件を満たしていない場合は、このオプションはグレー表示になります。プリンタの稼動用ソフトウェア、</li> <li>HP ソリューション センター、HP Image Zone、および写真を楽しく簡単に活用するための以下のような機能を満載したソフトウェア プログラムをインストールします。</li> <li>表示: いろいろなサイズとレイアウトで写真を表示します。写真の整理と管理が簡単に行えます。</li> <li>編集: 写真をトリミングしたり、写真の赤目を補正します。写真をさまざまなサイズとレイアウトに自動的に変更します。</li> <li>印刷: 写真をさまざまなサイズとレイアウトで印刷します。</li> <li>作成: アルバム、カード、カレンダー、パノラマ写真、CD ラベル、その他いろいろなものが簡単に作成できます。</li> <li>共有: HP Instant Share を使って、大きな添付ファイルなしに、写真を電子メールでご家族やお友達に送ることができます。</li> <li>バックアップ: 保管する写真のバックアップを作成して、保存します。</li> </ul> |
| Express   | <ul> <li>プリンタの稼動用ソフトウェア、HP ソリューション センター、</li> <li>HP Image Zone エクスプレス (Express)、および写真の基本的な編集機能と印刷機能を提供するソフトウェアをインストールします。</li> <li>表示:いろいろなサイズとレイアウトで写真を表示します。写真の整理と管理が簡単に行えます。</li> <li>編集:写真をトリミングしたり、写真の赤目を補正します。写真を最適な状態になるまで自動的に補正します。</li> <li>印刷:写真をさまざまなサイズとレイアウトで印刷します。</li> <li>共有: HP Instant Share を使って、大きな添付ファイルなしに、写真を電子メールでご家族やお友達に送ることができます。</li> </ul>                                                                                                    |

# Macintosh にソフトウェアをインストールする

**メモ**:プリンタ ソフトウェアのインストール中 に接続を求める画面が表示されるまで、USB ケー ブルを接続しないでください。

- **1** コンピュータの CD-ROM ドライブに HP Photosmart CD をセットします。
- HP Photosmart CD のアイコンをダブルクリックします。
- 3 HP Photosmart のインストール アイコンをダブル クリックします。画面に表示される指示にした がって、プリンタ ソフトウェアをインストール します。
- 4 指示にしたがって、USB ケーブルの一端をプリン タ背面の USB ポートに差し込みます。USB ケー ブルのもう一端をコンピュータの USB ポートに 接続します。
- 5 [印刷] ダイアログ ボックスでプリンタを選択し ます。一覧内にプリンタが表示されなければ、 [プリンター覧の編集] をクリックして、プリン タを追加します。

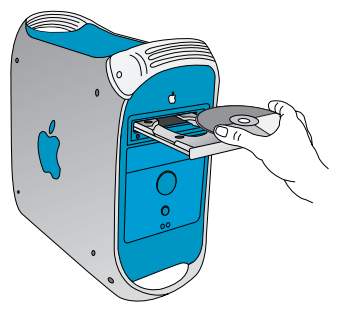

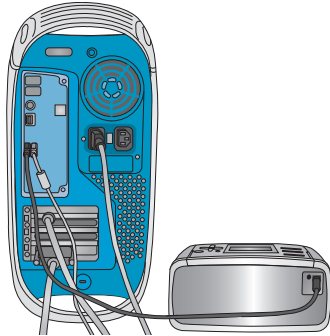

### オプションの Bluetooth アクセサリで接続する

このプリンタは Bluetooth 接続をサポートしています。 プリンタをワイヤレス接続用に設定すれば、お近 くの携帯電話、携帯端末、ノートブック コン ピュータなどの機器との間でワイヤレス接続を行 うことができます。オプションの Bluetooth アクセ サリの購入方法については、8 ページの「**アクセ サリ」**を参照してください。

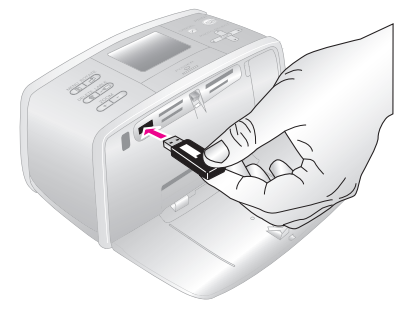

**メモ**:Bluetooth 接続を使用するには、すべて の機器に必要なハードウェアとソフトウェア がインストールされている必要があります。 さらに、HP Bluetooth アダプタをプリンタ前面 のカメラ ポートに接続します。

国または地域によってサポートされるデバイスが違います。詳しくは Web ページにてご確認ください。

#### ワイヤレス設定を行う

- ┃ USB ケーブルをコンピュータとプリンタ背面の USB ポートに接続します。
- **2** プリンタの Toolbox を開きます。
- **3 [ワイヤレス接続の設定]**タブをクリックし、以下のオプションを選択します。
  - デバイス名: Bluetooth 対応デバイスでは、通信範囲内にある他の Bluetooth 対応デバイ スの検出にディスカバリ プロセスを使用します。対応デバイスを検出すると、プリン タの Bluetooth デバイス名が表示されます。ここで新しいプリンタ名を入力することも できます。
  - パスキーの変更:パスキーを変更する場合はこのボタンをクリックします。使用できるキーの長さは最大 16 桁です。
  - 信頼できるデバイスの削除:承認したデバイスの削除このボタンをクリックすると、 プリンタのメモリに格納されている承認されたデバイスがすべてクリアされます。警 告ダイアログボックスが表示されたら、[OK] をクリックします。
  - ビジビリティ: 他の Bluetooth ワイヤレス テクノロジー搭載デバイスに対してプリン タを公開する場合は、このチェックボックスをオンにします。
  - セキュリティ レベル:

低:暗号化オフ。

高:暗号化オン。このオプションを選択すると、パスキーの入力を求める画面が表示されます。

- a. パスキーを確認するには、プリンタのコントロールパネルにある[メニュー]を押します。
- b. [Bluetooth] を選択して、次に [パスキー] を選択します。パスキーがプリンタの画面 に表示されます。
- [Bluetooth Pin Code] (Bluetooth ピン コード) にパスキーを入力し、続いて [OK] をク リックします。
- **4** [OK] をクリックします。

#### Bluetooth 接続用にプリンタを設定する

プリンタで Bluetooth 接続を設定する方法は、お使いの Bluetooth ソフトウェアによって異な ります。以下に Widcomm などのソフトウェアを使用した Bluetooth インストール手順を説 明します。

**メモ**:プリンタを設定する前に、通信相手のデバイスの Bluetooth 接続が正しく動作す るかどうか確認しておいてください。手順については、Bluetooth ワイヤレス テクノロ ジー搭載デバイスに付属のマニュアルを参照してください。

#### Widcomm などの Bluetooth ソフトウェアを設定する

- Bluetooth トレイの「Bluetooth」アイコンを右クリックし、[Explore My Bluetooth Places] を選択します。
- 2 [Bluetooth Tasks] (Bluetooth タスク)で、[View devices in Range] (通信範囲内のデバイスの表示) をクリックします。
- **3** デバイス一覧にお使いのプリンタが表示されていれば、プリンタアイコンをクリックし、次に [OK] をクリックします。
- 4 [はい]または[いいえ]を選択し、以下の手順で暗号化オプションを選択します。

セキュリティレベルを[高]に設定している場合、[はい]を選択し、[次へ]をクリックします。パスキーの入力を求める画面が表示されます。

- a. パスキーを確認するには、プリンタのコントロール パネルにある [メニュー] を押 します。
- b. [Bluetooth] を選択して、次に [パスキー] を選択します。パスキーがプリンタの画面に表示されます。
- c. [Bluetooth Pin Code] (Bluetooth ピンコード) にパスキーを入力し、続いて [OK] をクリックします。
- 5 Windows のコントロール パネルで、[プリンタと FAX]を選択し、[プリンタの追加]をダブルクリックします。
- **6** [ローカルプリンタ]、[次へ]の順にクリックします。[プリンタのプロパティ]ダイア ログボックスが表示されます。
- 7 [全般]タブをクリックし、プリンタの名前を入力します。
- 8 [OK] をクリックします。

# メモリ カードまたはハードドライブからコン ピュータへ写真を保存する

メモリ カードまたはプリンタのハードドライブ内の写真をコンピュータのハードディスク にすばやく簡単に保存して、コンピュータで写真の表示、整理、印刷などを行えます。

### Windows PC に写真を保存する

- プリンタがコンピュータに接続され、プリンタ ソフトウェアがインストールされていることを確認します。49 ページの「Windows PC にソフトウェアをインストールする」を参照してください。
- 2 メモリ カードを挿入するか、プリンタ ハードドライブ内の写真を表示します。
- 3 保存する写真を選択する。
- **4** [メニュー]を押して、プリンタのメニューを表示します。
- 5 選択[転送]を選択し、[OK]を押します。
- 6 [コンピュータへの転送]を選択し、[OK]を押します。

#### Macintosh に写真を保存する

- プリンタがコンピュータに接続され、プリンタ ソフトウェアがインストールされていることを確認します。51 ページの「Macintosh にソフトウェアをインストールする」を参照してください。
- メモリカードをプリンタに差し込みます。デスクトップにボリュームアイコンが表示 され、iPhotoが起動し、メモリカード上の写真が表示されます。
- **3** iPhoto で、保存したい写真を選択し、選択したファイルをコンピュータの別の場所に ドラッグします。

または

iPhoto を終了して、ボリューム アイコンをダブルクリックすると、その中味が表示されます。保存したい写真またはファイルを選択し、選択したファイルをコンピュータの別の場所にドラッグします。

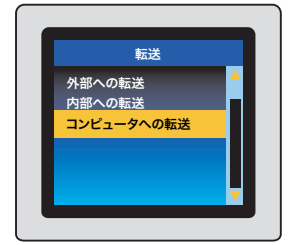

# Windows PC で写真を選択し、印刷する

どの写真を印刷するかを決める前に、コンピュータに保存された写真を簡単に閲覧できます。閲覧 するには以下の方法があります。

• HP Image Zone または HP Image Zone Express を使用する。

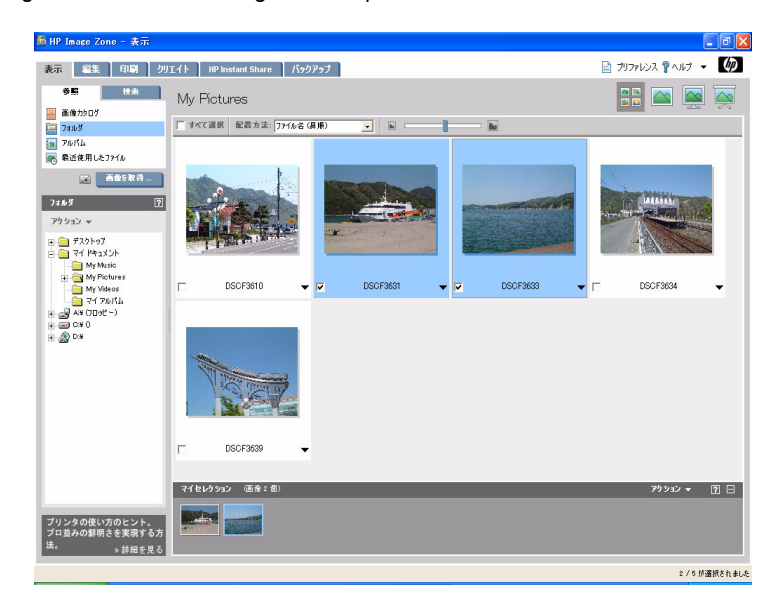

HP Image Zone は、以下の HP imaging デバイスの機能を統合します。スキャナ、カメラ、プリン タ、および all-in-ones。インストールしているデバイスとその機能に応じて、デジタル画像の整 理、編集、共有などをすばやく簡単に行うことができます。

プリンタ ソフトウェアの Full インストールを実行すると、HP Image Zone も自動的にインストールされます。HP Image Zone では以下のことが簡単に行えます:

- 写真とデジタル画像の印刷
- カメラまたはメモリ カードに記録されている画像の転送
- 画像のスライドショー表示
- 画像の編集
- フォト アルバム ページとフライヤの作成
- お友達や家族と写真を共有する

Express インストールを実行すると、HP Image Zone Express ソフトウェアも自動的にインストールされます。このソフトウェアは基本的な表示および編集機能を持つデジタル写真専用のソフトウェアです。

- Windows エクスプローラまたはマイ コンピュータを使用する
   Windows エクスプローラまたはマイ コンピュータを使用して、写真が保存されているフォルダ を確認します。[表示]メニューから、[サムネイル]を選択して写真の縮小版を表示します。
- コンピュータにインストールされている他のイメージング ソフトウェアを使用する。

# Macintosh で写真を選択し、印刷する

どの写真を印刷するかを決める前に、コンピュータに保存された写真を簡単に閲覧できます。 閲覧するには以下の方法があります。

• HP Image Zone を使用する

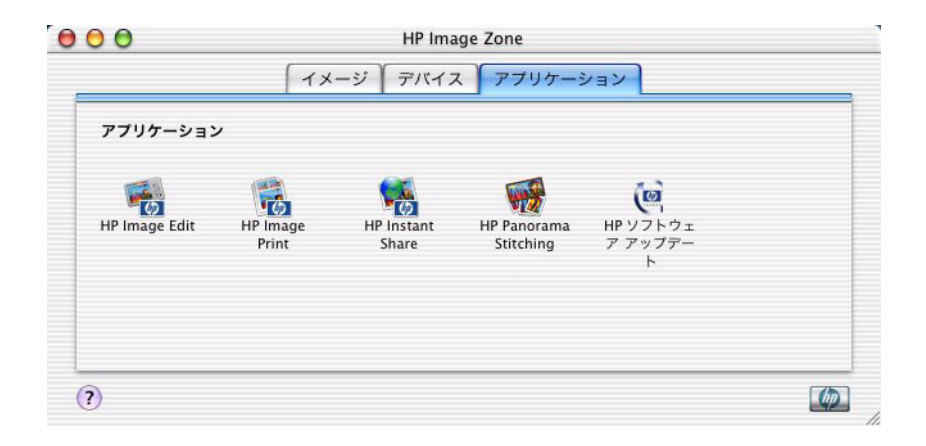

HP Image Zone は、以下の HP imaging デバイスの機能を統合します。スキャナ、カメラ、 プリンタ、および all-in-ones。インストールしているデバイスとその機能に応じて、デジタ ル画像の整理、編集、共有などをすばやく簡単に行うことができます。

HP Image Zone では以下のことが簡単に行えます。

- 写真とデジタル画像の印刷
- カメラまたはメモリ カードに記録されている画像の転送
- 画像のスライドショー表示
- 画像の編集
- お友達や家族と写真を共有する
- コンピュータに付属の iPhoto ソフトウェアを使用する。
   iPhoto に写真をコピーします。iPhoto では写真をプレビューすることができます。
- コンピュータにインストールされている他のイメージング ソフトウェアを使用する。

# Windows PC でのクリエイティブな印刷

# フチなし写真を印刷する

10 x 15 cm の用紙の端まで印刷するには、フチなし印刷オプションを使用します。

- [印刷設定]ダイアログボックス を開きます。
- 2 [印刷機能のショートカット] タブで、[実行する機能]ドロップダウン リストの[写真印刷(フチなし)]を選択して、以下のオプションを選択します。
  - 印刷品質: [きれい]、[高画 質]または[最大 dpi]
  - **用紙の種類**:適切なフォト用 紙の種類
  - **用紙サイズ**:適切なフチなし フォト用紙サイズ
  - 用紙の向き:縦あるいは横
  - 枚数:印刷枚数
- 3 以下のオプションを必要に応じて設定します。
  - Real Life digital photography: 63 ページの「HP Digital Photography Real Life テクノ ロジを使用する」を参照してください。
- 4 必要であればその他の印刷設定を選択し、[OK] をクリックします。

切り取りラベル付きのフォト用紙に印刷した場合は、ラベルを切り取ってフチなしにして ください。

| 移植改定 | 印刷機能のショートカット 用紙/品質 効果 レイアウト カラ<br>実行する機能(W)                                                                                                    | - <del>サ</del> -ビス |
|------|----------------------------------------------------------------------------------------------------|--------------------|
|      |                                                                                                    | <b>v</b>           |
|      | <b>Y</b>                                                                                                    |                    |
| ь.   | 印刷品質(0)                                                                                                    |                    |
| 1    | ອຳເທ 👻                                                                                                    |                    |
| 12   | 用紙の種類①                                                                                                    |                    |
| J    | 73ト用紙 🖌                                                                                                    |                    |
| -    | 用紙サイズ(8)                                                                                                    |                    |
| 2    | 7チ無し写真456(切り取うべル付) 🗸                                                                                                    |                    |
|      | 印刷の向き( <u>P</u> )                                                                                                    |                    |
| 7    | 销 🔽                                                                                                    |                    |
| 68   | Real Life Distital Photographs(D)                                                                                                    |                    |
| 10m  | C. con and a state of the state of the state |                    |
| 1    | (D) (D) (D) (D) (D) (D) (D) (D) (D) (D)                                                                                                    |                    |
| 1    | 1 0                                                                                                    |                    |
|      |                                                                                                    |                    |
|      |                                                                                                    |                    |
| That |                                                                                                    | A#700              |
| 49   |                                                                                                    |                    |
|      |                                                                                                    |                    |

### フチあり写真を印刷する

ソフトウェアに写真の印刷機能がある場合は、そのソフトウェアの説明にしたがってくだ さい。もしくは、以下の手順にしたがってください。

- [印刷設定]ダイアログボックス を開きます。
- 2 [印刷機能のショートカット]タブで、[実行する機能]ドロップダウンリストから[写真印刷(白いフチあり)]を選択し、以下のオプションを設定します。
  - 印刷品質: [きれい]、[高画 質]または[最大 dpi]
  - **用紙の種類**:適切なフォト用 紙の種類
  - **用紙サイズ**:適切なフォト用 紙サイズ
  - **用紙の向き**:縦あるいは横
  - 枚数:印刷枚数
- 3 以下のオプションを必要に応じて設定します。
  - Real Life digital photography: 63 ページの「HP Digital Photography Real Life テクノ ロジを使用する」を参照してください。
- 4 必要であればその他の印刷設定を選択し、[OK] をクリックします。

| 转越安定 | 印刷機能のショートカット 用紙/品質 効果 レイアウト カラー                   | サービス  |
|------|---------------------------------------------------|-------|
| -    | *(方34株能(W)<br><u> 「現在101月間の第三位)</u>               |       |
| RI   | 印刷品質(Q)<br>  それい                                  |       |
| 1    | 用紙の種類(1)                                          |       |
| -    | 7.3177960 (1) (1) (1) (1) (1) (1) (1) (1) (1) (1) |       |
| -    | 446 インチ<br>印刷の向き(R)                               |       |
| y    | ta 🗸                                              |       |
|      | Real Life Digital Photography①)<br>部数①            |       |
| 4    | 1                                                 |       |
| Ф    |                                                   | A#700 |
|      |                                                   |       |

? 🛛

# パノラマ写真を印刷する

本当のパノラマ印刷を行うには、パノラマ写真を撮影してください。また、HP パノラマフォト用紙 (10 x 30 cm)をご使用ください。

🌢 印刷設定

- **1** [印刷設定]ダイアログボックス を開きます。
- 2 [印刷機能のショートカット] タブ で、[実行する機能]ドロップダ ウンリストから[写真印刷(フチ なし)]または[写真印刷(白いフ チあり)]を選択します。
  - 印刷品質:[きれい]、[高画質]または[最大 dpi]
  - **用紙の種類**:適切なフォト用 紙の種類
  - **用紙サイズ**:適切なパノラマ フォト用紙サイズ
  - **用紙の向き**:縦あるいは横
  - 部数:印刷枚数
- 3 以下のオプションを必要に応じて設定します。
  - Real Life Digital Photography: 63 ページの「HP Digital Photography Real Life テクノ ロジを使用する」を参照してください。
- 4 必要であればその他の印刷設定を選択し、[OK] をクリックします。

### ポストカードを印刷する

- 】 [印刷設定]ダイアログ ボックス を開きます。
- **2** [用紙 / 品質] タブをクリックし、 以下の印刷設定を指定します。
  - サイズ:ポストカードと同じ
     サイズのフチ無し用紙サイズ
  - ソース:プリンタ自動選択
  - 種類:適切な用紙の種類
- 3 必要であればその他の印刷設定を 選択し、[OK] をクリックします。

| 彩融定                        | 印刷機能のショートカット                                                                 | 用紙/品質 効果     | レイアウト カラー サービス                                                                                |
|----------------------------|------------------------------------------------------------------------------|--------------|-----------------------------------------------------------------------------------------------|
| プリントタ                      | スクのクイック設定(2)                                                                 |              |                                                                                               |
| 新しい                        | ウイック設定名を入力してくださ                                                              | 501          | ● 保存(¥) 制能(L)                                                                                 |
| 用紙オ<br>用紙サ<br>● 27<br>用紙の利 | ション<br>(ズ②):<br>75年し写真10×15cm<br>無し印刷(P)<br>75年(自動調整(P)<br>翻訳(P):<br>75年(日本) | 155 × 103 mm |                                                                                               |
|                            | 24 F77114K                                                                   | <u> </u>     | 第届第 ▼<br>第し29057 余i 500<br>カ5 - 入力 qui 500<br>フクー出力 PhotoREt<br>Feet Life Dirite PhotorsthyDD |
| Ø                          |                                                                              |              | ~&7tg                                                                                         |

| Image: Second second secon         |                     | (万0/00月) 20米 (21777) 22-<br>実行する機能(W)                                                                                                    |                                         |
|----------------------------------------------------------------------------------------------------|---------------------|----------------------------------------------------------------------------------------------------|-----------------------------------------|
| PSRA.TCO           PSRA.TCO                                                                                                    |                     | 写真印刷 (7チ無し)                                                                                                    | ×                                       |
| P 時刻品写(①)     P 時刻品写(①)     T P F H 版     W     T P F H 版     W     T P F H 版     W     T P F H 版     W     T P F H 版     W     T P F H L M D P H H P H P H P H P H P H P H P H P H                                                                                                    | S I                 |                                                                                                    |                                         |
|                                                                                                    | 印刷品双位)              |                                                                                                    |                                         |
|                                                                                                    | 1 Shu               | *                                                                                                    |                                         |
|                                                                                                    | 用紙の種類(1)            |                                                                                                    |                                         |
| 期後 47 代型)<br>日本世紀から2455-015-01-05-05-<br>日本世紀から2455-01-05-05-05-05-05-05-05-05-05-05-05-05-05-                                                                                                    | フォト用紙               | ~                                                                                                    |                                         |
| () Fille (12,15)         (>)           () Fille (0,15)         (>)           () Fille (0,15)         (>)           () Fille (0,15)         (>)           () Fille (0,15)         (>)           () Fille (0,15)         (>)           () Fille (0,15)         (>)           () Fille (0,15)         (>)           () Fille (0,15)         (>)           () Fille (0,15)         (>)           () Fille (0,15)         (>)           () Fille (0,15)         (>)           () Fille (0,15)         (>)           () Fille (0,15)         (>)                                                                                                    | 用紙サイズ(S)            |                                                                                                    |                                         |
| 「時期の信者性」<br>「<br>「<br>「<br>「<br>「<br>「<br>「<br>「<br>に<br>は<br>し<br>じ<br>に<br>は<br>し<br>じ<br>に<br>は<br>し<br>じ<br>に<br>は<br>し<br>じ<br>に<br>は<br>し<br>じ<br>に<br>は<br>し<br>じ<br>に<br>は<br>し<br>じ<br>に<br>は<br>し<br>じ<br>に<br>は<br>し<br>じ<br>に<br>む<br>じ<br>に<br>た<br>し<br>に<br>た<br>し<br>に<br>た<br>し<br>に<br>た<br>し<br>に<br>た<br>し<br>に<br>た<br>し<br>に<br>た<br>こ<br>に<br>た<br>し<br>に<br>た<br>こ<br>に<br>た<br>し<br>に<br>た<br>こ<br>に<br>た<br>し<br>に<br>た<br>こ<br>に<br>た<br>こ<br>、<br>た<br>こ<br>に<br>た<br>こ<br>に<br>こ<br>こ<br>こ<br>こ<br>こ<br>こ<br>こ<br>こ<br>こ<br>こ<br>こ<br>こ<br>こ                                                                                                    | Dチ無しパノ5マ 4×12 イ1    | J∓ <b>∨</b>                                                                                                    |                                         |
| ● 「<br>● Real Life Digital Photography©)<br>参加①<br>「<br>● 1<br>● 1<br>● 1<br>● 1<br>● 1<br>● 1<br>● 1<br>● 1                                                                                                    | 印刷の向き(R)            | and a second second sec |                                         |
| 「RealLift Diptal Photography®)     書意②     「     」     「     」     「     」     ①     」     ①     ①     ①     ①     ①     ①     ①     ①     ①     ①     ①     ①     ①     ①     ①     ①     ①     ①     ①     ①     ①     ①     ①     ①     ①     ①     ①     ①     ①     ①     ①     ①     ①     ①     ①     ①     ①     ①     ①     ①     ①     ①     ①     ①     ①     ①     ①     ①     ①     ①     ①     ①     ①     ①     ①     ①     ①     ①     ①     ①     ①     ①     ①     ①     ①     ①     ①     ①     ①     ①     ①     ①     ①     ①     ①     ①     ①     ①     ①     ①     ①     ①     ①     ①     ①     ①     ①     ①     ①     ①     ①     ①     ①     ①     ①     ①     ①     ①     ①     ①     ①     ①     ①     ①     ①     ①     ①     ①     ①     ①     ①     ①     ①     ①     ①     ①     ①     ①     ①     ①     ①     ①     ①     ①     ①     ①     ①     ①     ①     ①     ①     ①     ①     ①     ①     ①     ①     ①     ①     ①     ①     ①     ①     ①     ①     ①     ①     ①     ①     ①     ①     ①     ①     ①     ①     ①     ①     ①     ①     ①     ①     ①     ①     ①     ①     ①     ①     ①     ①     ①     ①     ①     ①     ①     ①     ①     ①     ①     ①     ①     ①     ①     ①     ①     ①     ①     ①     ①     ①     ①     ①     ①     ①     ①     ①     ①     ①     ①     ①     ①     ①     ①     ①     ①     ①     ①     ①     ①     ①     ①     ①     ①     ①     ①     ①     ①     ①     ①     ①     ①     ①     ①     ①     ①     ①     ①     ①     ①     ①     ①     ①     ①     ①     ①     ①     ①     ①     ①     ①     ①     ①     ①     ①     ①     ①     ①     ①     ①     ①     ①     ①     ①     ①     ①     ①     ①     ①     ①     ①     ①     ①     ①     ①     ①     ①     ①     ①     ①     ①     ①     ①     ①     ①     ①     ①     ①     ①     ①     ①     ①     ①     ①     ①     ①     ①     ①     ①     ①     ①     ①     ①     ①     ①     ①     ①     ①     ①     ①     ①     ①     ①     ①     ①     ①     ①     ①     ①     ①     ①     ①     ①     ①     ①     ①     ①     ①     ①     ①     ①     ①     ①     ①     ①     ①     ① | 1                   | ~                                                                                                    |                                         |
| ■ Real Lift Dipta PhotographyD)<br>書意()<br>書意()<br>「●<br>へん?(セ)                                                                                                    |                     |                                                                                                    |                                         |
| ) 第200<br>「 (1) (2) (2) (2) (2) (2) (2) (2) (2) (2) (2                                                                                                    | Real Life Digital F | hotography@)                                                                                                    |                                         |
| / - e                                                                                                    |                     |                                                                                                    |                                         |
| <u>~</u>                                                                                                    | 1 1                 |                                                                                                    |                                         |
| ~&7@                                                                                                    |                     |                                                                                                    |                                         |
| ^.&7@)                                                                                                    |                     |                                                                                                    |                                         |
| へル7例                                                                                                    |                     |                                                                                                    |                                         |
|                                                                                                    |                     |                                                                                                    | A#700                                   |
|                                                                                                    |                     |                                                                                                    |                                         |
|                                                                                                    |                     |                                                                                                    |                                         |
|                                                                                                    |                     |                                                                                                    |                                         |
| OK +v/tz                                                                                                    |                     |                                                                                                    | ( A A A A A A A A A A A A A A A A A A A |

# インデックスカードおよびその他の小さな用紙を印刷する

- **1** [印刷設定]ダイアログ ボックスを開きます。
- 2 [用紙/品質]タブをクリックし、以下の印刷設定を指定します。
  - **サイズ**: 適切な用紙の種類
  - ソース:プリンタ自動選択
  - 種類:適切な用紙の種類
- 3 必要であればその他の印刷設定を選択し、[OK] をクリックします。

### グレースケール写真を印刷する

- Ⅰ [印刷設定]ダイアログボックス を開きます。
- **2** [**カラー**]タブをクリックします。
- **3** [グレースケールで印刷]チェッ クボックスで、以下のいずれか のオプションを選択します。
  - HP カラー プリント カート リッジがプリンタにセットさ れている場合、[高画質]を選 択します。
  - HP フォトグレー プリント
     カートリッジがプリンタに
     セットされている場合、[黒]を選択します。

|                                                                                                    | ▶ ● ● ● ● ● ● ● ● ● ● ● ● ● ● ● ● ● ● ● |
|----------------------------------------------------------------------------------------------------|-----------------------------------------|
| カラーオプション                                                                                                    |                                         |
| O TRANSPORT                                                                                                    |                                         |
|                                                                                                    | 2                                       |
| Owner and the second                                                                                                    |                                         |
|                                                                                                    |                                         |
| 力5~詳細設定(6).                                                                                                    |                                         |
|                                                                                                    |                                         |
| and a start of the start of the |                                         |

4 必要であればその他の印刷設定を選択し、[OK] をクリックします。

# カラー詳細設定を使用する

印刷する色の表現を調整するには、[カラー詳細設定]ダイアログボックスを使用します。

**メモ:**これらの設定を調整すると、印刷される色がお使いのコンピュータの画面で表示される色と異なる場合もあります。

カラー詳細設定を指定するには、以下の手順にしたがいます。

- 】 [印刷設定]ダイアログ ボックス を開きます。
- **2** [**ヵ**ラー]タブをクリックします。
- 3 [カラー詳細設定] をクリックし ます。[カラー詳細設定] ダイア ログボックスが表示されます。
- **4** 以下の設定を必要に応じて調整 します。
  - 色の表現を変更するには、
     [明度]、[彩度]および[色調]
     を調整します。
  - 印刷で使用される各色の量を 指定するには、[シアン]、 [マゼンタ]、[イエロー]、 および[黒]スライダを調整 します。
- **5** カラー設定を指定したら [OK] を クリックします。
- 6 必要であればその他の印刷設定を 選択し、[OK] をクリックします。

| 印刷設定            |              |              |                           |       | ?                                                                                                    |
|-----------------|--------------|--------------|---------------------------|-------|----------------------------------------------------------------------------------------------------|
| 細致定 印刷機         | 総のショートカット 用紙 | /品質 効果       | レイアウト カラー                 | サービス  |                                                                                                    |
| プリントタスクのク・      | (97設定(2)     |              |                           |       |                                                                                                    |
| 新しいうイック設        | 定名を入力してください  |              | ~                         | 保存(1) | NIRE(L)                                                                                                    |
| the wat the all |              |              |                           |       |                                                                                                    |
| - ヴレースケーノ       | しで印刷(G)      |              |                           |       |                                                                                                    |
| () * 8 W ()     | -            |              |                           |       |                                                                                                    |
| OH/4140         | にちゃくいいびのみ(用) |              |                           |       |                                                                                                    |
|                 | 110 110 10 W |              |                           |       |                                                                                                    |
|                 |              |              |                           |       |                                                                                                    |
| 75              | -詳細設(S).     |              |                           |       |                                                                                                    |
|                 |              | 2            |                           |       |                                                                                                    |
|                 |              |              |                           |       |                                                                                                    |
|                 |              |              |                           |       |                                                                                                    |
|                 |              |              |                           |       |                                                                                                    |
|                 |              |              |                           |       |                                                                                                    |
|                 |              |              |                           |       |                                                                                                    |
|                 |              |              |                           |       |                                                                                                    |
|                 |              |              |                           |       |                                                                                                    |
|                 |              |              |                           |       |                                                                                                    |
| 140             |              |              |                           |       | A 1-700                                                                                                    |
| 49              |              |              |                           |       | (1070)                                                                                                    |
|                 |              |              |                           |       |                                                                                                    |
|                 |              |              |                           |       |                                                                                                    |
|                 |              |              |                           |       | OK ++>>セ                                                                                                    |
| カラー詳細設          | 定<br>。       |              |                           |       | 718                                                                                                    |
| /// +++шел/     |              |              | -                         |       | Befre                                                                                                    |
| 明度( <u>B</u> )  |              | 1            | 1                         | 100-1 |                                                                                                    |
|                 | ## ( )       | (            | 0                         | 明るい   |                                                                                                    |
| 彩度( <u>S</u> )  | 0            |              | ]                         |       |                                                                                                    |
|                 | くすんだ         |              | 6 - C - C - C             | 鮮やか   |                                                                                                    |
| 色調(T)           | 0            |              | 1                         |       |                                                                                                    |
|                 | 素色           | 141 AL 144 A | 1 an an an                | 1200  |                                                                                                    |
|                 |              |              |                           |       | and the second second se |
|                 |              |              | -                         |       | After:                                                                                                    |
| 972(A)          | 0            |              | 1                         |       | No //                                                                                                    |
|                 | -50          |              |                           | 50    |                                                                                                    |
| マゼンタのの          | 0            |              | )                         |       |                                                                                                    |
|                 | -50          | 1 N S (      | <ul> <li>N N N</li> </ul> | 50    |                                                                                                    |
| 110-00          | 0            |              | 1                         |       |                                                                                                    |
|                 | -50          | 1 1 1 1 1    |                           | 50    |                                                                                                    |
|                 |              |              | 1                         | 6.64  |                                                                                                    |
| <u>黒(K)</u>     |              |              | 1                         |       |                                                                                                    |
|                 | -50          | (            |                           | 50    |                                                                                                    |
|                 |              |              |                           |       | 0K(0) ++>201(0)                                                                                                    |
|                 |              |              |                           |       |                                                                                                    |

ш

# PhotoREt を使用する

PhotoREt は、画像に最適な組み合わせの印刷速度と品質を提供します。PhotoREt 技術を使用して印刷するには、以下の手順にしたがいます。

- **1** [印刷設定]ダイアログボックス を開きます。
- [印刷機能のショートカット]タ ブまたは[用紙/品質]タブを選 択します。
- **3** [印刷品質]ドロップダウンリス トで[高画質]を選択します。
- 4 必要であればその他の印刷設定を 選択し、[OK] をクリックします。

| 2012年2月1日の時間にのジョーパット「パイルショント」<br>プリントタスクのウイック設定(2)<br>新しいウイック設定名を入力してください                                                                                                    |                                                                                                    |
|----------------------------------------------------------------------------------------------------|----------------------------------------------------------------------------------------------------|
| 低す7322<br>  低す7322<br>  ゴラ目にの名称202<br>  ゴラ目になき出版で2)<br>  低か合数の2:<br>  ゴ目前に、した出版で2)<br>  低か合数の2:<br>  ゴ目前に、した出版で2)<br>  低か合数の2:<br>  ゴ目前に、した出版で2)<br>  ゴ目前に、した出版で2)<br>  ゴ目前に、した<br>  ゴ目前に、した<br>  ゴ目前に<br>  ゴ目前に、した<br>  ゴ目前に、した<br>  ゴ目前に、した<br>  ゴ目前に、した<br>  ゴ目前に、した<br>  ゴ目前に<br>  ゴ目前に<br>  ゴ目前に、した<br>  ゴ目前に<br>  ゴ目前に<br>  ゴ目前に<br>  ゴ目前に<br>  ゴ目前に<br>  ゴ目前に<br>  ゴ目 | FSR点 f(f)      FSR点 f(f)      FSR点 f(f)      SO      SO      SO      SO      SO      SO      SO      SO      SO      SO      SO      SO      SO      SO      SO      SO      Control      ForteREt      RealLife Digital Photography(D) |
| Ø                                                                                                    | <u></u>                                                                                                    |

# HP Digital Photography Real Life テクノロジを使用する

このプリンタには、デジタル写真の品質を向上させる機能がいくつかあります。HP Digital Photography Real Life テクノロジは、印刷品質が [きれい]、[高画質]、[最大 dpi] に設定されている場合有効です。

- ┃ [印刷設定]ダイアログ ボックスを開きます。
- 2 [印刷機能のショートカット] タブまたは [用紙 / 品質] タブをクリックし、 [Real Life Digital Photography] をクリックします。

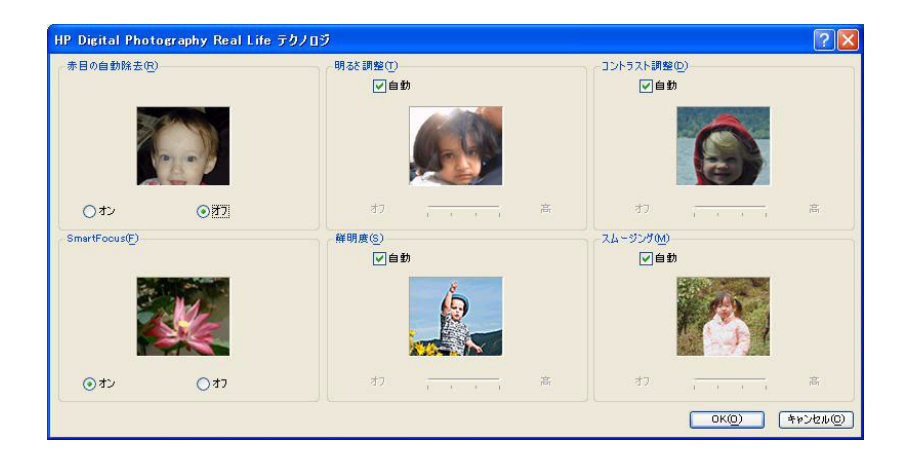

- 赤目の自動除去:赤目を軽減します。[オン]をクリックすると、写真の中の赤目を 除去または軽減できます。
- Photo brightening (コントラスト補正): コントラストを調整します。[自動]を選択 すると、コントラストを自動的に調整できます。
- 明るさ調整 (Digital flash): 写真の濃い部分の露出を調整して細部をはっきりと印刷します。[自動]を選択すると、明るさと暗さのバランスをプリンタ ドライバで自動的に調整できます。
- SmartFocus: 画像の品質と鮮明度を補正します。[オン]をクリックすると、画像のピントを自動的に合わせます。
- **鮮明度**: 画像の鮮明度を調整します。[自動]を選択すると、自動的に画像の鮮明度 レベルを設定できます。
- スムージング:画像をソフトなイメージにします。[自動]を選択すると、自動的に スムージングレベルを設定することができます。

# 最大 dpi を使用する

dpi とは dots per inch の略称で画像の解像度を示します。1 インチあたりのドット数が多け れば多いほど、解像度も高くなります。印刷品質を [最大 dpi] に設定すると、最高品質の 解像度である 4800 x 1200 dpi の超高画質印刷が行えます。最大 dpi を選択すると、HP カ ラー- プリント カートリッジは最大解像度の 4800 x 1200dpi モード (最大カラー解像度 4800 x 1200 dpi/入力データ解像度 1200 dpi) で印刷します。

メモ:印刷品質を [最大 dpi] に設定して印刷するときは、写真のカラー マッチングを 向上させ、細部まで細やかに表現できる HP プレミアムプラス フォト用紙をご使用く ださい。

最適化された 4800 x 1200dpi モードで印刷するには、以下の手順にしたがいます。

- 】 [印刷設定]ダイアログ ボックス を開きます。
- 次のいずれかの手順にしたがってください。
  - [印刷機能のショートカット] タブの[実行する機能]ド ロップダウンリストで[写真 印刷(フチなし)]または[写 真印刷(フチあり)]のどちら かを選択します。

[用紙の種類] ドロップダウ ンリストで適切なフォト用紙 の種類を選択します。

- [用紙/品質]タブを選択し ます。

> [**用紙の種類]**ドロップダウン リストで適切なフォト用紙の 種類を選択します。

- **3** [印刷品質]ドロップダウン リス トで、[最大 dpi]を選択します。
- 4 必要であればその他の印刷設定を 選択し、[OK] をクリックします。

| 印刷設定                                                                                                    |                                                                                                    |
|----------------------------------------------------------------------------------------------------|----------------------------------------------------------------------------------------------------|
| 細設定 印刷機能のショートカット 用紙/品質 効果                                                                                                    | レイアウト カラー サービス                                                                                                    |
| 关ITT 6根能(W)                                                                                                    |                                                                                                    |
| 学業時間の予無し                                                                                                    | ×                                                                                                    |
| 20                                                                                                    |                                                                                                    |
| -                                                                                                    |                                                                                                    |
| 印刷品質(Q)                                                                                                    |                                                                                                    |
|                                                                                                    |                                                                                                    |
| 用紙の種類(工)                                                                                                    |                                                                                                    |
| ✓ 77ト用紙 ▼                                                                                                    |                                                                                                    |
| ② 75無し写真4∞6(切り取5ペル付)                                                                                                    |                                                                                                    |
| 印刷の向き形                                                                                                    |                                                                                                    |
|                                                                                                    |                                                                                                    |
| Real Life Digital Photography(D)                                                                                                    |                                                                                                    |
|                                                                                                    |                                                                                                    |
|                                                                                                    |                                                                                                    |
|                                                                                                    |                                                                                                    |
|                                                                                                    |                                                                                                    |
| (p)                                                                                                    | <u>∧⊎70</u>                                                                                                    |
|                                                                                                    |                                                                                                    |
|                                                                                                    |                                                                                                    |
|                                                                                                    |                                                                                                    |
|                                                                                                    | OK ¥v2t                                                                                                    |
|                                                                                                    | OK ***/1                                                                                                    |
|                                                                                                    | OK (*v)                                                                                                    |
| 19該定                                                                                                    | 544 ( NO )                                                                                                    |
| ロ問題第二<br>細胞な「白明細胞のショートカット」用紙/品質「効果                                                                                                    | <u>のK</u> キャンセ<br>レイアウト カラー サービス                                                                                                    |
| リ見読達<br>編定[印刷機故のジュートカット]用紙/品質]効果<br>「ガントジンのやっつきまでの」<br>「振いつつきままる入力」でくちい                                                                                                    | 0K         キャンセ           レイアウト カラー サービス         ●           ●         ●           ●         ●           ●         ●                                                                                                    |
| 0月該確<br>編約2章「印刷機能のジョートカット」用紙/品質「効果<br>ガルトシスカウイの支援支援)<br>層しいうマク支援支援人力してくたちい                                                                                                    | OK         キャンセ           レイアウト カラー サービス         (           マ         痛存の                                                                                                    |
| 月  15  注<br>  細方注  [日期開催&のシュートカット  用紙/品質   カ東<br>  アレルクロウジを変なしてください<br>  ■紙サインロン:<br>  見数サインロン: 195 × 104 mm                                                                                                    | ок жүх<br>(170): 25- 9-82<br>(170): 25- 9-82<br>(170): |
| UPEESE<br>細致空 (印刷細胞のジョートカット) 用紙/品質 (効果)<br>アントキンスのかっつき変空の<br>居いりつきまでの<br>用紙/子のまである入してください<br>開設すたなジェートちょートの<br>155 × 104 mm<br>フラ重し支える+6400(ありゃくかけ) ・                                                                                                    | 0K         キャンセ           レイアウト カラー サービス         ・           マ         各な公                                                                                                    |
| 日日設計                                                                                                    | ок ¥+v/t                                                                                                    |
| () 目前学生                                                                                                    | ок жүл<br>(177): 25- 9-62<br>(177): 25- 9-62<br>(177): 25- 9-72<br>(177): 25- 9-72<br>(177): 25- 9-7                                                                                                    |
| UP(当会す:<br>細致で、「印刷機能のジョートカット」用紙/品質、効果<br>アレットマンカやックの変変の<br>層にいうつめ変変の多えのしてくさたい<br>開始すりかン、<br>155 × 104 mm<br>75年して表4-65(0)取分でん付)<br>●<br>「75年 (4-45)現象の、<br>用紙の目板で、<br>目前の目板で、<br>第155 × 104 mm                                                                                                    | OK         キャンセ           レイアウト カラー サービス         マ           マ         第7公                                                                                                    |
| リロ 記念:<br>細愛な「印刷機能のシュートカット 用紙/品質 効果<br>ガントションのタイの改革(0)<br>種しい 7 クタ 放革名 5 入 力 ご く 5 5 5 1 0 4 mm<br>丁チ 無し 5 7 5 (1 - 5 5 5 5 5 5 5 5 5 5 5 5 5 5 5 5 5 5                                                                                                    | 0K         キャンセ           レイアウト カラー サービス         第日の           ●         第日の           ●         第日の                                                                                                    |
| 日気改定<br>編集定 印刷細胞のシュートカット 用紙/品質 20単<br>カントオスカウイヤク酸変化)<br>層はパイクの酸変を見入力してください。<br>割装す72-22<br>用紙サイズ(22 155 × 104 mm<br>フラ用 し写真+4-64(町)取うべん付) ▼<br>□プチ用 し名前用数(2)<br>用紙 ▼                                                                                                    | OK         ₩₩/2           レ(アウトカラ-サ-Ε2)            ●         @#200           ●         @#200           ●         ##200           ●         ##200           ●         ##200           ●         ##200                                                                                                    |
| U 日 白 立<br>W 日 合 立<br>W 日 か 2 10時間後のジョートカット 用時/品質 効果<br>アントネンスのうくのを支配)<br>■ はいうつき支配をお入してください<br>■ はうちっン<br>155 × 104 mm<br>フ 5 年 1 2 3 4 + 60 (10 取) 7 4 + 1 - 7 4 + 1 -                                                                                                    | OK         キャンセ           レイアウト カラー サービス         ・           ・         第7公         新聞をし           ・         第7公         新聞をし           ・         第7公         新聞をし                                                                                                    |
| リ日気など<br>細胞でに「印刷規能のシュートカット」用紙が高質「効果<br>ガレトンマカウ・パクを定む)<br>■低サラックン<br>開紙サラックン<br>開紙サラックン<br>用紙サラックン<br>「ジラ モレスキュ=45(0)をランル(サ)<br>「ジラ モレスキュ=45(0)をランル(サ)<br>「ジラ モレスキュージョン<br>「ジラ モレスキュージョン<br>「ジラ モレスキュージョン<br>「ジラ モレスキュージョン<br>「ジラ モレスキュージョン<br>「ジョン 日尾紙 マ                                                                                                    | 0K         キャンセ           レイアウト カラー サービス         ・           ・         ●         ●           ・         ●         ●           ・         ●         ●           ・         ●         ●           ・         ●         ●           ・         ●         ●           ・         ●         ●           ・         ●         ●           ●         ●         ●           ●         ●         ●           ●         ●         ●           ●         ●         ●           ●         ●         ●           ●         ●         ●           ●         ●         ●           ●         ●         ●           ●         ●         ●           ●         ●         ●           ●         ●         ●           ●         ●         ●           ●         ●         ●           ●         ●         ●           ●         ●         ●           ●         ●         ●           ●         ●         ●                                                                                                    |
| 11月 公定<br>総計定 [10時得後のショートカット] 用紙/品質 効果<br>アレトタンから 1つめまでの)<br>層しいう 1つ数 定容 8 入力してくだだい<br>開始 17 (2) 195 × 104 mm<br>フチ無しる数をかつ<br>□ フチ無しる数をかつ<br>□ フチ細しる数をかつ<br>□ フォル名数をかつ<br>フォル用紙 ♥                                                                                                    | OK         キャンセ           レイアウト カシー サービス         第4年の           第4年の         第18日2           ・         第4年の           ・         1200           カシースカー県         1200           カシースカー県         1200           カシースカー県         1200           カシースカー県         第200           カシースカー県         第200           カシースカー県         第200           カシースカー県         1200           カシースカー県         1200           カシースカー県         1200           カシースカー県         第200           カシースカー県         第200           カシースカー県         1200           カシースカー県         第200           カシースカー         第200           アンスカー         第200           アンスカー         第200           アンスカー         第200           アンスカー         第200           アンスカー         第200           アンスカー         アンスカー           アンスカー         アンスカー           アンスカー         アンスカー           アンスカー         アンスカー           アンスカー         アンスカー           アンスカー         アンスカー           アンスカー         アンスカー           アンスカー                                                                                                    |
| UPEST<br>MEST<br>MEST<br>TUC-12300-703度至(0)<br>ENU-9708度至683,70,12(名音伝)<br>置は575-20<br>目前を75-20<br>155 × 104 mm<br>75年以名称(2)<br>75年以名称(2)<br>(155 × 104 mm<br>75年以名称(2)<br>(155 × 104 mm<br>75年以名称(2)<br>(155 × 104 mm<br>75年以名称(2)<br>(155 × 104 mm<br>75年以名称(2)<br>(155 × 104 mm<br>75年以名称(2)<br>(155 × 104 mm<br>75年以名称(2)<br>(155 × 104 mm<br>75年以名称(2)<br>(155 × 104 mm<br>75年以名称(2)<br>(155 × 104 mm<br>75年)<br>(155 × 104 mm<br>75年)<br>(155 × 104 mm<br>75<br>)<br>(155 × 104 mm<br>75<br>)<br>(155 × 104 mm                                                                                                    | OK         キャンセ           レイアウト カラー サービス         ・           ・         第字型         前回回回回回回回回回回回回回回回回回回回回回回回回回回回回回回回回回回回回                                                                                                    |
| リ日気之生<br>細愛定 【印刷規能のシュートカット】用紙/品質 (効果<br>ガレトンカの)・パクタギ(2)<br>種しいり 行の放在名名入力してください<br>開紙行うなン<br>用紙行うなン<br>「オチレスス+4-4(50)取3パム(付)<br>○ プチ用し名制(空)<br>二 プチ用し名制(空)<br>用紙の程格(2)<br>「オ月(本)利(名)<br>「オ月(本)利(名)<br>「オ月(本)利(名)<br>「オ月(本)利(名)<br>「オ月(本)利(名)<br>「オ月(本)利(名)<br>「オ月(本)利(名)<br>「オ月(本)利(名)<br>「オ月(本)利(名)<br>「オ月(本)利(名)<br>「オーレ利(本)」<br>「オーレ利(本)」<br>「オーレ】<br>「オーレ】<br>「オーレ】<br>「オーレ利(本)」<br>「オーレ利(本)」<br>「オーレ利(本)」<br>「オーレ利(本)」<br>「オーレ利(本)」<br>「オーレ利(本)」<br>「オーレ利(本)」<br>「オーレ利(本)」<br>「オーレ利(本)」<br>「オーレ利(本)」<br>「オーレ利(本)」<br>「オーレ利(本)」<br>「オーレ利(本)」<br>「オーレ利(本)」<br>「オーレ利(本)」<br>「オーレ利(本)」<br>「オーレ利(本)」<br>「オーレ利(本)」<br>「オーレ利(本)」<br>「オーレ利(本)」<br>「オーレ利(本)」<br>「オーレ利(本)」<br>「オーレ利(本)」<br>「オーレ】<br>「オーレ】<br>「オーレ】<br>「オーレ】<br>「オーレ】<br>「オーレ】<br>「オーレ】<br>「オーレ】<br>「オーレ】<br>「オーレ】<br>「オーレ】<br>「オーレ】<br>「オーレ】<br>「オーレ】<br>「オーレ】<br>「オーレ】<br>「オーレ】<br>「オーレ】<br>「オーレ】<br>「<br>「オーレ】<br>「<br>「<br>「<br>「<br>「<br>「<br>「<br>「<br>「<br>「<br>「<br>「<br>」<br>「<br>「<br>「<br>」<br>「<br>」<br>「<br>」<br>「<br>」<br>「                                                                                                    | 0K         キャンセ           レイアウト カラー サービス         ・           ・         ●         ●           ・         ●         ●           ・         ●         ●           ・         ●         ●           ・         ●         ●           ・         ●         ●           ・         ●         ●           ・         ●         ●           ●         ●         ●           ●         ●         ●           ●         ●         ●           ●         ●         ●           ●         ●         ●           ●         ●         ●           ●         ●         ●           ●         ●         ●           ●         ●         ●           ●         ●         ●           ●         ●         ●           ●         ●         ●           ●         ●         ●           ●         ●         ●           ●         ●         ●           ●         ●         ●           ●         ●         ●                                                                                                    |
| H日 552<br>細分定 [01時得後のジョートカット] 用紙/品質 丸果<br>アレトネ2509 (19)を定む)<br>層しいう 19) 変名を見入力してくだちい<br>開始 17公定 195 × 104 mn<br>27 無しる其4-6400を37-641) ▼<br>□ 75 無しる時後の<br>□ 75 無しる時後の<br>□ 75 無しる時後の<br>□ 74 川系紙 ▼                                                                                                    | OK         キャンセ           レイアウト カラー サービス            ●         信存の           ●         信存の           ●         信存の           ●         信存の           ●         信存の           ●         信存の           ●         信存の           ●         信存の           ●         信存の           ●         1200           ●         1200           月0         1200           月0         1200           月0         1200           月0         1200           月0         1200           月0         1200           月0         1200           月0         1200           月0         1200           月0         1200           月0         1200                                                                                                    |
| UPISISE<br>細分定 「印刷相能のジョートカット」用紙/品質 効果<br>ポレルシオのシックの分支空の<br>眉紙リオクシン<br>「ジターススス+4-4000取りべん付) ♥<br>ごうチョームの時代や<br>□フチョームの時代や<br>□フチョームの時代や<br>□フチョームの時代や<br>□オト用紙 ♥                                                                                                    | OK         キャン           レイアウト カラー サービス         ・           ・         信行()         前所当)           ・         信行()         前所当)           ・         信行()         前所当)           ・         信行()         前所当)           ・         1200         アラーンフ 会社         1200           アービフ         最適化 4400 x1200(g)         ・         1200           ・         エージフ         未適化 4400 x1200(g)         ・                                                                                                    |
| リア語文字                                                                                                    | OK         キャンセ           レイアウト カラー サービス         ●           ●         番花公           ●         番花公           ●         日本           ●         日本                                                                                                    |
| 11月15日<br>細分定 [01時時後のショートカット] 用紙/品質 効果<br>アレトネ2509(79日までの)<br>層紙103(79日までありしてくだきい<br>開始175(2)<br>開始175(2)<br>目的15(1)<br>「195 × 104 mm<br>○ 7年間に時間の)<br>同3年間には一般にの<br>○ 7年間に時間の)<br>同3年間には一般にの<br>○ 7日<br>二 7日<br>一 7日<br>一 | 0K         キャンセ           レイアウト カラー サービス         第4700           第4700         第18410           1096日第200         12000           カラースカッ母         1200           カラースカッ母         1200           アラースカッ母         1200           アラースカッ母         1200           アラースカッ母         1200           アラースカッ母         1200           アシースカッ母         1200           アラースカッ母         1200           アシースカッ母         1200           アラースカッ母         1200           アラースカッ母         1200           アラースカッ母         1200           アラースカッ母         1200           アシースクター         1200           アラースフラ         ボースクター                                                                                                    |
| UPISAE<br>編が定<br>「15時間後のジョートカット」用紙/品質 効果<br>第40.97の数定を5人力にてだだい<br>■低い7の数定を5人力にてだだい<br>「155 × 104 mm<br>75年に254-64(20数5×6月)<br>「25年に6時間空)<br>「25年に6時間空)<br>「25年に6時間空)<br>「25年に6時間空)<br>「25年に6時間空)<br>「25年に6時間空)                                                                                                    | OK         キャンセ           レイアウト カラー サービス         ・           ・         香花(*)           ・         香花(*)           ・         香花(*)           ・         香花(*)           ・         ●           ・         ●           ・         ●           ・         ●           ・         ●           ・         ●           ・         ●           ・         ●           ・         ●           ・         ●           ・         ●           ・         ●           ・         ●           ・         ●           ・         ●           ・         ●           ・         ●           ・         ●           ・         ●           ・         ●           ・         ●           ・         ●           ・         ●           ・         ●           ・         ●           ・         ●           ・         ●           ・         ●           ●         ●                                                                                                    |

### Exif を使用する

Exif (Exchangeable Image File format 2.2) は、デジタル写真の撮影を簡単にし、印刷される 写真の品質を高めるデジタル イメージングの国際規格です。Exif Print に対応したデジタル カメラで写真を撮影すると、露出時間、フラッシュのタイプ、色彩度などの情報が Exif Print によって取得され、画像ファイル内に保存されます。プリンタ ソフトウェアでは、 この情報を使用して画像の調整を行い、優れた画質の写真を印刷します。

Exif Print 機能を使用して写真を印刷するには、以下の機器が必要です。

- Exif Print をサポートするデジタル カメラ
- Exif Print に対応した写真ソフトウェア

Exif Print 対応の写真を印刷するには、以下の手順にしたがいます。

- HP Image Zone または Adobe Photoshop などの編集可能なソフトウェア プログラムで 画像を開きます。
- 2 [印刷設定]ダイアログ ボックスを開きます。
- 3 次のいずれかの手順にしたがってください。
  - [印刷機能のショートカット]タブの[実行する機能]ドロップダウン リストで[写 真印刷(フチなし)]または[写真印刷(フチあり)]のどちらかを選択します。
  - [用紙/品質]タブを選択します。
- 4 [印刷品質]ドロップダウンリストで、[きれい]または[高画質]を選択します。
- 5 必要であればその他の印刷設定を選択し、[OK] をクリックします。印刷される画像は、 プリンタ ソフトウェアによって自動的に最適化されます。

# HP Instant Share を使用する

HP Instant Share では、電子メール、オンラインアルバム、オンラインの写真仕上げサービスなどを使用してお友達や親戚の方々と写真を共有することができます。ご利用いただくには、プリンタがインターネットアクセスが可能なコンピュータに USB ケーブルで接続され、HP ソフトウェアがすべてインストールされている必要があります。

HP Instant Share に必要なソフトウェアをまだインストールまたは設定していない場合は、 画面のメッセージにしたがって操作してください。

- メモリカードを差し込み、写真を 選択します。
- [メニュー]を押し、[ツール]を選択して、[OK]を押します。
- 3 [Instant Share] を選択し、[OK] を押 します。
- 4 コンピュータの画面の指示にした がって、選択した写真を共有します。 HP Instant Share の使用方法について は、オンスクリーンの『HP Image Zone ヘルプ』を参照してください。

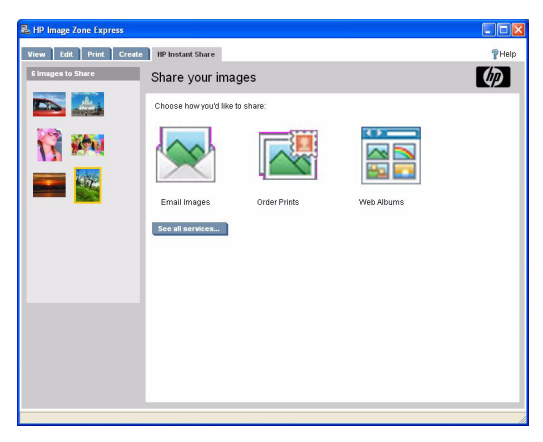
# Macintosh でのクリエイティブな印刷

コンピュータから写真をすばやく簡単に印刷するには HP Image Zone ソフトウェアの使用 が最適です。他のイメージング ソフトウェアからも同様に印刷することができます。

## フチなし写真を印刷する

10 x 15 cm の用紙の端まで印刷するには、フチなし印刷オプションを使用します。

- Dock で HP Image Zone をク リックします。
- HP Image Zone ウィンドウで [アプリケーション] タブをク リックします。
- アプリケーション一覧で
   HP Image Print をダブルクリックします。
- 4 [ウィンドウの印刷]で、印刷したい写真の場所まで移動します。
- 5 印刷する写真を選択して、
   [開く]をクリックします。

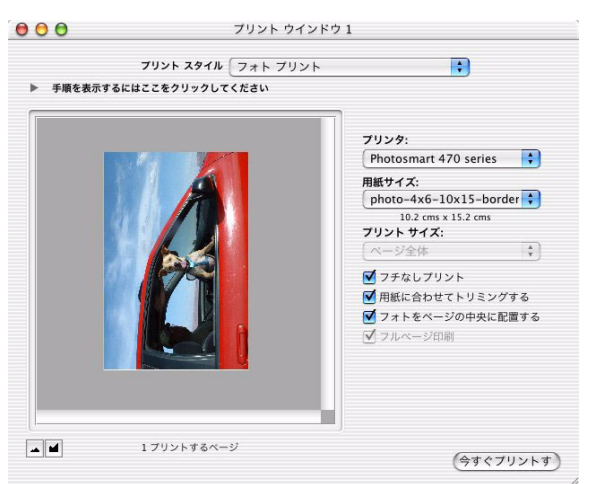

- 6 [印刷スタイル]ポップアップメニューから、[写真の印刷]を選択します。
- 7 [プリンタ]ポップアップメニューから、お使いの HP Photosmart プリンタを選択します。
- 8 [用紙サイズ]メニューで適切なフチなし用紙のサイズを選択します。
- **9 [フチなし印刷]** オプションが選択されていることを確認します。
- 10[今すぐ印刷]をクリックします。

**メモ**:切り取りラベル付きのフォト用紙に印刷した場合は、ラベルを切り取り文書を 完全にフチなしにしてください。

## フチあり写真を印刷する

フチあり写真の印刷に HP Image Zone を使用します。

- Dock で HP Image Zone をク リックします。
- HP Image Zone ウィンドウで [アプリケーション] タブをク リックします。
- アプリケーション一覧で
   HP Image Print をダブルクリックします。
- 4 [ウィンドウの印刷]で、印刷したい写真の場所まで移動します。
- 5 印刷する写真を選択して、
   [開く]をクリックします。

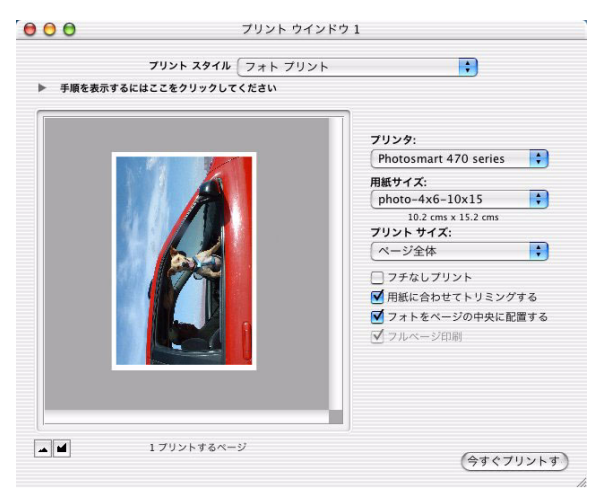

- 6 [印刷スタイル] ポップアップ メニューから、[写真の印刷]を選択します。
- 7 [プリンタ]ポップアップメニューから、お使いの HP Photosmart プリンタを選択します。
- 8 [用紙サイズ]メニューで適切なフチなし以外の用紙サイズを選択します。
- 9 必ず[フチなし印刷]オプションがチェックされていないことを確かめてください。
- **10[用紙に合わせてトリミングする]**および[**写真をページの中央に配置する]**チェック ボックスを選択し、フチの部分が均一になるようにして、ページの中央に画像を配置 します。
- 11[今すぐ印刷する]をクリックします。

#### パノラマ写真を印刷する

本当のパノラマ印刷を行うには、パノラマ写真を撮影してください。また、HP パノラマフォト用紙 10 x 30 cm をご使用ください。

- Dock で HP Image Zone をク リックします。
- HP Image Zone ウィンドウで [アプリケーション] タブをク リックします。
- アプリケーション一覧で
   HP Image Print をダブルクリックします。
- 4 [ウィンドウ印刷]で、印刷した い写真の場所まで移動します。
- 5 印刷する写真を選択して、
   [開く]をクリックします。

| プリント スタ           |                       |    |
|-------------------|-----------------------|----|
| ・ 手順を表示するにはここをワリッ |                       |    |
|                   | プリンタ:                 |    |
|                   | Photosmart 470 series | ÷  |
| - 6 - 6           | 用紙サイズ:                |    |
|                   | フチなしフォト パノラマ 4>       | •  |
|                   | 10.2 cms x 30.5 cms   |    |
|                   | プリント サイズ:             |    |
| <b>1</b> 12       | 「ページ全体                | Ŷ  |
| STR - STR         | ▼ フチなしプリント            |    |
| Jactific          | ✓ 用紙に合わせてトリミングす       | \$ |
|                   | ✓ フォトをページの中央に配置       | する |
| No.               | ▼ フルページ印刷             |    |
|                   |                       |    |
|                   |                       |    |
|                   |                       |    |
|                   |                       |    |
|                   |                       |    |

- **6** [印刷スタイル]ポップアップメニューから、[写真の印刷]を選択します。
- 7 [プリンタ]ポップアップメニューから、お使いの HP Photosmart プリンタを選択します。
- 8 [用紙サイズ]メニューで [フチなしパノラマ 10 x 30 cm] を選択します。
- **9** フチなし印刷の場合、[**フチなし印刷**]オプションを選択し、フチあり印刷の場合、 このオプションはオフにしておきます。
- 10必要であればその他の印刷設定を選択し、[今すぐ印刷]をクリックします。

## ポストカードを印刷する

- [ページ設定] ダイアログ ボック スを開き、以下の設定内容を選 択します。
  - 用紙サイズ:ポストカード と同じサイズのフチ無し用 紙サイズ
  - **用紙の向き**:適切な用紙の 向き
- **2** [OK] をクリックします。
- **3** [印刷] ダイアログ ボックスを開きます。
- **4 [用紙の種類/品質]**パネルを選択します。
- 5 [用紙]タブをクリックし、以下の設定を選択します。
  - **用紙の種類**:適切なハガキ
     用紙の種類
  - 印刷品質: [スケッチ]、
     [きれい]、[高画質]または
     [最大 dpi]
- [Real Life Digital Photography]
   パネルから、オプションの
   HP Digital Photography 設定を
   選択します。

ページ属性 + 設定: 対象プリンタ: + Photosmart 470 series HP Photosmart 470 用紙サイズ: はがき + 10.0 cm × 14.79 cm 1 1 1. 1. 方向: 拡大縮小: 100 % ? (キャンセル) OK プリント プリンタ: Photosmart 470 series ; プリセット: 標準 ; | 用紙の種類/品質 ; 用紙 カラーオプション インク 用紙の種類:「フォト用紙 : 高画質 ; 品質: カラー: ColorSmart/sRGB :

ページ設定

7 必要であればその他の印刷設定を選択し、[印刷]をクリックします。

?

(プレビュー) PDF として保存...)

(キャンセル) プリント

## インデックスカードおよびその他の小さな用紙を印刷する

- 【ページ設定】ダイアログボック スを開き、以下の設定内容を選 択します。
  - **用紙サイズ**:適切な用紙の 種類

**メモ**:フチなしのカードを印刷 するには、カードのサイズと同 じのフチなし写真のサイズを選 択してください。

- **用紙の向き**:適切な用紙の
   向き
- **2** [OK] をクリックします。
- **3** [印刷] ダイアログ ボックスを開きます。
- **4 [用紙の種類/品質]**パネルを選 択します。
- 5 [用紙]タブをクリックし、以下の設定を選択します。
  - **用紙の種類**:適切な用紙の 種類
  - 印刷品質: [スケッチ]、
     [きれい]、[高画質]または
     [最大 dpi]

| 対象プリンタ: | Photosr | nart 470 s | eries       | Å y    |
|---------|---------|------------|-------------|--------|
|         | HP Pho  | otosmart 4 | 70          |        |
| 用紙サイズ:  | (インデッ   | クスカード      | 4x6         | A<br>V |
|         | 10.1    | 16 cm × 15 | .24 cm      |        |
| 方向:     | 1       | 1.         | <b>↑</b> •€ |        |
| 拡大縮小:   | 100     | %          |             |        |

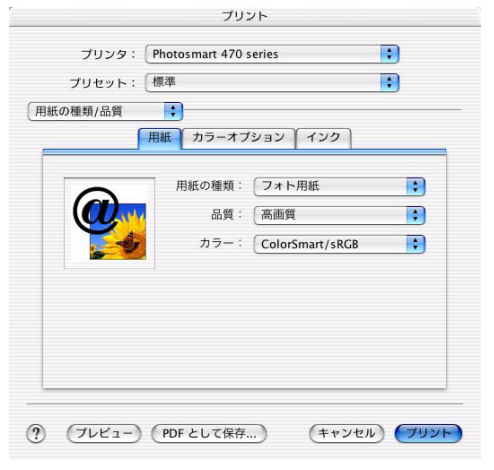

#### 6 [Real Life Digital Photography]

パネルから、オプションの HP Digital Photography 設定を選択します。

7 必要であればその他の印刷設定を選択し、[印刷]をクリックします。

**メモ**:用紙切れを知らせるメッセージが表示された場合、カードが給紙トレイに正し くセットされているかどうか確認してください。

#### モノクロ写真を印刷する

モノクロ写真 (オプション)の印刷には別売の HP グレーフォト プリント カートリッジをご 使用ください。13 ページの「プリント カートリッジについて」を参照してください。

- ┃ [印刷]ダイアログ ボックスを開きます。
- **2 [用紙の種類/品質]**パネルを選択します。
- 3 [用紙]タブをクリックします。
- 4 [カラー] プルダウンメニューで、 [グレースケール] を選択します。
- 5 必要であればその他の印刷設定を選択 し、[印刷]をクリックします。

#### カラー写真を印刷する

#### カラー設定の使用

カラーオプションを調整すると、印刷される色がお使いのコンピュータの画面に表示され る色と異なる場合があります。カラーオプションを設定するには、以下の手順にしたがい ます。

- ┃ [印刷]ダイアログ ボックスを開きます。
- **2 [用紙の種類/品質]**パネルを選択します。
- **3** [**カラーオプション**]タブをクリックします。
- 4 色の全体的な表現を変更するには、[彩度]、[明度]、および[色調]を調整します。
- 5 印刷時の各色のレベルを指定するには、 [シアン]、[マゼンタ]、[イエロー]、 および[黒]スライダを調整します。
- 6 必要であればその他の印刷設定を選択し、[印刷]をクリックします。

| プリセット: | 標準      |           | _  | _  |    |     |   |     |    |   |
|--------|---------|-----------|----|----|----|-----|---|-----|----|---|
| の種類/品質 | •       |           |    |    | _  |     |   |     |    | - |
|        | 用紙 カラーオ | ブション      | ľ  | 1  | 2  | 7   |   |     |    |   |
| 調整前:   | 彩度:     | 0 -       | -  |    | -  | C   | - | _   | _  | - |
|        | 明度:     | 0         | а, | 1  | 1  |     | 1 | 11  | -1 | - |
|        | 色調:     | 0         | 1  | 1  | ļ. |     | - | 1 1 | 1  | 1 |
|        |         |           | 1  | 1  | ţ  | ιY  | 1 | 11  | 1  | 1 |
| 調整後:   | シアン:    | 0 -       |    |    |    | 0   | - | _   | _  | - |
|        | マゼンタ:   | 0         | 1  | 1  | 1  |     | - | 1 1 | 1  | - |
|        | /ID-:   | 0         | 1  | .1 | 1  |     | 1 | 11  | -1 | - |
| PAN    | 黑:      | 0         | 1  | 1  | 1  |     | - | 1 1 | 1  | - |
|        | -       | · · · · · | 1  | 1  | ţ. | i Y | 1 | 1 1 | 1  | 1 |

#### 高度なカラーマネジメントの使用

カラー マネージメントは、印刷できる色の範囲を指定します。文書で使用されている色は、 プリンタ ソフトウェアによって現在のカラー設定から選択されているカラー マネージメン トのオプションに変換されます。カラー マネージメントのオプションを選択するには、以 下の手順にしたがいます。

- 1 [印刷]ダイアログ ボックスを開きます。
- **2 [用紙の種類/品質]**パネルを選択します。
- 3 [用紙]タブをクリックします。
- **4** [**カラー**] プルダウン メニューで、以下 のオプションのいずれかを選択します。
  - ColorSmart/sRGB: ほとんどの印刷 ジョブに適したオプションです。 Web ベースの文書の印刷やイメージ ングデバイスでの印刷に使用します。
  - グレースケール:このオプションは、
     グレー階調を利用して画像を印刷する場合に使用します。

| プリンタ: (<br>プリセット: ( | Photosmart 470 series<br>標準                            | ;    |
|---------------------|--------------------------------------------------------|------|
| 氏の種類/品質             | ↓<br>おラーオプション インク                                      | ]    |
|                     | 用紙の種類:<br>一<br>ス質:<br>高<br>面質<br>カラー:<br>ColorSmart/sR | GB ÷ |
|                     |                                                        |      |

5 必要であればその他の印刷設定を選択し、[印刷]をクリックします。

#### HP Digital Photography Real Life テクノロジの使用

このプリンタには、デジタル写真の品質を高めるための機能がいくつかあります。これらの機能を使用できるのは、印刷品質が [きれい]、[高画質]、[最大 dpi] に設定されている場合に限られます。

- ┃ [印刷]ダイアログ ボックスを開きます。
- 2 [Real Life Digital Photography] パネルを 選択します。
- ポップアップメニューから、以下の HP digital photography オプションのい ずれかを設定します。
  - 自動照明調整:写真の濃い部分の露 出を調整して細部をはっきりと印刷 します。[自動]をクリックすると、 明るさと暗さのバランスを自動的に 調整できます。

| eal Life Digital Ph 🛟                                               |                                                |                         |                 |                     |
|---------------------------------------------------------------------|------------------------------------------------|-------------------------|-----------------|---------------------|
| ー覧<br>コントラスト調整<br>写真の明るさ調整<br>SmartFocus<br>スムージング<br>鮮明度<br>自動赤目除去 | <ul> <li>オフ</li> <li>オン</li> <li>自動</li> </ul> | 写真(特に累<br>シュでにらし<br>ます。 | の部分) き<br>たように明 | 2フラッ<br>別るくし<br>- 人 |

- コントラスト調整:コントラストを 調整します。[自動]をクリックすると、コントラストを自動的に調整できます。
- SmartFocus: 画像の品質と鮮明度を補正します。[オン]をクリックすると、画像の細 部まで自動的に鮮明に表現することができます。
- スムージング:画像をソフトなイメージにします。[自動]をクリックすると、自動的にスムージングレベルを設定することができます。
- **鮮明度**: 画像の鮮明度を調整します。[自動]をクリックすると、自動的に画像の鮮 明度レベルを設定できます。
- 自動赤目除去:[オン]をクリックすると、写真の中の赤目を除去または軽減できます。
- 一覧:選択したオプションの一覧を表示します。

#### HP Image Edit を使用する

メモ: HP Image Edit は OS X 10.2 以降にのみインストールされます。

HP Digital Photography オプションとともに HP Image Edit の高度な写真編集ツールを使用す ることで、デジタル写真をより美しく仕上げることができます。HP Image Edit を開くには 以下の手順に従ってください。

- Dock で HP Image Zone をクリック します。
- 2 [アプリケーション]タブをクリック します。
- アプリケーション一覧で HP Image Edit をダブルクリックします。

HP Image Edit の詳細については、 『HP Image Edit ヘルプ』を参照してくだ さい。

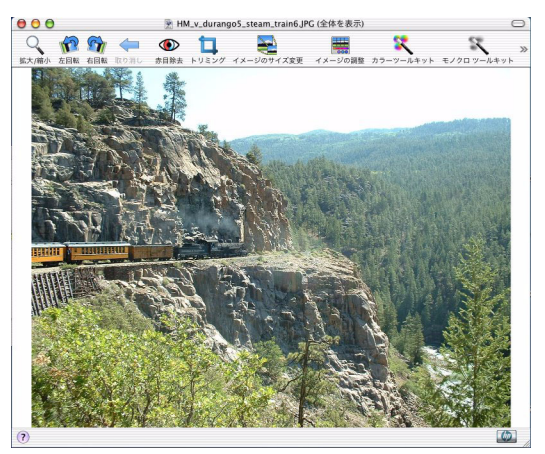

## HP Image Print を使用する

HP Image Print では、画像やビデオ クリップのフレームをさまざまなスタイルで印刷することができます。HP Image Print を開くには以下の手順に従ってください。

- Dock で HP Image Zone をクリックします。
- 2 [アプリケーション]タブをクリックし ます。
- **3** アプリケーション一覧で HP Image Print をダブルクリックします。

HP Image Print については、『HP Image Print ヘルプ』を参照してください。

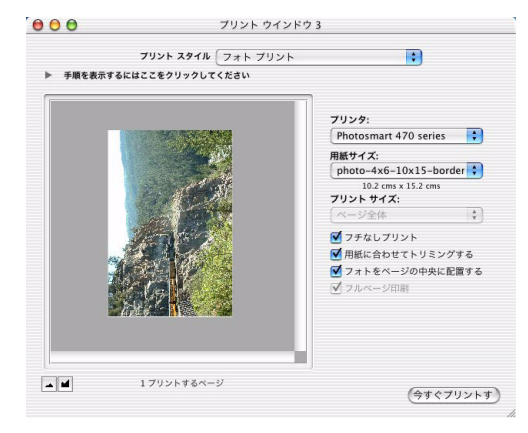

#### 最大 dpi を使用する

dpi とは dots per inch の略称で画像の解像度を示します。1 インチあたりのドット数が多け れば多いほど、解像度も高くなります。印刷品質を [最大 dpi] に設定すると、このプリン タの最高品質の解像度である 4800 x 1200 dpi の超高画質印刷が行えます。最大 dpi を選択 すると、HP カラー プリント カートリッジは最大解像度の 4800 x 1200dpi モード (最大力 ラー解像度 4800 x 1200 dpi/入力データ解像度 1200 dpi) で印刷します。

最適化された 4800 x 1200dpi モードで印刷するには、以下の手順にしたがいます。

- 1 プリント [印刷]ダイアログボックスを開きます。 ; プリンタ: Photosmart 470 series 2 [用紙の種類/品質]パネルを選択します。 プリセット: 標準 ; | 用紙の種類/品質| \$ 3 [用紙]タブをクリックします。 用紙 カラーオプション インク 4 [用紙の種類]ポップアップメニューで、 用紙の種類:(フォト用紙 品質: 最大 dpi [フォト用紙]を強調表示し、適切な種 カラー: ColorSmart/sRGB 類のフォト用紙をクリックします。 メモ:最大 dpi モードで最高の印刷品質 を得るためには、写真のカラーを向上さ せ、細部まで細やかに表現できる HP プ レミアムプラス フォト用紙をご使用く ださい。 ?) (ブレビュー) (PDF として保存...) (キャンセル) プリント 5 [品質] ポップアップ メニューで、
- **6** [**カラー**] ポップアップ メニューで、[ColorSmart/sRGB] をクリックします。
- 7 必要であればその他の印刷設定を選択し、[印刷]をクリックします。

[最大 dpi] をクリックします。

; ;

;

# 6 プリンタのメンテナンスと 持ち運び

このプリンタは、メンテナンスの必要がほとんどありません。プリンタと印刷サプライ品 の寿命をできるだけ長くして、常に高画質写真を印刷できるようにするには、この章で説 明するガイドラインにしたがってください。

# プリンタの外側のクリーニング

ここで説明する簡単な手順にしたがい、プリンタとプリント カートリッジを常にきれいで 保守の行き届いた状態にしてください。

#### プリンタの外側をクリーニングする

- プリンタの電源をオフにして、電源コードをプリンタの背面から取り外し、排紙トレ イを閉じます。
- プリンタにオプションの HP Photosmart 内蔵バッテリを装着している場合、それを取り外し、バッテリ コンパートメント ドアを閉じます。
- 軽く水で濡らした柔らかい布で、排紙トレ イとプリントカートリッジドアも含めて、 プリンタの外側を拭きます。

注意:どのタイプの洗剤も使用しないで ください。家庭用クリーナや洗剤は プリンタの表面を傷つけるおそれがあり ます。

**注意**:プリンタの内部はクリーニングし ないでください。プリンタの内部を濡ら さないでください。

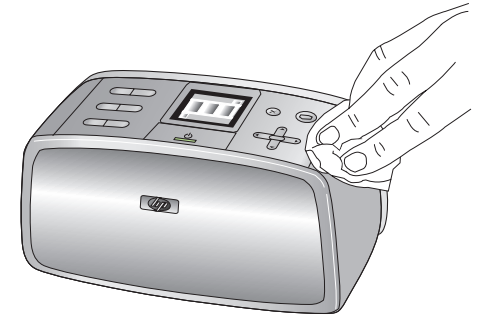

#### プリント カートリッジのクリーニング

印刷した写真に白い線や単色の縞が現れた場合は、プリント カートリッジをクリーニング する必要があります。

- **1** [メニュー]を押して、プリンタのメニューを表示します。
- **2** [ツール]を選択し、[OK] を押します。
- **3 [カートリッジのクリーニング]**を選択し、[OK] を押します。
- 4 プリンタ画面の指示にしたがって、カートリッジのクリーニング後にテストページを印刷するときのために用紙をセットしておきます。フォト用紙を節約したい場合は、普通紙またはインデックスカードを使用してください。

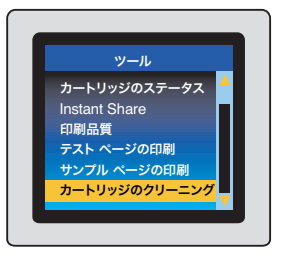

- 5 [OK] を押して、カートリッジのクリーニングを開始します。
- 6 カートリッジのクリーニングが終了し、テストページが印刷されたら、テストページ を確認し、以下のいずれかの処置を行います。
  - テスト ページに白い縞や色抜けがある場合は、プリント カートリッジのクリー ニングをもう一回行う必要があります。[はい]を選択し、[OK] を押します。
  - テストページの印刷品質に問題がない場合は、[いいえ]を選択し、[OK]を押します。

カートリッジのクリーニングは3回まで行うことができます。連続してクリーニングする とよりきれいになりますが、使用されるインクの量は多くなります。

以上の3段階のクリーニングを行ってもまだテストページに縞や色抜けがある場合は、プ リントカートリッジの端子をクリーニングする必要があるかもしれません。詳細について は、以下の項目を参照してください。

**メモ**:プリンタまたはカートリッジを最近落としたことがある場合、印刷物に白い縞や色抜けが現れる場合があります。このような現象は一時的で、24時間以内に解消します。

#### プリント カートリッジの端子のクリーニング

埃の多い環境でプリンタを使用していると、銅色の端子に埃が積もってしまい、印刷時に エラーが発生することがあります。

- 1 端子をクリーニングするには、以下のものを用います。
  - 蒸留水(水道水にはプリントカートリッジに損傷を与える可能性がある汚染物質が 含まれている場合があります)
  - 綿棒、またはプリントカートリッジに糸くずのつかない柔らかい布
- **2** プリント カートリッジ ドアを開きます。
- **3** プリント カートリッジを取り外し、ノズルプレート面を上向きにして紙の上に置きます。 銅製の端子またはインク ノズルプレートに指で触れないで下さい。

**注意:**プリントカートリッジを30分以上プリンタの外に放置しないでください。 インクノズルをこれ以上放置しておくと、ノズルが乾燥してしまい、印刷時に問題が 発生するおそれがあります。

- 4 綿棒を蒸留水で少し湿らせ、綿棒の余 分な水分を絞ります。
- 5 カートリッジの銅製の端子を綿棒で注 意して拭きます。

注意:プリント カートリッジのインク ノズルに手を触れないでください。イ ンク詰まり、損傷、電気の接触不良の 原因となります。

- 6 綿棒にインクの残りが付着しなくなる までステップ4から5を繰り返します。
- 7 プリンタにプリント カートリッジを取 り付け、プリント カートリッジ ドアを 閉じます。

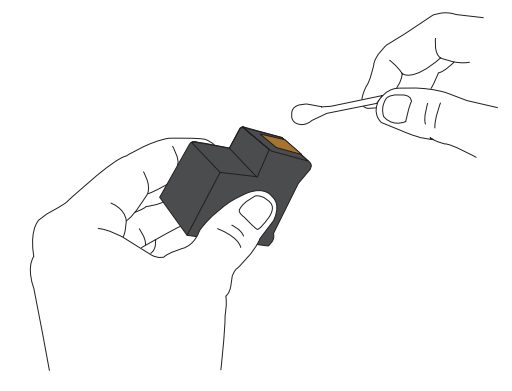

#### テスト ページの印刷

HP カスタマケアに連絡する前に、テスト ページを印刷してください。このテスト ページ には、HP カスタマ ケアが印刷時の問題に対処する際に用いる診断情報が含まれています。 テスト ページのインク ノズル パターンをよく見て、プリント カートリッジのインク残量 や状況を確認してください。パターンの線や色が欠けている場合は、プリント カートリッ ジをクリーニングしてください。詳細については、78 ページの「プリント カートリッジの クリーニング」を参照してください。

- **1** [メニュー]を押して、プリンタのメニューを 表示します。
- **2** [ツール]を選択し、[OK]を押します。
- 3 [テストページの印刷]を選択し、[OK] を押し ます。
- 4 プリンタ画面の指示にしたがって、テスト ページの印刷用の用紙をセットしておきます。 フォト用紙を節約したい場合は、普通紙また はインデックスカードを使用してください。
- **5** [OK] を押して、テスト ページの印刷を開始します。

| HPPhotosmart 470 series                                                                                                    |                                                                                  |
|----------------------------------------------------------------------------------------------------|----------------------------------------------------------------------------------|
| 11. SN = CN52N150050476                                                                                                    | 21. PG = 37                                                                      |
| 12. PER = 0476                                                                                                    | 22. FB = 30/0                                                                    |
| 13. ID = 15052                                                                                                    | 23, $MS = NADA$                                                                  |
| 14. FW = BFILZIEA PATCH = 0                                                                                                    | 24. ASIC = 2                                                                     |
| 16. PX = 1                                                                                                    | 25. RA = 03,050,0000<br>26. RC = 18489                                           |
| 31. TRAIL = 0                                                                                                    | 41. Codel = 00d63d1e                                                             |
| 32. NO PK = 9                                                                                                    | 42. Code2 = 00000000                                                             |
| 33. EX PK = 0                                                                                                    | 43. Code3 = 00000000                                                             |
| 34. PJ = 0                                                                                                    | 44. Code4 = 00000000                                                             |
| 35. CS = 3                                                                                                    | 45. Code5 = 00000000                                                             |
| 36. 38 # 0                                                                                                    |                                                                                  |
|                                                                                                    | 25                                                                               |
|                                                                                                    | . *                                                                              |
| 8 P                                                                                                    | 24                                                                               |
| 8<br>51. TYPE = 1                                                                                                    | 21                                                                               |
| F<br>51. TYPE = 1<br>52. ID = 0080-400A-1364-C205                                                                                                    |                                                                                  |
| <pre>B     TTPE = 1     S1 ID &gt; 0080-400A-1364-C205     S1, FX = 2 </pre>                                                                                                    |                                                                                  |
| <pre>8 1. TYPE = 1 5. D = 0080-400A-1364-C205 53. PX = 2 64. HP = 1 </pre>                                                                                                    |                                                                                  |
| <pre>8 5.1 TYPE = 1 52. ID = 0080-400A-1364-C205 53. PX = 20 64. HP = 1 55. USE = 0</pre>                                                                                                    |                                                                                  |
| B<br>51. TYPE = 1<br>52. ID = 0000-400A-1364-C205<br>53. PE = 2<br>54. URE = 0<br>55. URE = 0<br>55. STAT = 0                                                                                                    |                                                                                  |
| B<br>51. TYPE = 1<br>52. ID = 0.000-400A-1364-C205<br>53. FX = 2<br>54. RF = 1<br>55. UBE = 0<br>55. UBE = 0                                                                                                    |                                                                                  |
| <pre>5. 1708 + 1 5. 1708 + 1 5. 10 + 0.000-400A-1364-C205 5. 1708 + 1 5. UBE = 0 5. 570# = 0 7. LDN GVY = 1 </pre>                                                                                                    |                                                                                  |
| <pre>8 8 51. TYPE = 1 92. LD = 0000-400A-1364-C205 93. PE = 2 95. UEE = 0 95. UEE = 0 95. LDI = 0 97. LDI = 0 97. LDI = 0 97. LBI GMEY = 1 1 4. IBS GMEY = 2 </pre>                                                                                                    |                                                                                  |
| <pre>B</pre>                                                                                                    | - most recent first, left to ri                                                  |
| <pre>3 3.1.1728 = 1 3.2.1728 = 1 3.2.1728 = 0 3.5.17478 = 0 3.5.17478 = 0 3.5.1874 = 0 3.5.181 GMY = 1 3.180 GMY = 1 3.180 GMY =</pre> | <ul> <li>most recars first, left to ri<br/>000000000 000005956 1 FROM</li> </ul> |
| <pre>g</pre>                                                                                                    | r - most recent first, left to ri<br>000000000 0000069356 1 FROM                 |
| <pre>8 5.1.TYE8 = 1 5.2.TYE8 = 1 5.2.Th 0.000-400A-3364-C205 5.JKA = 0 5.USE = 0 5.USE = 0 5.USE = 0 5.USE 0000-400A-1364-C205 5.USE 000000002 0000065866 1 14040350 92.USE 000000002 0000065866 1 14040350 92.USE DA = 0 92.USE DA = 0 92.USE D</pre> | <ul> <li>most recent first, left to ri<br/>000000001 000069556 1 FROM</li> </ul> |
| <pre>2</pre>                                                                                                    | r - most recent first, left to ri<br>000000001 0000069556 1 FROM                 |

#### プリント カートリッジの調整

プリント カートリッジをプリンタに初めて取り付けると、プリント カートリッジは自動的 に調整されます。印刷した色にまだズレがあったり、プリント カートリッジを取り付けた ときに調整ページが正しく印刷されなかった場合、以下の手順でプリント カートリッジを 調整します。

- **1** [メニュー]を押して、プリンタのメニューを表示します。
- **2** [ツール]を選択し、[OK]を押します。
- **3 [カートリッジの調整]**を選択し、[OK]を押し ます。
- 4 プリンタ画面の指示にしたがって、調整ページの印刷用の用紙をセットしておきます。フォト用紙を節約したい場合は、普通紙またはインデックスカードを使用してください。
- 5 [OK] を押してプリント カートリッジの調整を 開始します。カートリッジの調整が完了する と、調整結果を確認できる調整ページが自動的 に印刷されます。
  - 緑色のチェックマークは、プリントカート リッジが正しく取り付けられて機能している ことを示します。
  - "x"のマークがパターンの左に表示されている場合は、プリントカートリッジの調整をもう一度行ってください。"x"がまだ消えない場合は、プリントカートリッジを交換します。

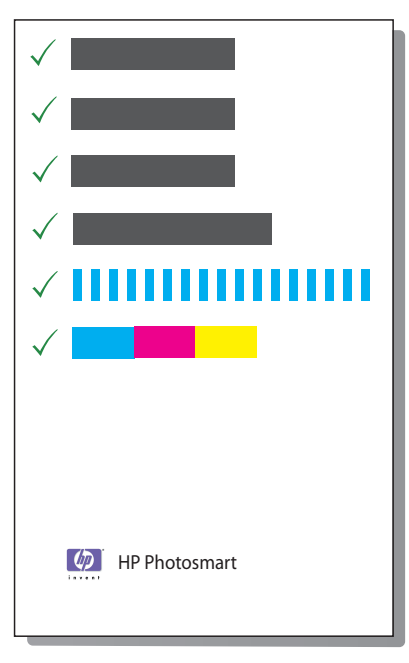

# プリンタのメンテナンスと 持ち運び

#### 第6章

# プリンタの保管

プリンタやプリント カートリッジを使用していないときは、適切な方法で保管してください。

#### プリンタを保管する

お使いのプリンタは、短期または長期間使用しなくても問題が生じないように設計されています。

- プリンタを使用していないときは、給紙トレイと排紙トレイを閉じておいてください。
- また、プリンタは高温、多湿を避け、直射日光が当たらない室内に保管してください。
- プリンタとプリントカートリッジを一ヶ月以上使用しなかった場合は、使用前にプリントカートリッジのクリーニングを行ってください。78ページの「プリントカートリッジのクリーニング」を参照してください。

#### プリント カートリッジを保管する

プリンタを保管または持ち運ぶときは、使用中のプリント カートリッジをプリンタ内に セットしたままにしてください。プリンタ内のプリント カートリッジは、電源切断時に保 護キャップを装着した状態で保管されます。

**注意**: プリンタの電源切断が完全に行われたことを確認してから、電源コードを取り 外します。これにより、プリント カートリッジを適切に保管することができます。

HP プリント カートリッジを維持し、一定した印刷品位を保つには:

- プリントカートリッジをプリンタから取り外すときは、インクの乾燥を防ぐため プリントカートリッジケースに保管してください。
- すべての未使用のプリントカートリッジは次に使用するまで、元の密封パッケージ内 に保管してください。プリントカートリッジは室温(15~35℃)で保管してください。
- プリントカートリッジをプリンタに取り付ける準備ができるまで、インクノズルを 覆っているビニールテープをはがさないでください。プリントカートリッジからはが したテープをもう一度カートリッジに貼り付けないでください。テープを再び貼り付 けるとプリントカートリッジを損傷する原因となります。

## フォト用紙の品質を維持する

フォト用紙で最高の印刷結果を得るには、このセクションのガイドラインにしたがってください。

#### フォト用紙を保管する

- 未使用の用紙は、ご購入時のパッケージまたは開封式のビニール袋に入れてください。
- 平坦で涼しく乾燥した場所で保管してください。
- 印刷後、未使用のフォト用紙はビニール袋にすぐに戻してください。プリンタ内に 残っていたり、空気にさらされた用紙はカールすることがあります。

#### フォト用紙の取り扱い

- 指紋などがつかないように、フォト用紙の端を持ってください。
- フォト用紙の端がカールしている場合は、保管用のビニール袋にフォト用紙を入れ、
   平らになるまで丸まっている反対の方向にやさしく折り曲げます。

# プリンタを携帯する

このプリンタは持ち運びが簡単で、どこでもセットアップすることができます。休暇や行 事などに携帯して、ご家族やお友達といっしょに、その場で手軽に写真を印刷してお楽し みください。

外出先での印刷に便利なアクセサリをご用意しています。これらのアクセサリは www.jpn.hp.com/supply/inkjet でお買い求めになれます。

• HP Photosmart 内蔵バッテリ

8ページの「**アクセサリ」**を参照してください。

#### プリンタの持ち運び

- 1 プリンタの電源をオフにします。
- 2 メモリ カード スロットからメモリ カードをすべて取り出します。
- 3 給紙および排紙トレイから用紙をすべて取り除き、トレイのドアを閉じます。

**メモ**:プリンタの電源切断が完全に行われたことを確認してから、電源コードを取り外します。切断が正しく行われれば、プリントカートリッジを正しく保管でき、インクが乾燥しません。

- 4 電源コードを取り外します。
- **5** プリンタをコンピュータに接続していた場合は、USB ケーブルをコンピュータから取り外します。
- プリンタは必ず水平にして持ち運んでください。

メモ:プリンタを移送するときは、プリントカートリッジを取り出さないで下さい。

**ヒント:**簡単にお持ち運びできるよう、便利な取っ手が取り付けられています。取っ手 で持ち運びされているときに、プリンタを振ったり、揺らしたりしないでください。

以下のものもいっしょにお持ち運びください。

- HP フォト用紙
- 電源コード
- デジタル カメラまたは写真を記録したメモリ カード
- スペアのプリントカートリッジ(写真の印刷枚数が多い場合)
- バッテリ、Bluetooth ワイヤレス プリンタ アダプタなど、使用予定のオプションの プリンタ アクセサリ
- HP Photosmart 470 series ユーザーズ ガイド(今お読みになっているマニュアル)
   メモ:プリンタのユーザーズ ガイドを携帯しない場合は、携帯する先の国または地域 ごとの正しいプリント カートリッジ番号をメモしておくか、ご出発前に十分な数の プリント カートリッジを購入しておいてください。

#### 第6章

# プリンタ ソフトウェア アップデートのダウンロード

#### Windows PC でプリンタ ソフトウェアを更新する

常に最新の機能を利用できるように、2、3ヶ月に1度は最新バージョンのプリンタ ソフト ウェアをダウンロードしてください。

- **1** インターネットに接続していることを確認します。
- 2 [スタート]メニューから、[プログラム] (Windows XP の場合 [すべてのプログラム]) >
   [HP] > [HP ソフトウェア アップデート] 選択します。[HP ソフトウェア アップデート]
   ウィンドウが表示されます。
- **3** [次へ] をクリックします。HP ソフトウェア アップデートは、HP Web サイトの プリンタ ソフトウェア アップデートを検索します。
  - お使いのコンピュータに最新のプリンタ ソフトウェアがインストールされていれば、
     「現在、システムで利用できるアップデートはありません」という意味のメッセージが [HP ソフトウェア アップデート] ウィンドウに表示されます。
  - お使いのコンピュータに最新のプリンタ ソフトウェアがインストールされていなければ、ソフトウェア アップデートが [HP ソフトウェア アップデート] ウィンドウに表示されます。
- 4 ソフトウェア アップデートが利用可能な場合、更新の横のチェックボックスをオンにします。
- 5 [インストール]をクリックします。
- **6** 画面の指示にしたがいます。

#### HP Image Zone ソフトウェアのアップデート

HP Web サイトからプリンタ ソフトウェア アップデートをダウンロードしてコンピュータ にインストールしても、標準インストールの場合はコンピュータにすでにインストールさ れた HP Image Zone ソフトウェアが更新されることはありません。HP Image Zone ソフト ウェアを更新するには、HP Image Zone ヘルプを参照してください。

#### Macintosh でプリンタ ソフトウェアを更新する

以下のいずれかの方法を使用して、プリンタ ソフトウェア アップデートを定期的にダウン ロードし、最新のソフトウェア機能と改良プログラムをインストールしておくようにして ください。

#### HP Photosmart Updater を使用してプリンタ ソフトウェア アップデートを入手する

- **1** [Finder] の [移動] メニューから アプリケーション を選択します。
- **2** Hewlett Packard > Photosmart > Photosmart Updater の順に選択します。
- 3 画面上の指示にしたがって、ソフトウェア アップデートの有無を確認します。

#### HP プリンタ ユーティリティを使用してプリンタ ソフトウェア アップデートを入 手する

- **1** HP プリンタ ユーティリティを開きます。
- 【サポート】を選択し、【サポート】をもう一度選択します。
   Web ブラウザに HP テクニカル サポート ページが表示されます。
- 3 国または地域を選択します。[サポート&ドライバ]ページが表示されます。
- 4 タスクを選択し、製品名または製品番号を入力します。
- 5 [検索対象]一覧からお使いの製品を選択します。
- 6 [software & driver downloads] (ソフトウェアおよびドライバのダウンロード)から Mac OS X を選択します。

#### HP カスタマ ケアからプリンタ ソフトウェア アップデートを入手する

- **1** www.hp.com/jp/hho-support にアクセスします。
- **2** HP Photosmart Photo Printer を選択します。
- 3 [検索対象]一覧からお使いの製品を選択します。
- 4 [software & driver downloads] (ソフトウェアおよびドライバのダウンロード)から Mac OS X を選択します。

トラブルシューティング

HP Photosmart プリンタは、故障しにくく、しかも使いやすく設計されています。この章では、 よく寄せられる質問と以下の項目に関する情報について説明します。

- プリンタのハードウェア関連の問題。86ページを参照してください。
- 印刷関連の問題。92ページを参照してください。
- Bluetooth の印刷関連の問題。97 ページを参照してください。
- エラーメッセージ。99ページを参照してください。
- Windows PC のソフトウェア関連の問題。102 ページを参照してください。
- Macintosh のソフトウェア関連の問題。113 ページを参照してください。

# プリンタのハードウェア関連の問題

HP カスタマ ケアにお問い合わせいただく前に、このセクションに記載されているトラブル への対処方法をお読みください。または、オンライン サポート サービス www.hp.com/jp/hho-support をご覧ください。

**メモ**:プリンタとコンピュータを接続する場合、潜在的高磁場による放出ノイズを最小限に抑えるため、長さ3m以下の USB ケーブルのご使用を HP では推奨いたします。

#### オン ランプが緑色に点滅しているが、プリンタは印刷していない

| 原因                                                                        | 対処方法                 |
|---------------------------------------------------------------------------|----------------------|
| プリンタの電源がオンの場合、<br>プリンタはデータを処理中です。                                         | 処理が終わるまでしばらくお待ちください。 |
| プリンタの電源がオフで、オ<br>プションの HP Photosmart 内<br>蔵バッテリが装着されている<br>場合、バッテリを充電中です。 | _                    |

#### オン ランプが赤く点滅している

| 原因                    | 対処方法                                                                                                    |
|-----------------------|----------------------------------------------------------------------------------------------------|
| プリンタを点検する必要があ<br>ります。 | <ul> <li>プリンタの画面の指示を確認します。デジタル カメ<br/>ラをプリンタに接続している場合は、カメラの画面<br/>の指示を確認します。プリンタがコンピュータに接<br/>続されている場合は、コンピュータのモニタの指示<br/>を確認します。</li> <li>プリンタの電源をオフにします。         <ul> <li>プリンタの電源をオフにします。</li> <li>プリンタにオプションの HP Photosmart 内蔵バッ<br/>テリが装着されていない場合、プリンタの電源</li> </ul> </li> </ul> |
|                       | <ul> <li>コードを取り外します。10秒ほどしたら、電源</li> <li>コードを元のように接続して、プリンタの電源を入れます。</li> <li>プリンタにオプションの HP Photosmart 内蔵バッテリが装着されている場合、プリンタの電源コードを取り外します(電源コードが差し込まれている場合)。バッテリコンパートメントカバーを開き、バッテリを取り外します。10秒ほどしたら、バッテリを元のように取り付けます。必要ならば、電源コードを差し込みます。プリンタの電源をオンにします。</li> </ul>                  |

#### プリンタの電源をオフにした後 オン ランプが黄色に短く点滅した

| 原因                                                | 対処方法 |
|---------------------------------------------------|------|
| これは、電源遮断プロセスの正<br>常な動作です。プリンタの問題<br>を示すものではありません。 | _    |

#### オン ランプが黄色に点滅している

| 原因                            | 対処方法                                                                                                    |
|-------------------------------|----------------------------------------------------------------------------------------------------|
| <b>原因</b><br>プリンタ エラーが発生しました。 | <ul> <li>対処方法</li> <li>プリンタの画面の指示を確認します。デジタルカメラ<br/>をプリンタに接続している場合は、カメラの画面の指示を確認します。プリンタがコンピュータに接続され<br/>ている場合は、コンピュータのモニタの指示を確認します。</li> <li>プリンタの電源をオフにします。</li> <li>プリンタにオプションの HP Photosmart 内蔵バッテ<br/>リが装着されていない場合、プリンタの電源コードを<br/>取り外します。10秒ほどしたら、電源コードを<br/>元のように接続して、プリンタの電源を入れます。</li> <li>プリンタにオプションの HP Photosmart 内蔵バッテリ<br/>が装着されている場合、プリンタの電源を入れます。</li> <li>プリンタにオプションの HP Photosmart 内蔵バッテリ<br/>が装着されている場合、プリンタの電源を入れます。</li> <li>プリンタにオプションの HP Photosmart 内蔵バッテリ<br/>が装着されている場合、パリンタの電源を入れます。</li> <li>プリンタにオプションの HP Photosmart 内蔵バッテリ<br/>がま着されている場合、パッテリ<br/>が装着されている場合、パッテリを<br/>元のように取り付けます。必要ならば、電源コード<br/>を差し込みます。プリンタの電源をオンにします。</li> </ul> |
|                               | 3 [オン] シンシが東口に三版し続ける場合は、<br>www.hp.com/jp/hho-support にアクセスするか、                                                                                                    |
|                               | HP カスタマ ケアまでお問い合わせください。                                                                                                    |

## コントロール パネルのボタンを押しても反応しない

| 原因               | 対処方法                                                                                                    |
|------------------|----------------------------------------------------------------------------------------------------|
| プリンタ エラーが発生しました。 | <ol> <li>1 分ほどしてからもう一度やり直してください。ボタン<br/>を押してもまだ反応しない場合は、以下の方法を試みて<br/>ください。</li> <li>1 プリンタの電源をオフにします。         <ul> <li>プリンタの電源をオフにします。</li> <li>プリンタにオプションの HP Photosmart 内蔵バッテ<br/>リが装着されていない場合、プリンタの電源コードを<br/>を取り外します。10 秒ほどしたら、電源コードを<br/>元のように接続して、プリンタの電源を入れます。</li> <li>プリンタにオプションの HP Photosmart 内蔵バッテリ<br/>が装着されている場合、プリンタの電源コードを取<br/>り外します(電源コードが差し込まれている場合)。<br/>バッテリ コンパートメント カバーを開き、バッテ<br/>リを取り外します。10 秒ほどしたら、バッテリを<br/>元のように取り付けます。必要ならば、電源コード<br/>を差し込みます。プリンタの電源をオンにします。</li> </ul> </li> <li>2 プリンタがリセットされなかったり、コントロール パ<br/>ネルのボタンがまだ反応しない場合、<br/>www.hp.com/jp/hho-support または HP カスタマ ケア<br/>にご連絡ください。</li> </ol> |

## メモリ カードの写真が検出されず、表示もされない

| 原因                                             | 対処方法                                                                                                    |
|------------------------------------------------|----------------------------------------------------------------------------------------------------|
| プリンタのリセットが必要<br>です。                            | <ul> <li>プリンタの電源をオフにします。</li> <li>プリンタにオプションの HP Photosmart 内蔵バッテ<br/>リが装着されていない場合、プリンタの電源コード<br/>を取り外します。10 秒ほどしたら、電源コードを元<br/>のように接続して、プリンタの電源を入れます。</li> <li>プリンタにオプションの HP Photosmart 内蔵バッテリ<br/>が装着されている場合、プリンタの電源コードを取り<br/>外します(電源コードが差し込まれている場合)。<br/>バッテリ コンパートメント カバーを開き、バッテリ<br/>を取り外します。10 秒ほどしたら、バッテリを元の<br/>ように取り付けます。必要ならば、電源コードを差<br/>し込みます。プリンタの電源をオンにします。</li> </ul> |
| メモリ カードの写真はプリン<br>タが直接読み込むことができ<br>ないファイル形式です。 | <ul> <li>「写真をコンピュータに保存して、コンピュータから<br/>印刷します。詳細については、カメラに付属のマ<br/>ニュアルおよびオンスクリーンの『HP Photosmart<br/>プリンタ ヘルプ』を参照してください。</li> <li>デジタル カメラで写真を撮影するときは、プリンタ<br/>がメモリ カードから直接読み込めるファイル形式で<br/>保存してください。サポートするファイル形式の一<br/>覧については、29 ページの「サポートするファイル<br/>形式」を参照してください。デジタル カメラを特定の<br/>ファイル形式で保存する手順については、カメラに<br/>付属のマニュアルを参照してください。</li> </ul>                                            |

#### プリンタの電源コードをコンセントに差し込んだのに電源がオンに ならない

| 原因                               | 対処方法                                                                                                    |
|----------------------------------|----------------------------------------------------------------------------------------------------|
| プリンタの消費電力が大きす<br>ぎます。            | <ul> <li>プリンタにオプションの HP Photosmart 内蔵バッテリ<br/>が装着されていない場合、プリンタの電源コードを<br/>取り外します。10 秒ほどしたら、電源コードを元の<br/>ように接続して、プリンタの電源を入れます。</li> <li>プリンタにオプションの HP Photosmart 内蔵バッテリ<br/>が装着されている場合、プリンタの電源コードを取<br/>り外します(電源コードが差し込まれている場合)。<br/>バッテリ コンパートメント カバーを開き、バッテリ<br/>を取り外します。10 秒ほどしたら、バッテリを元の<br/>ように取り付けます。必要ならば、電源コードを差<br/>し込みます。プリンタの電源をオンにします。</li> </ul> |
| プリンタを差し込んでいる電源<br>タップがオフになっています。 | 電源タップをオンにして、プリンタの電源をオンにし<br>ます。                                                                                                    |

# オプションの HP Photosmart 内蔵バッテリがプリンタに装着されているのに、プリンタの電源がオンにならない

| 原因                       | 対処方法                                                                            |
|--------------------------|---------------------------------------------------------------------------------|
| バッテリの充電が必要です。            | プリンタの電源コードを電源に差し込み、バッテリを<br>充電します。バッテリの充電中はオン ランプが緑に点<br>滅します。                  |
| バッテリが正しく取り付けら<br>れていません。 | プリンタの画面にバッテリ アイコンが表示されれば、<br>バッテリが充電されていることを示します。バッテリ<br>をいったん取り外し、再度取り付けてください。 |

#### プリンタにオプションの HP Photosmart 内蔵バッテリがプリンタに 装着されているのに、充電されない

| 原因                       | 対処方法                                                                                                    |
|--------------------------|----------------------------------------------------------------------------------------------------|
| バッテリが正しく取り付けら<br>れていません。 | 1 バッテリ コンパートメント カバーを開けます。バッ<br>テリを取り外し、もう一度取り付けます。バッテリ<br>の取り付け方法の詳細については、バッテリ付属の<br>マニュアルを参照してください。                                                                     |
|                          | 2 プリンタの電源コードがプリンタと電源の両方に正しく接続されていることを確認します。プリンタの電源がオフの場合、バッテリの充電中はオンランプが緑色に点滅します。                                                                                        |
|                          | <ul> <li>3 プリンタの電源をオンにします。プリンタ画面のバッテリアイコンの上で稲妻アイコンが点滅している場合は、バッテリが充電中です。</li> <li>4 空のバッテリをフル充電するには、プリンタを使用していない状態で約4時間かかります。それでもバッテリが充電されない場合、バッテリを交換してください。</li> </ul> |

#### プリンタの電源をオンにするとノイズが聞こえる、または、久しぶ りにプリンタの電源を入れたらプリンタからノイズが聞こえる

| 原因                                                                         | 対処方法                                             |
|----------------------------------------------------------------------------|--------------------------------------------------|
| 久しぶりに (約2週間) 電源を<br>入れたり、電源供給の中断か<br>ら回復するときにプリンタは<br>ノイズを発生することがあり<br>ます。 | これは正常な動作で、高画質の出力を行うために<br>プリンタが自動メンテナンスを実行しています。 |

## 排紙トレイとプリント カートリッジ ドアでインクが目に付く

| 原因                                                       | 対処方法                  |
|----------------------------------------------------------|-----------------------|
| 排紙トレイとプリント カート<br>リッジ ドアの内側にはインク<br>が徐々に付着する場合があり<br>ます。 | 軽く水で濡らした布でインクを拭き取ります。 |

# 印刷関連の問題

HP カスタマ ケアにお問い合わせいただく前に、このセクションに記載されているトラブル への対処方法をお読みください。または、オンライン サポート サービス www.hp.com/jp/hho-support をご覧ください。

#### コントロール パネルを使って印刷するとき、フチ無し写真を印刷 できない

| 原因                         | 対処方法                                                                     |
|----------------------------|--------------------------------------------------------------------------|
| フチなし印刷オプションが<br>オフになっています。 | フチなし印刷をオンにするには、以下の手順にした<br>がってください。<br>1 [メニュー]を押して、プリンタのメニューを表示し<br>ます。 |
|                            | 2 <b>[基本設定]</b> を選択し、 <b>[OK]</b> を押します。                                 |
|                            | 3 <b>[フチ無し]</b> を選択し、 <b>[OK]</b> を押します。                                 |
|                            | 4 <b>[<i>オン</i>]</b> を選択し、 <b>[OK]</b> を押します。                            |

#### 用紙がプリンタに正しく給紙されない

| 原因                                      | 対処方法                                                                                                    |
|-----------------------------------------|----------------------------------------------------------------------------------------------------|
| 横方向用紙ガイドが、用紙の端<br>にぴったりと合っていません。        | 横方向用紙ガイドを、用紙を曲げないように用紙の端<br>にぴったりと合わせます。                                                                                                    |
| 給紙トレイにセットされてい<br>る用紙が多すぎます。             | 用紙を数枚取り除き、印刷をやり直します。                                                                                                    |
| 用紙がくっついてます。                             | フォト用紙が互いにくっついている場合は、1度に1枚<br>ずつセットしてください。                                                                                                    |
| プリンタを湿度が極端に低い<br>(または高い)環境で使用して<br>います。 | 給紙トレイに用紙をしっかり奥まで差し込み、フォト<br>用紙を一度に一枚ずつセットします。                                                                                                    |
| フォト用紙が丸まっています。                          | フォト用紙が丸まっている場合は、ビニール袋にフォト<br>用紙を置き、用紙が平坦になるまで丸まっている反対の<br>方向にやさしく折り曲げます。それでも問題が解決しな<br>い場合は、カールしていないフォト用紙を使用します。<br>フォト用紙の保管と取り扱い方法については、11 ペー<br>ジの「正しい用紙の選択」を参照してください。 |
|                                         | HP 専用紙をご使用ください。詳細については、11 ペー<br>ジの <b>「正しい用紙の選択」</b> を参照してください。                                                                                                    |

## 写真が斜めまたは左右にずれて印刷される

| 原因                         | 対処方法                                                                                                    |
|----------------------------|----------------------------------------------------------------------------------------------------|
| 用紙が正しくセットされてい<br>ません。      | 用紙をセットし直します。給紙トレイに用紙が正しい<br>方向でセットされており、横方向ガイドが用紙の端に<br>ぴったりと合わさっていることを確認します。用紙を<br>セットする手順については、11 ページの「 <b>用紙をセッ</b><br>トする」を参照してください。 |
| プリント カートリッジの位置<br>調整が必要です。 | 詳細については、81 ページの <b>「プリント カートリッジ</b><br><b>の調整」</b> を参照してください。                                                                            |

#### プリンタから何も印刷されない

| 原因                                    | 対処方法                                                                                      |
|---------------------------------------|-------------------------------------------------------------------------------------------|
| プリンタを点検する必要があ<br>ります。                 | プリンタの画面の指示をお読みください。                                                                       |
| 電源が入っていないか、電源<br>コードのコネクタが緩んでい<br>ます。 | 電源がオンであり、電源コードがしっかり接続されて<br>いることを確認します。バッテリ電源の使用中は、<br>バッテリが正しく装着されていることを確認します。           |
| 給紙トレイに用紙がセットさ<br>れていません。              | 給紙トレイに用紙が正しくセットされていることを確<br>認します。用紙をセットする手順については、11 ペー<br>ジの <b>「用紙をセットする」</b> を参照してください。 |
| 印刷中に紙詰まりが発生しま<br>した。                  | 94 ページの <b>「印刷中に紙詰まりが発生した」</b> を参照し<br>てください。                                             |

## 印刷中に紙詰まりが発生した

| 原因         | 対処方法                                                                                                    |
|------------|----------------------------------------------------------------------------------------------------|
| 紙が詰まっています。 | <ul> <li>プリンタの画面の指示を確認します。紙詰まりを解消<br/>するには、以下の方法を試みてください。</li> <li>1 プリンタの排出口から用紙が見えている場合は、詰<br/>まっている用紙を手前にゆっくりと引き出します。</li> <li>2 用紙がプリンタの排出口から見えていない場合は、プ<br/>リンタの背面から詰まっている用紙を取り除きます。</li> <li>a 給紙トレイの用紙を取り除き、給紙トレイが水平<br/>になるまで下に押して、給紙トレイを開きます。</li> <li>b 詰まっている用紙をプリンタの背面からゆっくり<br/>と引き出します。</li> <li>c 元の位置にカチッとはまるまで給紙トレイを持ち<br/>トげます</li> </ul>                   |
|            | <ul> <li>上げます。</li> <li>3 詰まっている用紙の端が掴めなくて取り除けない場合は、以下を試みます。</li> <li>a プリンタの電源をオフにします。</li> <li>b プリンタにオプションの HP Photosmart 内蔵バッテリが装着されていない場合、プリンタの電源コードを取り外します。10秒ほどしたら、電源コードを元のように接続します。</li> <li>c プリンタにオプションの HP Photosmart 内蔵バッテリが装着されている場合、プリンタの電源コードを取り外します(電源コードが差し込まれている場合)。バッテリコンパートメントカバーを開き、バッテリを取り外します。10秒ほどしたら、バッテリを元のように取り付けます。必要ならば、電源コードを差し込みます。</li> </ul> |
|            | d ブリンタの電源をオンにします。ブリンタは用紙<br>の排出経路に用紙がないかどうかをチェックし、<br>詰まっている用紙があれば自動的に排出します。                                                                                                    |
|            | 4 [OK] を押して操作を続行します。                                                                                                    |
|            | <b>ヒント:</b> 印刷中に紙詰まりが発生した場合は、1度に<br>フォト用紙を1枚ずつセットしてください。用紙を給<br>紙トレイの奥までしっかりと差し込みます。                                                                                                    |

#### 用紙が白紙のまま排出される

| 原因                           | 対処方法                                                                                                    |
|------------------------------|----------------------------------------------------------------------------------------------------|
| プリント カートリッジのイン<br>クが切れています。  | プリンタ メニューでインク残量を確認します。[メ<br>ニュー]を押し、[ツール]を選択して、[OK]を押して、<br>[カートリッジ ステータス]を選択します。プリント<br>カートリッジのインクがない場合は、プリント カート<br>リッジを交換します。詳細については、14 ページの<br>「プリント カートリッジの取り付けまたは交換」を参照<br>してください。 |
| 印刷を開始してすぐにジョブ<br>をキャンセルしました。 | 印刷前にジョブをキャンセルしても、プリンタにはす<br>でに用紙がセットされ、印刷準備ができている場合が<br>あります。このようなときは、用紙は白紙のまま排出<br>されてから、次の印刷が開始します。                                                                                    |

#### 写真が選択したデフォルトの印刷設定で印刷されない

| 原因                      | 対処方法                                                                                                    |
|-------------------------|----------------------------------------------------------------------------------------------------|
| 選択した写真の印刷設定を変<br>更しました。 | プリンタのデフォルトの印刷設定よりも、個々の写真<br>に適用する印刷設定が優先的に使用されます。個々の<br>写真に適用されている印刷設定をすべて取り消すには、<br>写真の選択を解除します。詳細については、37 ページ<br>の <b>「写真の印刷」</b> を参照してください。 |

#### プリンタが印刷準備の途中で、用紙を排出してしまう

| 原因                                            | <b>对処</b> 力法             |
|-----------------------------------------------|--------------------------|
| 直射日光に当たると自動用紙<br>認識センサが正常に動作しな<br>くなることがあります。 | 直射日光の当たらない場所にプリンタを移動します。 |

#### 印刷品質がよくない

| 原因                                         | 対処方法                                                                                                    |
|--------------------------------------------|----------------------------------------------------------------------------------------------------|
| プリント カートリッジのイン<br>クが切れています。                | プリンタ メニューでインク残量を確認します。<br>[メニュー]を押し、[ツール]を選択して、[OK]を押し<br>て、[カートリッジ ステータス]を選択します。必要に<br>応じてカートリッジを交換します。詳細については、<br>14 ページの「プリント カートリッジの取り付けまたは<br>交換」を参照してください。 |
| デジタル カメラで写真を撮っ<br>たときに、低解像度の設定を<br>選択しました。 | 印刷品質を上げるために、今後はデジタル カメラの解<br>像度を高く設定してください。                                                                                                    |
| 用途に応じた種類のフォト用<br>紙を使用していることを確認<br>してください。  | 最高の印刷品質を得るには、HP 専用紙を使用してくだ<br>さい。詳細については、11 ページの <b>「正しい用紙の選<br/>択」</b> を参照してください。                                                                               |

| 原因             | 対処方法                                |
|----------------|-------------------------------------|
| 用紙の裏面に印刷しています。 | 印刷面を下にして用紙をセットしていることを確認し<br>ます。     |
| プリント カートリッジのク  | 詳細については、78 ページの <b>「プリント カートリッジ</b> |
| リーニングが必要です。    | のクリーニング」を参照してください。                  |
| プリント カートリッジの位置 | 詳細については、81 ページの <b>「プリント カートリッジ</b> |
| 調整が必要です。       | の調整」を参照してください。                      |

## デジタル カメラで印刷指定しておいた写真が印刷されない

| 原因                                                                                                    | 対処方法                                                              |
|----------------------------------------------------------------------------------------------------|-------------------------------------------------------------------|
| デジタル カメラによっては、<br>カメラの内蔵メモリとメモリ<br>カードの両方で、印刷用の写真<br>を指定しなければならないもの<br>があります。内蔵メモリで写真<br>を指定してから、カメラの内蔵<br>メモリからメモリ カードに写<br>真を転送した場合、指定情報ま<br>では保持されません。 | デジタル カメラの内蔵メモリからメモリ カードに写真<br>を転送したあとで、もう一度印刷用写真にマークを付<br>けてください。 |

# <sup>第7章</sup> Bluetooth の印刷関連の問題

HP カスタマ ケアにお問い合わせいただく前に、このセクションに記載されているトラブルへの対処方法をお読みください。または、オンライン サポート サービス www.hp.com/jp/hho-support をご覧ください。HP Bluetooth ワイヤレス アダプタと HP Bluetooth

www.np.com/ p/nno-support をこ見くたさい。 Fr blueroom ワイヤレス テタノタと Fr blueroom ワイヤレス テクノロジー搭載デバイスに付属のマニュアルも合わせてお読みください。

#### Bluetooth ワイヤレス テクノロジー搭載デバイスがプリンタを検出 できない

| 原因                                                                         | 対処方法                                                                                                    |
|----------------------------------------------------------------------------|----------------------------------------------------------------------------------------------------|
| HP Bluetooth ワイヤレス プリ<br>ンタ アダプタがプリンタの前<br>面にあるカメラポートにしっ<br>かりと差し込まれていません。 | HP Bluetooth ワイヤレス プリンタ アダプタがプリンタ<br>前面のカメラ ポートに差し込まれていることを確認し<br>ます。アダプタがデータを受信できる状態になると、<br>アダプタのランプが点滅します。                                                                                  |
| Bluetooth の <b>[ ビジビリティ ]</b> が<br>【 <b>非公開 ]</b> に設定されています。               | 以下の手順でこの設定を [ <b>すべてに公開</b> ] に変更してく<br>ださい。<br>1 [メニュー]を押して、プリンタのメニューを表示し<br>ます。<br>2 [Bluetooth] を選択して、[OK] を押します。<br>3 [ビジビリティ]を選択し、[OK] を押します。<br>4 [ <b>すべてに公開</b> ]を選択し、[OK] を押します。      |
| Bluetooth の <b>[ セキュリティ レ<br/>ベル ]</b> が <b>[ 高 ]</b> に設定されてい<br>ます。       | <ul> <li>以下の手順でこの設定を[低]に変更してください。</li> <li>1 [メニュー]を押して、プリンタのメニューを表示します。</li> <li>2 [Bluetooth]を選択して、[OK]を押します。</li> <li>3 [セキュリティレベル]を選択し、[OK]を押します。</li> <li>4 [低]を選択し、[OK]を押します。</li> </ul> |
| Bluetooth ワイヤレス テクノロ<br>ジー搭載デバイスが使用する<br>プリンタのパスキー (PIN) が間<br>違っています。     | Bluetooth ワイヤレス テクノロジー搭載デバイスにプリ<br>ンタの正しいパスキーが入力されていることを確認し<br>てください。                                                                                                    |
| デバイスとプリンタとの距離<br>が遠すぎます。                                                   | Bluetooth ワイヤレス テクノロジー搭載デバイスをもっ<br>とプリンタの近くに移動させてください。Bluetooth ワ<br>イヤレス テクノロジー搭載デバイスとプリンタとの推<br>奨距離は 10 m 以内です。                                                                              |

#### プリンタから何も印刷されない

| 原因                                                                  | 対処方法                                                                               |
|---------------------------------------------------------------------|------------------------------------------------------------------------------------|
| プリンタが Bluetooth ワイヤレ<br>ス テクノロジー搭載デバイス<br>から送られたファイル形式を<br>認識できません。 | プリンタがサポートするファイル形式の一覧について<br>は、121 ページの <b>「プリンタの仕様」</b> を参照してくだ<br>さい <sup>。</sup> |

#### 印刷品質がよくない

| 原因                    | 対処方法                                                                                                    |
|-----------------------|----------------------------------------------------------------------------------------------------|
| 印刷した写真の解像度が低す<br>ぎます。 | 印刷品質を上げるために、今後はデジタル カメラの解<br>像度を高く設定してください。携帯電話に付属のカメ<br>ラなど、VGA モードで撮影した写真は、高画質印刷を<br>行うのに十分な解像度がありません。 |

#### 写真がフチありで印刷される

| 原因                                                                                   | 対処方法                                                                      |
|--------------------------------------------------------------------------------------|---------------------------------------------------------------------------|
| Bluetooth ワイヤレス テクノロ<br>ジー搭載デバイスにインス<br>トールされている印刷用のプ<br>ログラムがフチなし写真をサ<br>ポートしていません。 | デバイスの製造元に問い合わせるか、そのサポート<br>Web サイトにアクセスして、印刷用プログラムの最新<br>アップデートを入手してください。 |

## Bluetooth ワイヤレス接続を使用したデバイス名を設定できない

| 原因                   | 対処方法                                                                                                    |
|----------------------|----------------------------------------------------------------------------------------------------|
| ワイヤレス接続に障害があり<br>ます。 | USB ケーブルを使用してプリンタとコンピュータを接続し、プリンタの [ツールボックス]を使用してプリン<br>タの Bluetooth デバイス名を設定します。プリンタ ソフ<br>トウェアがコンピュータに正しくインストールされて<br>いることが必要です。49 ページの「Windows PC にソ<br>フトウェアをインストールする」または51 ページの<br>「Macintosh にソフトウェアをインストールする」を参照してください。 |
|                      |                                                                                                    |

# エラー メッセージ

HP カスタマ ケアにお問い合わせいただく前に、このセクションに記載されているトラブルへの対処方法をお読みください。または、オンライン サポート サービス www.hp.com/jp/hho-support をご覧ください。

以下のエラー メッセージがプリンタの画面に表示されている場合は、以下の手順にしたがって問題を解決してください。

#### エラー メッセージ:紙詰まりを解消して [OK] を押してください

| 原因         | 対処方法                                                                                                    |
|------------|----------------------------------------------------------------------------------------------------|
| 紙が詰まっています。 | <ul> <li>紙詰まりを解消するには、以下を試みてください。</li> <li>1 プリンタの排出口から用紙が見えている場合は、詰まっている用紙を手前にゆっくりと引き出します。</li> <li>2 用紙がプリンタの排出口から見えていない場合は、プリンタの背面から詰まっている用紙を取り除きます。</li> <li>a 給紙トレイの用紙を取り除き、給紙トレイが水平になるまで下に押して、給紙トレイを開きます。</li> <li>b 詰まっている用紙をプリンタの背面からゆっくりと引き出します。</li> <li>c 元の位置にカチッとはまるまで給紙トレイを持ち上げます。</li> <li>3 詰まっている用紙の端が掴めなくて取り除けない場合は、以下を試みます。</li> <li>a プリンタの電源をオフにします。</li> <li>b プリンタにオプションの HP Photosmart 内蔵バッテリが装着されていない場合、プリンタの電源コードを取り外します。10 秒ほどしたら、電源コードを取り外します。</li> <li>c プリンタにオプションの HP Photosmart 内蔵バッテリが装着されている場合、パリンタの電源コードを取り外します。10 秒ほどしたら、ボッテリを取り外します(電源コードが差し込まれている場合)。バッテリコンパートメントカバーを開き、バッテリを取り外します。10 秒ほどしたら、バッテリを取り外します。0 ポリンタの電源コードを差し込みます。</li> <li>d プリンタの電源をオンにします。プリンタは用紙の排出経路に用紙がないかどうかをチェックし、詰まっている用紙があれば自動的に排出します。</li> <li>4 [OK]を押して操作を続けます。</li> </ul> |

#### エラー メッセージ:用紙を認識できません

| 原因                               | 対処方法                                                                                                    |
|----------------------------------|----------------------------------------------------------------------------------------------------|
| 自動用紙認識センサーが遮断さ<br>れているか、損傷しています。 | 直射日光の当たらない場所にプリンタを移動し、 <b>[OK]</b> を<br>押して印刷をやり直してください。以上の手順で問題が<br>解決しない場合は、 <b>www.hp.com/jp/hho-support</b> にアク<br>セスするか、HP カスタマ ケアにお問い合わせください。 |

#### エラー メッセージ:カートリッジが 正しくありません。正しい HP カートリッジを使ってください。

| 原因               | 対処方法                                 |
|------------------|--------------------------------------|
| 挿入されているカートリッジ    | プリント カートリッジをプリンタと互換性のあるものと交          |
| は、HP プリンタ カートリッジ | 換します。詳細については、14 ページの <b>「プリント カー</b> |
| ではありません。         | <b>トリッジの取り付けまたは交換」</b> を参照してください。    |

#### エラー メッセージ : プリント カートリッジ ホルダが 動きません。 紙詰まりを解消して [OK] を押してください

| 原因              | 対処方法                                                                                                    |
|-----------------|----------------------------------------------------------------------------------------------------|
| ホルダの周りに障害があります。 | 以下の手順でプリントカートリッジホルダの周囲から障害物を取り除きます。<br>1 プリントカートリッジドアを開きます。<br>2 ホルダの周りにある障害物を取り除きます。<br>3 プリントカートリッジドアを閉じ、[OK]を押して操作を続けます。 |

#### エラー メッセージ:カートリッジのサービス ステーションが動きません

| 原因                              | 対処方法                                                                                                    |
|---------------------------------|----------------------------------------------------------------------------------------------------|
| カートリッジのサービス ス<br>テーションが詰まっています。 | プリントカートリッジサービスステーションはプリントカートリッジホルダの下に位置し、保管時のプリントカートリッジを清掃したり、保管中はノズル部分をカバーしています。以下の手順にしたがって、プリントカートリッジサービスステーションをブロックしている障害物を取り除いてください。<br>1 プリントカートリッジドアを開きます。<br>2 プリントカートリッジサービスステーションに手が届くようにプリントカートリッジとプリントカートリッジボアを開きます。<br>3 障害物をすべて取り除きます。<br>4 プリントカートリッジドアを閉じ、[OK]を押して操作を続けます |

#### エラー メッセージ:写真が破損しています

| 原因                                                                                | 対処方法                                                                            |
|-----------------------------------------------------------------------------------|---------------------------------------------------------------------------------|
| メモリ カードから印刷途中に、<br>別のメモリ カードが差し込ま<br>れたか、USB デバイスがプリ<br>ンタ前面のカメラ ポートに接<br>続されました。 | カードは 1 度に 1 枚だけ差し込んでください。メモリ<br>カードから印刷中に USB デバイスを差し込まないでくだ<br>さい。写真は破損していません。 |
| メモリ カード上の選択した写<br>真が壊れています。                                                       | 別の写真を選択して印刷するか、別のメモリ カードを差<br>し込みます。                                            |

## エラー メッセージ : カード アクセス エラーユーザー マニュアルを 参照してください

| 原因                      | 対処方法                                                      |
|-------------------------|-----------------------------------------------------------|
| カードのアクセスエラーは、           | <ul> <li>xD-Picture Card をもう一度カメラに差し込んで、カメ</li></ul>      |
| xD-Picture Card メモリ カード | ラの電源をオンにします。たいていの場合、カメラ                                   |
| が上書き禁止になっているこ           | は必要な設定を自動的に行います。 <li>xD-Picture Card をフォーマットし直しますメモリ</li> |
| とを示しています。xD-Picture     | カードの再フォーマット方法については、カメラに                                   |
| Card メモリカードは、写真の        | 付属のマニュアルを参照してください。 <li>注意! 再フォーマットすると、メモリ カードに保存さ</li>    |
| 安全保管のために特別な保護           | れている画像はすべて消去されますのでご注意ください。これらの画像を保存するには、メモリ カードを再         |
| 機能がついています。              | フォーマットする前にコンピュータに画像を移してくだ                                 |
| <b>メモ:</b> この状態でも、プリンタ  | さい (54 ページの「メモリ カードまたはハードドライ                              |
| は印刷することも xD-Picture     | ブからコンピュータへ写真を保存する」を参照)。メモ                                 |
| Card の写真をコンピュータの        | リ カードを再フォーマットしたら、コンピュータを                                  |
| ハードディスクなどの安全な場          | 使ってコンピュータに移しておいた写真をメモリ カー                                 |
| 所に保存することもできます。          | ドに戻します。                                                   |

# Windows PC のソフトウェア関連の問題

HP カスタマ ケアにお問い合わせいただく前に、このセクションに記載されているトラブル への対処方法をお読みください。または、オンライン サポート サービス www.hp.com/jp/hho-support をご覧ください。

#### プリンタ ソフトウェアが正しくインストールされなかった

| 原因                                                                                               | 対処方法                                                                                                    |
|--------------------------------------------------------------------------------------------------|----------------------------------------------------------------------------------------------------|
| バックグラウンドで実行中の<br>アンチウィルス プログラムや<br>別のソフトウェア プログラム<br>と競合しているため、ソフト<br>ウェアを正常にインストール<br>できませんでした。 | <ol> <li>プリンタ ソフトウェアをアンインストールします。</li> <li>a [スタート]メニューから、[プログラム]</li> <li>](Windows XP の場合、[すべてのプログラム]) &gt;</li> <li>[HP] &gt; [HP Photosmart 470 Series] &gt; [デバイスのア<br/>ンインストール] の順に選択します。</li> <li>b 画面の指示にしたがいます。</li> <li>現在アクティブなアンチウィルス プログラムを一時<br/>停止するか、無効にします。</li> <li>ソフトウェア プログラムをすべて終了します。</li> <li>プリンタ ソフトウェアを再インストールします。49<br/>ページの「Windows PC にソフトウェアをインストー<br/>ルする」を参照してください</li> </ol> |

#### コンピュータとプリンタとの接続が切断された

| 原因                                                                                                    | 対処方法                                                                                                    |
|----------------------------------------------------------------------------------------------------|----------------------------------------------------------------------------------------------------|
| プリンタにコンピュータが正<br>しく接続されていません。                                                                                          | プリンタとコンピュータが USB ケーブルで接続されて<br>いることを確認してください。                                                                                                    |
| プリンタの電源が入っていま<br>せん。                                                                                                   | プリンタの電源をオンにします。                                                                                                    |
| プリンタが電源に接続されて<br>いません。                                                                                                 | プリンタを電源に接続します。                                                                                                    |
| プリンタとコンピュータを複<br>数のデバイスが接続する USB<br>ハブやドッキング ステーショ<br>ン経由で接続していると、他<br>のデバイスのアクセス中に、<br>プリンタへの接続が一時的に<br>切断される場合があります。 | <ul> <li>他のデバイスのアクセスが終了するまで待つか、プリンタを直接コンピュータに接続します。</li> <li>接続が切断されると、HP デジタルイメージングモニタアイコン上に小さな赤い丸が現れます。再接続するには、以下を試みます。</li> <li>USB ケーブルがコンピュータとプリンタ背面のUSB ポートの両方にしっかりと接続されていることを確認します。</li> <li>プリンタの電源がオンであり、電源コードがしっかり接続されていることを確認します。</li> <li>HP Photosmart ダイアログボックスが表示されたら、[再試行]をクリックして接続を再確立してください。</li> </ul> |
#### プリンタとコンピュータに接続しても [ 新しいハードウェアの検出ウィ ザード ] でプリンタが認識されない

| 原因                                                                     | 対処方法                                                                                                    |
|------------------------------------------------------------------------|----------------------------------------------------------------------------------------------------|
| プリンタ ソフトウェアをインス<br>トールする前、または接続の指示<br>が表示される前に、プリンタをコ<br>ンピュータに接続しました。 | <ol> <li>USB ケーブルをプリンタから取り外し、[新しいハードウェ<br/>アの検出ウィザード]を閉じます。</li> <li>プリンタに付属の HP Photosmart CD をセットします。イン<br/>ストール ウィザードが表示されたら、[キャンセル]をク<br/>リックします。</li> <li>[スタート]メニューで、[ファイル名を指定して実行]をク<br/>リックします。</li> <li>[参照]をクリックし、CD-ROM ドライブに移動します。</li> <li>Uninstaller.bat ファイルを選択し、[開く]をクリックします。</li> <li>[OK]をクリックして、アンインストーラを起動します。</li> <li>[統行]をクリックして、プリンタをコンピュータに接続した<br/>ときに作成された一連のファイルをアンインストールします。</li> <li>[再起動]をクリックします。コンピュータが再起動したら、<br/>HP Photosmart CD を取り出し、インストール手順にした<br/>がってください。49 ページの「Windows PC にソフト<br/>ウェアをインストールします」を参照してください</li> </ol> |

#### システム コンポーネントの1つまたは複数が最小システム要件を満たしていない

| 原因                                                                                                    | 対処方法                                                                                                    |
|----------------------------------------------------------------------------------------------------|----------------------------------------------------------------------------------------------------|
| コンピュータのシステム コンポー<br>ネントの 1 つが最小または推奨シ<br>ステム要件を満たしていません。<br>詳細については、120ページの<br>「システム要件」を参照してく<br>ださい。 | <ul> <li>システム要件ダイアログボックスの赤い丸は、そのシステムパーツがソフトウェアをインストールするための最小要件を満たしていないことを示します。[詳細]をクリックすると、そのコンポーネントの最小システム要件に関する情報が表示されます。指定されたコンポーネントを変更するか、アップグレードしてください。</li> <li>[システム要件]ダイアログボックスの黄色い三角は、そのコンポーネントが推奨システム要件を満たしていないことを示します。HPでは、最適なパフォーマンスを確保するために、推奨システム要件にしたがうことをお勧めします。ソフトウェアのインストールを続ける場合は、[続行]をクリックします。</li> <li>お使いのモニタの画面解像度がシステム要件に合わなかったり、それ以下に設定されている場合は、画面解像度を上げてください。</li> <li>[システム要件チェック]ダイアログボックスの[キャンセル]をクリックします。</li> <li>[設定]タブを選択します。</li> <li>[設定]タブを選択します。</li> <li>[設定]タブを選択します。</li> <li>[設定]タブを選択します。</li> <li>[適用]をクリックして、プロパティ]を選択します。</li> <li>[値用]をクリックして、変更を確定します。</li> <li>[はい]をクリックして、ベンストールを続けます。インストールが続行されない場合は、[キャンセル]をクリックし、プリンタソフトウェアを再インストールしてください。</li> <li>4 「一ルする」を参照してください)</li> </ul> |
|                                                                                                    |                                                                                                    |

#### ソフトウェアのインストール中に、"Spool32" エラー メッセージが 表示された

| 原因                                                                                            | 対処方法                                                                                                    |
|-----------------------------------------------------------------------------------------------|----------------------------------------------------------------------------------------------------|
| コンピュータで Via Tech 3038<br>チップセットをご使用の場合<br>は、ソフトウェア パッチが必<br>要です (Windows 98、Me、お<br>よび 2000)。 | <ul> <li>Via Tech Web サイト (http://www.viatech.com/en/index.jsp) から usbf108.zip という名前のプリ<br/>ンタ ソフトウェア パッチをダウンロードして、コン<br/>ピュータにインストールします。</li> <li>HP ソフトウェア アップデートを使用して、お使いの<br/>プリンタ ソフトウェアのバージョンを更新します。詳<br/>細については、84 ページの「プリンタ ソフトウェア<br/>アップデートのダウンロード」を参照してください。</li> </ul> |
|                                                                                               |                                                                                                    |

### プリンタとコンピュータを USB ケーブルで接続したが、[新しい ハードウェアの追加ウィザード]が表示されない

| 原因                                                                                    | 対処方法                                                                                                    |
|---------------------------------------------------------------------------------------|----------------------------------------------------------------------------------------------------|
| Windows 98、2000、Me また<br>は XP を使用していないか、<br>USB ケーブル自体または USB<br>ケーブルの接続に問題があり<br>ます。 | コンピュータのオペレーティング システムが Windows<br>98、Me、2000 または XP のいずれかであること、ま<br>た、コンピュータが、USB ケーブルでプリンタ背面の<br>USB ポートに正しく接続されていることを確認します。<br>1 USB ケーブルと電源コードをプリンタの背面から取<br>り外します。<br>2 プリンタ ソフトウェアをアンインストールします。<br>a [スタート]メニューから、[プログラム]) ><br>[Windows XP の場合、[すべてのプログラム]) > |
|                                                                                       | [hr]>[hr holosing 470 Series]>[)ハイスの)<br>ンインストール]の順に選択します。                                                                                                    |
|                                                                                       | b 画面の指示にしたがいます。                                                                                                    |
|                                                                                       | 3 アンインストールが完了したら、コンピュータを再<br>起動します。                                                                                                    |
|                                                                                       | 4 プリンタ ソフトウェアを再インストールします。画                                                                                                    |
|                                                                                       | 面のインストール手順にしたかってくたさい。<br>5 電源コードをプリンタ背面に再度接続し、プリンタの電源をオンにします。                                                                                                    |
|                                                                                       | 6 画面に指示が表示されたら、USB ケーブルをプリン<br>タ背面の USB ポートに接続します。                                                                                                    |

# コンピュータが HP Photosmart CD を読み込めない

| 原因                                                                                                    | 対処方法                                                                                                    |
|----------------------------------------------------------------------------------------------------|----------------------------------------------------------------------------------------------------|
| <ul> <li>CD プレーヤまたはシステムが[自動再生]に設定されていません。</li> <li>CD が正しくセットされていません。</li> <li>CD または CD-ROM ドライ</li> </ul> | <ol> <li>CD に傷や汚れがないか確認します。CD の表面に汚れが付着している場合は、柔らかく乾燥した布で拭き取ります。</li> <li>CD をもう一度セットし、以下のステップにしたがいます。</li> <li>a CD-ROM ドライブに移動します。</li> </ol> |
| ブが損傷しています。                                                                                                  | <ul> <li>b HP Photosmart CD をダブルクリックし、CD の中味<br/>を開きます。</li> <li>c setup.exe をダブルクリックします。</li> <li>d 画面の指示にしたがいます。</li> </ul>                   |
|                                                                                                    | 3 自動再生ができることを確認した CD をドライブに<br>セットします。この CD でも再生しない場合は、CD-<br>ROM ドライブを修理する必要があります。                                                             |
|                                                                                                    | <ul> <li>4 HP Photosmart CD 以外の CD なら動作する場合は、</li> <li>CD が破損している可能性があります。</li> <li>www.hp.com/jp/hho-support からプリンタ ソフト</li> </ul>             |
|                                                                                                    | ウェアをダウンロードしてください。                                                                                                    |

#### HP デジタル イメージング モニタ アイコンが Windows タスクバーに 表示されない

| 原因                                                                                                    | 対処方法           |
|----------------------------------------------------------------------------------------------------|----------------|
| Windows タスクバーの HP デ<br>ジタル イメージング モニタ<br>アイコンを右クリックしたと<br>きに、メニューから [HP デジ<br>タル イメージング モニタの終<br>了] を選択しました。 | コンピュータを再起動します。 |
|                                                                                                    |                |

#### 別の USB デバイスを経由してコンピュータとプリンタとを USB ケー ブルで接続すると印刷できない

| 原因                                                            | 対処方法                                                                                                    |
|---------------------------------------------------------------|----------------------------------------------------------------------------------------------------|
| プリンタとコンピュータ間の<br>双方向通信が、ハブに接続さ<br>れている他のデバイスによっ<br>て妨げられています。 | <ol> <li>コンピュータの電源をオフにします。</li> <li>コンピュータの USB ポートに直接プリンタを接続してください。</li> <li>ケーブルがコンピュータとプリンタ背面の USB ポートにしっかりと接続されていることを確認します。</li> <li>すべての USB デバイス (ハブも含む) とコンピュータとの接続を切断します。</li> <li>コンピュータをオンにします。</li> <li>印刷をやり直します。問題が解決しない場合、コンピュータの別の USB ポートを使用して、ステップ1から5をもう一度実行してください。</li> </ol> |

#### 小さな赤い丸が Windows タスクバーの HP デジタル イメージング モニタ アイコン上に現われる

| 原因                                        | 対処方法                                                                                                    |
|-------------------------------------------|----------------------------------------------------------------------------------------------------|
| プリンタとコンピュータ間の<br>接続または通信でエラーが発<br>生しています。 | <ol> <li>コンピュータの USB ポートに直接プリンタを接続してください。</li> <li>USB ケーブルをコンピュータから取り外し、もうー度接続します。</li> <li>すべての USB デバイス (ハブも含む)とコンピュータとの接続を切断します。</li> <li>USB ハブを使用してプリンタとコンピュータとを接続している場合は、プリンタ ケーブルを USB ハブから抜いて、コンピュータに直接つないで通信状態を確認します。</li> <li>印刷をやり直します。問題が解決しない場合、コンピュータの別の USB ポートを使用して、ステップ1から5をもう一度実行してください。</li> </ol> |

# 「Dot4 への書き込みエラーが発生しました」というエラーメッセージが表示される

| 原因                                | 対処方法                                                                                                    |
|-----------------------------------|----------------------------------------------------------------------------------------------------|
| プリンタ ソフトウェアが正常に<br>インストールされていません。 | <ol> <li>USB ケーブルをコンピュータから取り外し、もう一度接続します。</li> <li>ケーブルがコンピュータとプリンタ背面の USB ポートにしっかりと接続されていることを確認します。</li> <li>コンピュータを再起動します。</li> <li>問題が解決しない場合は、以下の手順にしたがってください。</li> <li>USB ケーブルをプリンタから取り外します。</li> <li>プリンタ ソフトウェアをアンインストールします。</li> </ol> |
|                                   | a [スタート] メニューから、[プログラム](Windows XP<br>の場合、[すべてのプログラム]) > [HP] ><br>[HP Photosmart 470 Series] > [デバイスのアンインス                                                                                                    |
|                                   | <ul> <li>トール]の順に選択します。</li> <li>b 画面の指示にしたがいます。</li> <li>3 アンインストールが完了したら、コンピュータを再起動します。</li> <li>4 プリンタ ソフトウェアを再インストールします。画面の</li> </ul>                                                                                                    |
|                                   | <ul> <li>インストール手順にしたがってください。</li> <li>5 電源コードをプリンタ背面に再度接続し、プリンタの電源をオンにします。</li> <li>6 画面に指示が表示されたら、USB ケーブルをプリンタ背面の USB ポートに接続します。</li> </ul>                                                                                                   |

# 「不明なデバイス」というメッセージが表示される

| 原因                                                                                                    | 対処方法                                                                                                    |
|----------------------------------------------------------------------------------------------------|----------------------------------------------------------------------------------------------------|
| <ul> <li>コンピュータとプリンタ間の<br/>ケーブル内に静電気が発生している。</li> <li>プリンタと USB の接続に欠陥があるため、ソフトウェアが<br/>プリンタを認識できませんでした。</li> </ul> | <ol> <li>USB ケーブルをプリンタから取り外します。</li> <li>電源コードをプリンタから取り外します。</li> <li>10 秒ほど待ちます。</li> <li>電源コードをプリンタに接続します。</li> <li>USB ケーブルをプリンタ背面の USB ポートに差し込みます。</li> <li>問題が解決しない場合は、電源コードと USB ケーブルを<br/>抜いて、以下の手順でプリンタ ソフトウェアをアンイン<br/>ストールします。</li> <li>[スタート]メニューから、[プログラム](Windows XP<br/>の場合、[すべてのプログラム]) &gt; [HP] &gt;</li> </ol> |
|                                                                                                    | [HP Photosmart 470 Series] > [ デバイスのアンインス                                                                                                    |
|                                                                                                    | <b>トール</b> ]の順に選択します。                                                                                                    |
|                                                                                                    | b 画面の指示にしたがいます。                                                                                                    |
|                                                                                                    | 7 コンピュータを再起動します。                                                                                                    |
|                                                                                                    | 8 フリンタ ソフトウェアを再インストールして、画面の指示にしたがいます。指示があるまで、USB ケーブルをプリンタに接続しないでください。                                                                                                    |
|                                                                                                    | 引き続き「不明なデバイス」と表示される場合は、詳細を                                                                                                    |
|                                                                                                    | www.hp.com/jp/hho-support で確認するか、または HP                                                                                                    |
|                                                                                                    | カスタマ ケアまでお問い合わせください。                                                                                                    |

#### 文書または写真が、選択したデフォルトの印刷設定で印刷されない

|                                                                                                    | ル1メニューから、 |  |
|----------------------------------------------------------------------------------------------------|-----------|--|
| プリンタのデフォルトの印刷 ソフトウェア プログラムの[ファイJ<br>設定が、ソフトウェア プログ [印刷]、[プロパティ]の順に選択し<br>ラムの印刷設定と異なってい を選択します。<br>ます。ソフトウェア プログラ<br>ムの設定は、プリンタ側の設<br>定より優先的に使用されます。 | 、必要な印刷設定  |  |

#### フチ無し写真を印刷できない

| 原因                                      | 対処方法                                                         |
|-----------------------------------------|--------------------------------------------------------------|
| 用紙サイズによってはフチな<br>し写真を印刷できないものが<br>あります。 | フチなし写真に対応している用紙サイズを選択してく<br>ださい。<br>1 [印刷設定]ダイアログ ボックスを開きます。 |
|                                         | 2 <b>【用紙/品貨】</b> ダノを選択しより。                                   |
|                                         | 3 <b>[フチなし印刷]</b> チェックボックスをクリックします。                          |

### コンピュータからメモリ カードに写真を保存できない

| 原因              | 対処方法                      |
|-----------------|---------------------------|
| メモリ カードにロック スイッ | メモリ カードにロックスイッチがある場合、ロックが |
| チがあります。         | 解除されていることを確認します。          |

#### 印刷が極端に遅い

| 原因                                           | 対処方法                                                                                                    |
|----------------------------------------------|----------------------------------------------------------------------------------------------------|
| 高解像度の画像を印刷してい<br>ます。高解像度の画像印刷に<br>は時間がかかります。 | _                                                                                                    |
| [ 最大 dpi] を選択しています。                          | [印刷設定] ダイアログ ボックスの <b>[ 用紙 / 品質 ]</b> タブ<br>で、[ 印刷品質 ] を <b>[ 最大 dpi]</b> ではなくて <b>[ 高画質 ]</b> ,<br>または <b>[ きれい ]</b> に設定し、印刷をやり直します。 |
| 古いバージョンのプリンタ ソ<br>フトウェアを使用しています。             | プリンタ ソフトウェアを更新します。ソフトウェアの<br>バージョンを確認するには、Windows タスクバーの<br>HP デジタル イメージング モニタ アイコンから <b>[ バー<br/>ジョン情報 ]</b> を選択します。                  |
| 排紙トレイの中でページを乾<br>燥中です。                       | 湿ったページを取り出し、そのままの状態で待ちます。<br>ページが乾燥すると印刷が続行されます。                                                                                       |

| 原因                                                                                           | 対処方法                                                                                                    |
|----------------------------------------------------------------------------------------------|----------------------------------------------------------------------------------------------------|
| バックグラウンドでチャット<br>に参加しているか、音楽をダ<br>ウンロードしているか、ウィ<br>ルスソフトウェアを実行中の<br>ため、システムリソースが不<br>足しています。 | <ul> <li>システム リソースを改善するには、以下の手順で</li> <li>Windows エクスプローラと Systray 以外の開いているすべてのプログラムを閉じて、印刷をやり直します。</li> <li>1 [CTRL] + [ALT] + [DELETE] を押します。</li> <li>2 [タスクマネージャ]をクリックし、[アプリケーション]タブを選択します。</li> <li>3 Windows エクスプローラおよび Systray 以外のプログラムをすべて選択します。複数のアプリケーションを選択する場合は、CTRL または SHIFT を押し続けます。</li> <li>4 [タスクの終了]をクリックします。次のメッセージが表示された場合は、[タスクの終了]をもう一度クリックします。</li> <li>5 Windows エクスプローラまたは Systray 以外のプログラムがすべて終了するまでステップ1 から3 を繰り返します。</li> </ul> |

6 印刷をやり直します。

#### 印刷後の用紙が波打ったり、カールしている

| 原因                           | 対処方法                                                                  |
|------------------------------|-----------------------------------------------------------------------|
| 通常よりもインクを大量に使<br>う印刷を行っています。 | [ 印刷設定 ] ダイアログ ボックスで、インク濃度を低く<br>設定します。<br>1 [印刷設定 ] ダイアログ ボックスを開きます。 |
|                              | 2 <b>[カラー]</b> タブをクリックします。                                            |
|                              | 3 <b>[カラー詳細設定]</b> をクリックします。                                          |
|                              | 4 <b>[彩度]</b> スライダを <b>[くすんだ]</b> の方向に動かして、                           |
|                              | インク属性を設定しなおします。                                                       |
|                              | 5 印刷をやり直します。                                                          |

### 用紙が白紙のまま排出される

| 原因                          | 対処方法                                                                                      |
|-----------------------------|-------------------------------------------------------------------------------------------|
| プリント カートリッジのイン<br>クが切れています。 | テスト ページを印刷し、必要に応じてプリント カート<br>リッジを交換します。80 ページの <b>「テスト ページの印</b><br><b>刷」</b> を参照してください。 |

# プリンタが印刷準備の途中で、用紙を排出してしまう

| プリンタが直射日光の当たる 直射日光の当たらない場所にプリンタを移動します。<br>場所に設置されているので、<br>自動用紙認識センサーが正常<br>に作動していません。 | 原因                                                            | 対処方法                     |
|----------------------------------------------------------------------------------------|---------------------------------------------------------------|--------------------------|
|                                                                                        | プリンタが直射日光の当たる<br>場所に設置されているので、<br>自動用紙認識センサーが正常<br>に作動していません。 | 直射日光の当たらない場所にプリンタを移動します。 |

## 文書の一部が印刷されない、または印刷位置が間違っている

| 原因                    | 対処方法                                                                                                    |
|-----------------------|----------------------------------------------------------------------------------------------------|
| 間違った用紙の向きを選択し<br>ました。 | [印刷設定]ダイアログ ボックスの <b>[基本設定]</b> タブ<br>(Windows 2000 または XP では、 <b>[レイアウト]</b> タブ)で<br>正しい用紙の向きが選択されていることを確認します。 |
| 間違った用紙サイズを選択し<br>ました。 | [印刷設定]ダイアログ ボックスの <b>[用紙 / 品質]</b> タブで<br>正しい用紙サイズが選択されていることを確認します。                                             |

#### 印刷品質がよくない

| 原因                            | 対処方法                                                                                                    |
|-------------------------------|----------------------------------------------------------------------------------------------------|
| 写真を拡大しすぎています。                 | 拡大率を下げます。                                                                                                    |
| プリント カートリッジのイン<br>クが切れています。   | <ul> <li>テストページを印刷します。インク残量が少ない場合は、プリントカートリッジを交換します。80ページの「テストページの印刷」を参照してください。</li> <li>プリンタツールボックスの[推定インクレベル]タブで、プリントカートリッジのインク残量を確認します。</li> </ul> |
| 最適な用紙の種類を使用して<br>いません。        | <ul> <li>プリンタに適した用紙を使用していることを確認します。写真の印刷時に最高の品質を得るには、HP専用フォト用紙をご使用ください。</li> <li>普通紙ではなく、印刷目的に適した専用の用紙を選択します。</li> </ul>                              |
| 用紙の裏面に印刷しています。                | 印刷面を下にして用紙をセットしていることを確認し<br>ます。                                                                                                    |
| デジタル カメラで低解像度の<br>設定を選択しています。 | 画像のサイズを軽くして、印刷を再試行します。印刷<br>品質を上げるために、今後はデジタル カメラの解像度<br>を高く設定してください。                                                                                 |
| プリント カートリッジのク<br>リーニングが必要です。  | プリンタ ツールボックスの <b>[プリンタ サービス]</b> タブ<br>で、 <b>[プリント カートリッジのクリーニング]</b> をクリッ<br>クします。                                                                   |

#### 印刷された写真の端が切れている

| 原因                                                                 | 対処方法                                                            |
|--------------------------------------------------------------------|-----------------------------------------------------------------|
| ソフトウェア プログラムの<br>[ページ設定]ダイアログ ボッ<br>クスを使用して、用紙サイズ<br>または種類を選択しました。 | [印刷設定] ダイアログ ボックスの <b>[ 用紙 / 品質 ]</b> タブ<br>で用紙サイズと用紙の種類を選択します。 |

# うまく印刷されない

| 际四                                                           |                                                                                                    |
|--------------------------------------------------------------|----------------------------------------------------------------------------------------------------|
| 用紙の表面に染み、傷、また<br>はしわがあったり、濃い色の<br>用紙や金属繊維を含む用紙が<br>使用されています。 | センサが用紙の種類やサイズを正確に検出できない場<br>合があります。用紙に染み、傷、またはしわがないこ<br>と、用紙の色が薄いこと、金属繊維を含んでいないこ<br>とを確認してください。[印刷設定]ダイアログ ボック<br>スの[ <b>用紙/品質]</b> タブで、適切な用紙の種類を選択し<br>ます。 |

#### 第7章

# Macintosh のソフトウェア関連の問題

HP カスタマ ケアにお問い合わせいただく前に、このセクションに記載されているトラブル への対処方法をお読みください。または、オンライン サポート サービス www.hp.com/jp/hho-support をご覧ください。

#### プリンタとコンピュータ間の通信が切断された

| 原因                                                                                                    | 対処方法                                                                                                |
|----------------------------------------------------------------------------------------------------|----------------------------------------------------------------------------------------------------|
| プリンタの電源が入っていま<br>せん。                                                                                                   | プリンタが電源コンセントに接続され、プリンタの電<br>源が入っていることを確認します。                                                        |
| プリンタに電源コードが正し<br>く接続されていません。                                                                                           | プリンタの電源コードがしっかりと接続されているこ<br>とを確認します。                                                                |
| コンピュータとプリンタ間の<br>USB 接続が切断されています。                                                                                      | USB ケーブルがコンピュータとプリンタ背面の USB<br>ポートの両方にしっかりと接続されていることを確認<br>します。                                     |
| プリンタとコンピュータを複<br>数のデバイスが接続する USB<br>ハブやドッキング ステーショ<br>ン経由で接続していると、他<br>のデバイスのアクセス中に、<br>プリンタへの接続が一時的に<br>切断される場合があります。 | 複数のデバイスが接続している USB ハブやドッキング<br>ステーションを使用している場合は、その他のデバイ<br>スのアクセスが終わるまで待つか、プリンタをコン<br>ピュータに直接接続します。 |

#### コンピュータの一部のコンポーネントが最小システム要件を満たし ていない

原因

対処方法

コンピュータのシステム コン 最小システム要件を満たしていないシステムコンポー ポーネントの1つが最小また ネントは変更するか、アップグレードしてください。 は推奨システム要件を満たし ていません。120ページの 「システム要件」を参照してく ださい。

# プリンタ ソフトウェアが正しくインストールされなかった

| 原因                                                                                               | 対処方法                                                                                                    |
|--------------------------------------------------------------------------------------------------|----------------------------------------------------------------------------------------------------|
| バックグラウンドで実行中の<br>アンチウィルス プログラムや<br>別のソフトウェア プログラム<br>と競合しているため、ソフト<br>ウェアを正常にインストール<br>できませんでした。 | <ol> <li>以下のいずれかの方法を選択してプリンタソフトウェ<br/>アをアンインストールしてください。</li> <li>HP Photosmart CD をコンピュータにセットし、イン<br/>ストーラから[アンインストール]を選択して、画<br/>面に表示される指示にしたがいます。</li> <li>[Finder]の[移動]メニューから[アプリケーション]<br/>を選択し、次に[Hewlett Packard]&gt;[Photosmart]&gt;<br/>[Photosmart Updater]をクリックします。</li> <li>現在アクティブなアンチウィルス プログラムを一時停止するか、無効にします。</li> <li>ソフトウェア プログラムをすべて終了します。</li> <li>プリンタ ソフトウェアを再インストールします。51<br/>ページの「Macintosh にソフトウェアをインストール<br/>する」を参照してください。</li> </ol> |

# コンピュータが HP Photosmart CD を読み込めない

| 原因                                                    | 対処方法                                                                                                    |
|-------------------------------------------------------|----------------------------------------------------------------------------------------------------|
| CD が正しくセットされていな<br>いか、CD または CD-ROM ドラ<br>イブが破損しています。 | <ol> <li>CD のディスク面に傷や汚れがないか確認します。汚れ<br/>がある場合は、柔らかく乾燥した布で拭き取ります。<br/>CD をセットしなおし、インストールを試行します。</li> <li>正常に動作する別の CD をドライブにセットします。<br/>この CD でも動作しない場合は、CD-ROM ドライブを<br/>修理する必要があります。</li> <li>HP Photosmart CD 以外の CD なら動作する場合は、CD<br/>が破損しています。www.hp.com/jp/hho-support から<br/>プリンタ ソフトウェアをダウンロードしてください。</li> </ol> |

## 印刷しようとするとエラーメッセージが表示される

| 原因                                                            | 対処方法                                                                                                    |
|---------------------------------------------------------------|----------------------------------------------------------------------------------------------------|
| プリンタとコンピュータ間の<br>双方向通信が、ハブに接続さ<br>れている他のデバイスによっ<br>て妨げられています。 | <ol> <li>コンピュータの電源をオフにします。</li> <li>コンピュータの USB ポートに直接プリンタを接続して<br/>ください。</li> <li>ケーブルがコンピュータとプリンタ背面の USB ポート<br/>にしっかりと接続されていることを確認します。</li> <li>すべての USB デバイス (ハブも含む)とコンピュータと<br/>の接続を切断し、コンピュータの電源をオンにします。</li> <li>文書を再度印刷します。問題が解決しない場合、コン<br/>ピュータの別の USB ポートを使用して上記の手順をも<br/>う一度実行してください。</li> <li>ケーブルが長すぎないか確認します。最高の性能を得る<br/>ためには、USB ケーブルは長さが 3 メートル以下のもの<br/>をご使用いただくことを、HP では推奨いたします。</li> </ol> |

#### プリント センターまたはプリンタ設定ユーティリティにプリンタの 名前が表示されない

| 原因                                                                                                    | 対処方法                                                                                                   |
|----------------------------------------------------------------------------------------------------|----------------------------------------------------------------------------------------------------|
| [プリンタの追加]をクリック<br>しても[印刷センター]<br>(OS X 10.2 以前)または[プ<br>リンタ 設定 ユーティリティ]<br>(OS X 10.3 以降)にプリンタ<br>の名前が表示されない場合は、<br>プリンタの USB 接続が切断さ<br>れている可能性があります。 | <ol> <li>USB ケーブルの接続が正しいか確認してください。</li> <li>プリンタの電源をいったんオフにして、再度オンにします。</li> <li>印刷をやり直します。</li> </ol> |

### プリンタから何も印刷されない

| 原因                                                                                                    | 対処方法                                                                                                    |
|----------------------------------------------------------------------------------------------------|----------------------------------------------------------------------------------------------------|
| [プリント センター]<br>(OS X 10.2 以前) または [プ<br>リンタ 設定 ユーティリティ]<br>(OS X 10.3 以上) にプリンタ<br>の名前が表示されても印刷で<br>きない場合は、セットアップ<br>時にプリンタの USB 接続が切<br>断された可能性があります。 | <ol> <li>プリントセンターまたはプリンタ設定ユーティリティを開きます。</li> <li>プリンタリストからプリンタ名を選択します。</li> <li>[削除]をクリックして、[プリントセンター]または[プリンタ設定ユーティリティ]からプリンタを削除します。</li> <li>USB ハブを取り外し、プリンタを直接 Macintosh のUSB ポートに接続します。</li> <li>[プリントセンター]または[プリンタ 設定ユーティリティ]をもう一度開き、[プリンタの追加]をクリックします。</li> <li>ポップアップメニューから、[HP Photosmart]を選択します。</li> <li>ポップアップメニューから、[HP Photosmart]を選択します。</li> <li>[追加]をクリックして、[プリントセンター]または<br/>[プリンタ 設定ユーティリティ]を閉じます。</li> </ol> |

#### フチなし写真を印刷できない

| 用紙サイズによってはフチな フチなし写真に対応している用紙サイズを選択してく                                                                    | 原因                                      | 対処方法                                                                                                    |
|----------------------------------------------------------------------------------------------------|-----------------------------------------|----------------------------------------------------------------------------------------------------|
| し与真を印刷できないものか たさい。<br>あります。 1 [ページ設定] ダイアログ ボックスを開きます。<br>2 [用紙サイズ]メニューから、対応する [フチなし写<br>真] の用紙サイズを選択します。 | 用紙サイズによってはフチな<br>し写真を印刷できないものが<br>あります。 | フチなし写真に対応している用紙サイズを選択してく<br>ださい。<br>1 [ページ設定] ダイアログ ボックスを開きます。<br>2 <b>[用紙サイズ]</b> メニューから、対応する [フチなし写<br>真] の用紙サイズを選択します。 |

## 印刷が極端に遅い

| 原因                                                                                       | 対処方法                                                                                                    |
|------------------------------------------------------------------------------------------|----------------------------------------------------------------------------------------------------|
| コンピュータが推奨システム要<br>件を満たしていません。                                                            | コンピュータのプロセッサ速度、RAM (システムメモリ)の<br>容量、ハードディスクの空き容量が最小システム要件を満<br>たしていることを確認してください。120 ページの「 <b>シス</b><br><b>テム要件」</b> を参照してください。 |
| プリント カートリッジの調整が<br>必要です。                                                                 | HP プリンタ ユーティリティを使用してプリント カート<br>リッジを調整してください。                                                                                  |
| バックグラウンドでチャットに参<br>加していたり、音楽をダウンロー<br>ドしていたり、ウィルスソフト<br>ウェアを実行中のため、システム<br>リソースが不足しています。 | 必要なソフトウェア プログラム以外はすべて終了して、印<br>刷をやり直してください。                                                                                    |
| 古いバージョンのプリンタ ソフ<br>トウェアを使用しています。                                                         | プリンタ ソフトウェアを更新してください。84 ページの<br><b>「プリンタ ソフトウェア アップデートのダウンロード」</b><br>を参照してください。                                               |
| 高解像度の画像を印刷しているか<br>どうか確認します。高解像度の画<br>像ほど印刷に時間がかかります。                                    | 高解像度で印刷している場合、[印刷]ダイアログ ボック<br>スの【 <b>用紙/品質】</b> パネルで【 <b>きれい】</b> または【高画質】を<br>選択し、印刷をやり直します。                                 |
| プリント カートリッジのインク<br>残量が低下しています。                                                           | HP プリンタ ユーティリティを使用してインク残量を確認しま<br>す。必要に応じてプリント カートリッジを交換します。                                                                   |
| 排紙トレイの中でページを乾燥<br>中です。                                                                   | 排紙トレイで乾燥中のページがある場合、それを取り除き<br>[OK] を押すか、そのままの状態で待ちます。ページが乾燥<br>すると印刷が続行されます。                                                   |

## 印刷後の用紙が波打ったり、カールしている

| 原因                           | 対処方法                                                                                                    |
|------------------------------|----------------------------------------------------------------------------------------------------|
| 通常よりもインクを大量に使う<br>印刷を行っています。 | <ul> <li>[プリント]ダイアログボックスで、インク濃度を低く設定します。</li> <li>1 [プリント]ダイアログボックスを開きます。</li> <li>2 [用紙の種類/品質]パネルを選択します。</li> <li>3 [インク]をクリックし、[インク濃度]スライダを【薄い】の方向に動かして、インク属性を設定し直します。</li> </ul> |
|                              | 4 印刷をやり直します。                                                                                                    |

### 用紙が白紙のまま排出される

| 原因                           | 対処方法                                                                                                  |
|------------------------------|----------------------------------------------------------------------------------------------------|
| プリント カートリッジのインク<br>が切れています。  | テスト ページを印刷し、必要に応じてプリント カート<br>リッジを交換します。                                                              |
| 印刷を開始してすぐにジョブを<br>キャンセルしました。 | 印刷前にジョブをキャンセルしても、プリンタにはすでに<br>用紙がセットされ、印刷準備ができている場合がありま<br>す。このようなときは、用紙は白紙のまま排出されてか<br>ら、次の印刷が開始します。 |

### コンピュータからメモリ カードに写真を保存できない

| 原因              | 対処方法                      |
|-----------------|---------------------------|
| メモリ カードにロック スイッ | メモリ カードにロックスイッチがある場合、ロックが |
| チがあります。         | 解除されていることを確認します。          |

#### プリンタが印刷準備の途中で、用紙を排出してしまう

| 原因                                                            | 対処方法                     |
|---------------------------------------------------------------|--------------------------|
| プリンタが直射日光の当たる<br>場所に設置されているので、<br>自動用紙認識センサーが正常<br>に作動していません。 | 直射日光の当たらない場所にプリンタを移動します。 |

#### 文書の一部が印刷されない、または印刷位置が間違っている

| 原因            | 対処方法                                         |
|---------------|----------------------------------------------|
| 間違った用紙の向きを選択し | [ ページ設定 ] ダイアログ ボックスで正しい用紙の向き                |
| ました。          | (縦または横) が選択されていることを確認します。                    |
| 間違った用紙サイズを選択し | [ ページ設定 ] ダイアログ ボックスで正しい用紙のサイ                |
| ました。          | ズが選択されていることを確認します。                           |
| アプリケーションで間違った | 余白が用紙サイズに合わせて正しく設定されているこ                     |
| 余白を選択しました。    | とを確認します。                                     |
| [タイル印刷]がオンのまま | [ プリント ] ダイアログ ボックスの <b>[ レイアウト ]</b> パネ     |
| です。           | ルで、 <b>[ 用紙あたりのページ数 ]</b> を <b>1</b> に設定します。 |

### 文書が斜めまたは左右にずれて印刷される

| 原因            | 対処方法                                                                              |
|---------------|-----------------------------------------------------------------------------------|
| 用紙が正しくセットされてい | <ul> <li>用紙が正しい向きで給紙トレイにセットされている</li></ul>                                        |
| ません。          | ことを確認します。 <li>横方向用紙ガイドを用紙の端にぴったりと合わせます。</li> <li>11 ページの「用紙をセットする」を参照してください。</li> |

# 印刷品質が予想していたものと違う

| 原因                                                                                                   | 対処方法                                                                                                    |
|----------------------------------------------------------------------------------------------------|----------------------------------------------------------------------------------------------------|
| 用紙の種類を[自動]に設定す<br>ると、印刷品質は自動的に[<br>きれい]に設定されます。特<br>定の用紙の種類を選択するこ<br>とにより、デフォルトの印刷<br>品質が変わる場合があります。 | [プリント] ダイアログ ボックスで正しい用紙の種類が<br>選択されていることを確認します。                                                                             |
| プリント カートリッジのイン<br>クが切れています。                                                                          | テスト ページを印刷するか、HP プリンタ ユーティリ<br>ティでインク残量を確認してください。インク残量が<br>少ない場合は、プリント カートリッジを交換します。                                        |
| 最適な用紙の種類を使用して<br>いません。<br>                                                                           | プリンタおよび出力形式に適した用紙を使用している<br>ことを確認します。最高の印刷結果を得るには、HP イ<br>ンクジェット専用紙を使用してください。                                               |
| 用紙の裏面に印刷しています。                                                                                       | 印刷面を下にして用紙をセットしていることを確認し<br>ます。                                                                                             |
| デジタル カメラで低解像度の<br>設定を選択しています。                                                                        | 低解像度の画像の場合、画像のサイズを軽くして、印<br>刷をやり直します。印刷品質を上げるために、今後は<br>デジタル カメラの解像度を高く設定してください。                                            |
| プリント カートリッジのク<br>リーニングが必要です。                                                                         | プリント カートリッジをクリーニングしてください。<br>HP プリンタ ユーティリテ の <b>[ クリーニング ]</b> パネル<br>で、 <b>[ クリーニング ]</b> を選択します。                         |
| 用紙に傷があったり、色が濃<br>かったり、金属繊維を含んで<br>いると、センサが用紙の種類<br>やサイズを正確に検出できな<br>い場合があります。                        | 用紙に染み、傷、またはしわがないこと、用紙の色が<br>薄いこと、金属繊維を含んでいないことを確認してく<br>ださい。[プリント]ダイアログ ボックスの <b>[用紙/品</b><br><b>質]</b> タブで、適切な用紙の種類を選択します。 |

# 用紙がプリンタに正しく給紙されない

| 原因                                      | 対処方法                                                                                                    |
|-----------------------------------------|----------------------------------------------------------------------------------------------------|
| 給紙トレイの用紙が多すぎ<br>ます。                     | 給紙トレイから用紙を数枚取り除き、印刷をやり直し<br>ます。                                                                          |
| 用紙ガイドが正しく調節され<br>ていません。                 | 横方向用紙ガイドを、用紙を曲げないように用紙の端<br>にぴったりと合わせます。                                                                 |
|                                         | 対応する重量の用紙かどうかを確認します。121 ペー<br>ジの <b>「プリンタの仕様」</b> を参照してください。                                             |
| プリンタを湿度が極端に低い<br>(または高い)環境で使用して<br>います。 | フォト用紙を 1 度に 1 枚ずつセットします。用紙を給<br>紙トレイの奥までしっかりと差し込みます。                                                     |
| 用紙にしわがあるか、折れ曲<br>がっています。                | フォト用紙が丸まっている場合は、ビニール袋にフォ<br>ト用紙を置き、用紙が平坦になるまで丸まっている反<br>対の方向にやさしく折り曲げます。問題が解決しない<br>場合は、以下の手順にしたがってください。 |
| 用紙どうしがくっついてい<br>ます。                     | 給紙トレイから用紙を取り出し、用紙がくっついてい<br>ないかどうか確認します。                                                                 |

# きれいな色合いで印刷されない

| 原因                                   | 対処方法                                                                                                    |
|--------------------------------------|----------------------------------------------------------------------------------------------------|
| 印刷内容に最適なプリント<br>カートリッジを使用していま<br>せん。 | 最高の印刷結果を得るために、カラー写真の印刷には<br>HP カラー プリント カートリッジ、モノクロ写真の印<br>刷には HP フォトグレー プリント カートリッジをご使<br>用ください。13 ページの「 <b>プリント カートリッジにつ</b><br>いて」を参照してください。 |

# システム要件

ここでは、HP Photosmart プリンタ ソフトウェアのインストールに最小限必要なシステム環境の一覧とプリンタの仕様について説明します。

| コンポーネント          | Windows PC 最小要件                                                                                                    | マッキントッシュ最小要件                                                                                        |
|------------------|----------------------------------------------------------------------------------------------------|----------------------------------------------------------------------------------------------------|
| オペレーティング<br>システム | Microsoft Windows 98、<br>2000 Professional、Me、XP Home、<br>および XP Professional                                                                                                    | Mac OS X 10.2.3 以上、10.3.x<br>以上                                                                     |
| プロセッサ            | Intel Pentium II (または同等) 以上<br>(HP Image Zone を使用する場合、<br>Pentium III が必要です)                                                                                                    | G3 またはそれ以上                                                                                          |
| RAM              | 64 MB (128 MB 推奨)                                                                                                    | 128 MB                                                                                              |
| 空きディスク容量         | 500 MB                                                                                                    | 150 MB                                                                                              |
| ビデオ ディスプレイ       | 800x600、16 ビット以上                                                                                                    | 800x600、16 ビット以上                                                                                    |
| CD-ROM ドライブ      | 4 倍速                                                                                                    | 4 倍速                                                                                                |
| 接続方式             | USB 2.0 Full-Speed: Microsoft Windows 98、<br>2000 Professional、Me、XP Home、<br>および XP Professional<br>PictBridge: 前面のカメラ ポートを使用<br>Bluetooth: オプションの HP Bluetooth<br>ワイヤレス プリンタ アダプタを使用 | <b>USB 2.0 Full-Speed</b> : OS X 10.2.3 以<br>上 , 10.3.x 以上<br><b>PictBridge</b> : 前面のカメラ ポートを<br>使用 |
| ブラウザ             | Microsoft Internet Explorer 5.5 以上                                                                                                    | _                                                                                                   |

仕様

#### 第8章

# プリンタの仕様

| 仕様         | 説明                                                                                                    |
|------------|----------------------------------------------------------------------------------------------------|
| 接続方式       | USB 2.0 Full-Speed: Microsoft Windows 98、2000 Professional、Me、<br>XP Home、および XP Professional、Mac OS X 10.2.3 以上、10.3.x<br>以上<br>PictBridge: Microsoft Windows 98、2000 Professional、Me、XP<br>Home、および XP Professional、Mac OS X 10.2.3 以上、10.3.x<br>以上<br>Bluetooth: Microsoft Windows 98、2000 Professional、Me、XP<br>Home、および XP Professional        |
| ディスプレイ     | 6.4 cm カラー液晶ディスプレイ                                                                                                    |
| 環境仕様       | 稼動時最大 : 5 ~ 40 ℃、5 ~ 90% RH<br>稼動時推奨 : 15 ~ 35 ℃、20 ~ 80% RH                                                                                                    |
| 画像ファイル形式   | JPEG ベースライン<br>TIFF 24 ビット RGB 非圧縮インターリーブ<br>TIFF 24 ビット YCbCr 非圧縮インターリーブ<br>TIFF 24 ビット RGB パックビット インターリーブ<br>TIFF 8 ビット グレー 非圧縮 / パックビット<br>TIFF 8 ビット パレット カラー非圧縮 / パックビット<br>TIFF 1 ビット非圧縮 / パックビット / 1D Huffman                                                                                                    |
| 給紙トレイ      | 13 x 18 cm フォト用紙トレイ x 1                                                                                                    |
| 給紙トレイの容量   | 20 枚、最大厚 1 枚あたり約 12 mm (305 m)                                                                                                    |
| 内蔵ハード ドライブ | 1.5 GB                                                                                                    |
| 余白         | フチなし印刷 : 上 / 下 / 左 / 右 0.0 mm<br>フチあり印刷 : 上 / 下 / 左 / 右 3 mm                                                                                                    |
| 用紙サイズ      | フォト用紙 (13 x 18 cm)<br>フォト用紙 (10 x 15 cm)<br>フォト用紙、切り取りラベル付き (10x15 cm、ラベルは 1.25 cm)<br>Avery C6611 および C6612 フォトステッカー用紙 (10 x 15 cm、1<br>ページ 16 面の長方形または楕円ステッカー)<br>HP プレミアム フォト カード (10 x 20 cm)<br>パノラマ フォト用紙 (10 x 30 cm)<br>インデックス カード (10 x 15 cm)<br>はがき (100 x 148 mm)<br>A6 カード (105 x 148 mm)<br>L 判カード (90x127 mm)<br>L 判カード (127x127 mm) |
| 用紙の種類      | フォト用紙<br>Cards: インデックス、はがき、A6、L 判、2L 判<br>Avery C6611 および C6612 フォト ステッカー用紙                                                                                                    |

| 仕様                    | 説明                                                                                                    |
|-----------------------|----------------------------------------------------------------------------------------------------|
| メモリ カード               | CompactFlash Type I および II<br>Memory Stick<br>Microdrive<br>MultiMediaCard<br>Secure Digital<br>xD-Picture カード                                 |
| メモリ カード対応ファイル<br>形式   | Printing: サポートするすべての画像形式およびビデオ ファイル形式<br>保存 : すべてのファイル形式                                                                                       |
| 電源アダプタ                | HP パーツ番号 0957-2120、100ñ240 V AC ( ± 10%) 50/60 Hz<br>( ± 3 Hz)                                                                                 |
| 電力消費                  | 印刷: 15.33 W 標準<br>待機時: 7.79 W 標準<br>オフ時: 6.72 W 標準                                                                                             |
| プリント カートリッジ           | HP カラー (7 ml)<br>HP カラー (14 ml)<br>HP フォトグレー<br>プリント カートリッジの番号については、このブックの裏表紙を<br>参照するか、プリンタの [ ツールボックス ] を開いてください。                            |
| USB 2.0 Full-Speed 対応 | Microsoft Windows 98、2000 Professional、Me、XP Home、および<br>XP Professional<br>Mac OS X 10.2.3 以上、10.3.x 以上<br>USB ケーブルは、長さが 3 メートル以下のものをご使用ください。 |
| ビデオ ファイル形式            | Motion JPEG AVI<br>Motion JPEG Quicktime<br>MPEG-1                                                                                             |

仕様

仕様

9 HP カスタマケアと保証規定

# HP カスタマ ケア

困ったときは、以下の手順にしたがってください。

- 本プリンタ付属のマニュアルを確認してください。
  - セットアップガイド: 『HP Photosmart 470 series セットアップガイド』はプリンタのセットアップと写真を最初に印刷する方法について説明します。
  - ユーザーズ ガイド: 『HP Photosmart 470 series ユーザーズ ガイド』は、今お読みに なっているマニュアルです。メモリ カード、デジタル カメラ、コンピュータをプリ ンタに接続して印刷する方法、ハードウェアとソフトウェア関連のトラブルの対処 方法などについて説明しています。
  - HP Photosmart プリンタ ヘルプ:オンスクリーンの『HP Photosmart プリンタ ヘルプ』 は、コンピュータにプリンタを接続して使用する方法、ソフトウェア関連のトラブ ルの対処方法などについて説明しています。

 マニュアルの説明どおりに対処しても問題を解決できない場合は、 www.hp.com/jp/hho-support にアクセスして以下の手順を実行してください。

- オンライン サポート ページを確認する
- 電子メールで HP サポートに質問する
- 最新のソフトウェア アップデートがないか確認する
- 3 オンスクリーンの『プリンタ ヘルプ』または HP Web サイトをご覧になっても問題を 解決できない場合は、HP カスタマ ケア 0570-000-511 (携帯電話または PHS の場合は 03-3335-9800)までお電話ください。

#### お電話での HP へのお問い合わせ

保証期間中は、無料電話サポートをご利用いただけます。詳細は、125 ページの「限定保証 規定」を参照してください。無償サポート期間を確認するには、 www.hp.com/jp/hho-support にアクセスしてください。

無償電話サポート期間終了後は、追加料金にて HP によるサポートをご提供いたします。 サポートの方法などについては、HP 製品取扱店または HP カスタマ ケア 0570-000-511 (携帯電話または PHS の場合は 03-3335-9800)までご連絡ください。通常の通話料金がか かりますのでご了承ください。

#### 電話をおかけになる前に

HP カスタマ ケアにお電話いただくときは、コンピュータとプリンタに手が届く場所からお かけください。また、以下の情報をご用意ください。

- プリンタのモデル番号(プリンタ前面に記載)
- プリンタのシリアル番号(プリンタ底面に記載)
- コンピュータのオペレーティング システム
- プリンタ ソフトウェアのバージョン
  - Windows PC: プリンタ ドライバのバージョンを調べるには、Windows タスクバーの HP デジタル イメージング モニタ アイコンを右クリックして、バージョン情報 を 選択します。
  - Macintosh: プリンタ ソフトウェアのバージョンを調べるには、[プリント]ダイア ログ ボックスを使用します。
- プリンタの画面またはコンピュータのモニタに表示されたメッセージ
- 以下の質問にお答えください。
  - 今回お問い合わせの状況はこれまでも発生しましたか?この状況を再現することはできますか?
  - 今回の状況が発生した時期の前後に、コンピュータにハードウェアかソフトウェア を新しくインストールしませんでしたか?

# 限定保証規定

# プリンタの限定保証規定 - 日本語

| HP 製品                       | 限定保証期間                                                                                                    |
|-----------------------------|----------------------------------------------------------------------------------------------------|
| ソフトウェア                      | 90 日                                                                                                    |
| プリント カートリッジ                 | HP インクが空になった時点か、カートリッジに記載されてい<br>る「保証期限」のいずれか早い時点まで。本保証は、インクの<br>詰め替え、改造、誤使用、または不正な改修が行われた HP イ<br>ンク製品には適用されません。 |
| アクセサリ                       | 90 日                                                                                                    |
| プリンタ周辺ハードウェア (詳細については下記を参照) | 1年                                                                                                    |

A. 限定保証の有効範囲

- 1. Hewlett-Packard (以下 HP) は、ご購入日から上記の指定期間中、設計上および製造上の不具合のないことを保証いたします。
- HP のソフトウェア製品に関する保証は、プログラムの実行エラーのみに限定されています。HP は、製品操作によって電磁波障害が引き起こされた場合は保証しません。
- 3. HP の限定保証は、製品の通常使用により発生した欠陥のみを対象とします。下記に起因する不具合を含むその他の 不具合には適用されません。
  - a. 不適切なメンテナンスや改修
  - b. 他社により提供またはサポートされているソフトウェア、部品、またはサプライ品の使用
  - c. 製品使用外の操作
  - d. 不正な改修や、誤使用
- 4. HP プリンタ製品に HP 製品以外のインク カートリッジやインクを詰め替えたカートリッジを使用した場合は、保証の対象、または HP サポートの対象から外れます。ただし、プリンタの故障や損傷が HP 製以外の詰め替え用インクカートリッジの使用によって発生した場合は HP は標準時間と実費にて特定の故障または損傷を修理いたします。
- 5. HP は、保証期間中に HP の保証対象となる製品の不良通知を受け取った場合、HP の判断に従って製品を修理また は交換するものとします。
- 6. HP の保証対象となる欠陥製品の修理や交換が適用範囲で行えない場合、HP は、欠陥通知を受け取ってからしかる べき期間内に購入代金返還を行います。
- 7. HP は、お客様が欠陥製品を HP へ返却するまでは、修理、交換、返金を行う義務はないものとします。
- 交換製品は、新品、またはそれに類する製品で、機能的には少なくとも交換に出された製品と同等のものとします。
   HP 製品は、パーツ、コンポーネントや素材を再利用して製造する場合がありますが、これらの性能は新しいものと同等です。
- 10. HP の限定保証は、HP 製品が販売されているすべての国と地域で有効とします。出張修理などの追加保証サービス 契約については、HP 製品販売国/地域における正規の HP サービス センタ、または正規輸入代理店までご相談ください。
- B. 保証の限定
  - 国/地域の法律によって認められる範囲内で、当社および第三者の納入業者のいずれも、保証条件、製品品質、および特定の目的に関して本保証以外に明示的または黙示的に保証をすることはありません。
- C. 限定責任
  - 1. 国/地域の法律によって認められる範囲内で、本保証に規定された救済が、お客様のみに限定された唯一の救済になります。
  - 2. 本保証に規定された義務を除いて、HPまたは第三者は、損傷について、直接的、間接的、特別、偶発的、必然的であるかどうか、あるいは、契約、不法行為、その他の法的理論に基づくかどうかに関わらず、またそのような損傷の可能性を説明しているかどうかに関わらず、責任は負わないものとします。
- D. 国/地域ごとの法律
  - 本保証によって、お客様に特定の法的権利が付与されます。この権利は、米国およびカナダについては州ごとに、その他の国については国ごとに付与されることがあります。
  - 2. この保証書の内容と国/地域の法律が整合しない場合、本保証書は地域の法律に合致するように修正されるものとします。このような国/地域の法律の下で、一部の警告文と限定保証はお客様に適用されない場合があります。たとえば、男の複数の州、また米国以外の政府(カナダの州を含む)などでは、以下のとおりとなります。 a. 本保証書の警告文と限定保証を、お客様の法廷権利の制限からあらかじめ除かする場合があります。
    - (例:イギリス)。
    - b. その他に製造元が保証を認めないことや限定を設けることとについて規制すること。
    - c. お客様に追加の保証権利を提供すること、製造業者が責任を逃れられない暗黙の保証期間を規定すること、および暗黙の保証期間に対する限定を認めないこと。
  - 3. 本保証の条項は法律の及ぶ範囲内までとし、除外、制限、または修正などはしないものとします。また、義務づけられた法的権利は、お客様への HP 製品の販売に適用されます。

Bluetooth 52 HP Photosmart Bluetooth ワイ ヤレス アダプタを参照8 ソフトウェアのインス トール 53 トラブルシューティング 97

#### С

CMYK 61 CompactFlash メモリ カード スロット 30

#### D

dpi 設定 64, 76 DPOF カメラで指定した写真 39 Е

#### Exif Print 65

#### н

HP Digital Photography 63, 74 HP Image Edit 75 HP Image Zone 55 ソフトウェアのアップ デート 84 HP Image Print 75 HP Instant Share 66 HP Photosmart Bluetooth ワイヤレス アダ プタ 8,52 アップデート 84 ソフトウェア、インス トール 49,51 内蔵バッテリ 8 HP カスタマ ケア 123 L

iPhoto 56

#### Μ

Macintosh iPhoto 56 HP Photosmart プリンタ ヘルプ 2 写真の印刷 56 写真の選択 56 ソフトウェアのアップ デート 84 プリンタへの接続 51 Memory Stick メモリ カード スロット 30 MultiMediaCard メモリ カード スロット 30

#### Ρ

paper jams 94 PhotoREt 62

#### S

Secure Digital メモリ カード スロット 31 SmartFocus 42, 63, 74

#### U

USB ポート 5

#### w

Windows PC HP Image Zone 55 HP Photosmart プリンタ ヘルプ 2 クリエイティブな印刷 57 写真の印刷 55 写真の選択 55 ソフトウェアの更新 84 プリンタへの接続 49

#### Х

xD-Picture カード メモリ カード スロット 31

#### あ

アイコン 写真の選択 7 選択チェックマーク 7 バッテリ7 赤目除去 63,74 アクセサリ HP Photosmart Bluetooth ワイ ヤレス アダプタ 8 HP Photosmart 内蔵バッテリ 8 色空間 22 印刷 Macintosh から 56 PictBridge デジタル カメラ 46 Windows PC から 55 インデックス カードおよび その他の小さな用紙 71 インデックス ページ 36 インデックス カードおよび その他の小さな用紙 60 カメラで指定した写真 39 コンピュータから 48 最大 dpi 64, 76 ステッカー 41 選択した写真 37 テスト ページ 80 パスポートサイズの写真 41 パノラマ写真 40,59,69 日付と時間 21 複数の写真 38 複数枚 38 フチあり写真 43,58,68 フチなし写真 57,67 ポストカード 59,70 メモリ カードから 27 モノクロ写真 60,72 印刷品質 メニュー設定 20 インデックス ページ 36 インデックス カード 60,71 インデックス番号 36

エラー メッセージ 99 オン ランプ 4 か カスタマ ケア 123 カメラ 写真が印刷されない 96 カメラで指定した写真 39,46 カメラ ポート 4 カラー 22 CMYK 設定 61 詳細設定 61,72 マネジメント 73 カラーマネージメント AdobeRGB 73 ColorSmart/sRGB 73 ColorSync 73 グレースケール 73 画面の設定 プリンタ画面の設定を参照 国 / 地域の設定 24 クリーニング プリンタ 77 プリント カートリッジ 78 プリント カートリッジの 端子 79 グレースケール写真 60 言語の設定 24 コントラスト、補正 63,74 コントロール パネル 4 Ż 最大 dpi 64, 76

サポートする HP プリント カート リッジ 13, 122 デジタル カメラ 46 ファイル形式 29.122 メモリ カード 29 用紙サイズと種類 11 サムネイル 36 写真 1ページ 16枚 41 Macintosh で表示する 56 Windows PC で表示する 55 色空間の設定 22 印刷、複数枚 38 印刷品質の設定 20 インデックス カードに 印刷 71 インデックス カードに印刷 する 60 インデックス番号 36 オンラインアルバム 66 カメラで指定した 39 グレースケール 60

コントラストの補正 42 ステッカー 41 選択 37 テレビ画面で表示 36 電子メール 66 パスポート サイズ 41 パノラマ 40 パノラマ印刷 59,69 日付と時間 21 複数の写真を印刷する 38 フチあり写真の印刷 43,58, 68 フチなし印刷 57,67 プリンタの画面で確認 する 33 補正 63, 65, 74 ぼかし 42 ポストカードの印刷 59.70 メモリ カードから印刷 する 38 モノクロ 60,72 写真のインデックス 36 写真の表示 Macintosh の場合 56 Windows PC の場合 55 テレビで 36 プリンタの画面上 33 写真を保存する メモリ カードから Macintosh  $\sim 54$ メモリ カードから Windows  $PC \sim 54$ 仕様 121 時間 印刷 21 スクリーン アイコン アイコンを参照 ステッカー 41 セットする プリント カートリッジ 14 用紙 11 ソフトウェア アップデート 84 インストール 49,51 トラブルシューティング 2 た

小さな用紙 71 テスト ページ 80 点滅するランプ 86 デジタル カメラ サポートするカメラ 46 プリンタへの接続 46 色 22 デジタル フラッシュ 42 デフォルト設定 23 デフォルトに戻す 23 デフォルトに戻す 23 電子メール 写真 66 トラブルシューティング 86, 92, 95, 123 Bluetooth 97 Macintosh のソフトウェア関 連の問題 113 Windows PC のソフトウェア 関連の問題 102 HP Photosmart プリンタ ヘルプの使用 2 印刷関連の問題 92 エラー メッセージ 99 オンライン サポート 123 ソフトウェア関連の問題 2 ハードウェア関連の問題 2, 86 プリント カートリッジ 80 ヘルプも参照 取り付ける プリント カートリッジ 14 メモリ カード 29 な 内蔵ハードドライブ 4 は ハードドライブ 4 バッテリ

HP Photosmart 内蔵バッテリ

コンパートメント カバー 5

を参照

印刷 21

日付

開く

リモート制御 6

パスポートサイズの写真 41

パノラマ写真 40,59,69

用紙トレイ ドア 11

ファイル形式 122

ビデオ アクション プリント

ビデオ補正 23 品質の問題 95 ファイル形式 写真 29, 121 ビデオ クリップ 29, 122 フォーカス 補正 42 プリンタ Macintosh への接続 51 Bluetooth 接続 52 Windows PC への接続 49 アクセサリ 8

エラー メッセージ 99 基本設定 20 クリーニング 77 仕様 121 前面図 4 ハードドライブ 4 背面図 5 保管 82 マニュアル 2 メニュー 15 持ち運ぶ 83 プリンタ画面の設定 24 プリンタのメニュー 15 印刷品質 20 言語 24 デフォルトに戻す 23 ビデオ印刷補正 23 プリント カートリッジ 13 インクノズル14 インク残量 14 クリーニング 78 ケース 14 サポートするカート リッジ 122 調整 81 テープをはがす 14 取り付ける 14 銅製の端子 14 保管 14,82 問題 80 プリント カートリッジ ドア 4

プリント カートリッジの端子 クリーニング 79 プリント カートリッジの銅製の 端子 14 プリントカートリッジの 調整 81 ヘルプ 123 HP Photosmart プリンタ ヘルプ 2 HP カスタマ ケア 123 オンライン サポート 123 トラブルシューティングも 参照 86 保管 プリンタ 82 プリント カートリッジ 14,82 用紙 11 保証 125 ポストカード 59,70 Ŧ マニュアル 2 メニュー プリンタのメニューを参照

カメラで指定した写真 39

サポートするカード 29

写真のインデックス 36

サムネイル表示 36

写真の印刷 27,38

写真の選択 37

写真の表示 33

メモリ カード

メモリ カード ランプ 4 メモリ カード 写真の表示 36 メンテナンス 77 モノクロ写真 72 や 用紙 サポートする用紙 11 セットする 11 詰まり 99 保管 11 用紙トレイ 4 ドア 4 ドアを開く 11 用紙の種類とサイズ 11 用紙の問題 92 横方向用紙ガイド 4 6

スロット 30

取り外し 31

取り付ける 29

ファイル形式 29

複数の写真を印刷する 38

ランプ オン ランプ 4 メモリ カード ランプ 4 リモコン 6

# **Regulatory notices**

#### **Hewlett-Packard Company**

This device complies with part 15 of the FCC Rules. Operation is subject to the following two conditions:

- This device may not cause harmful interference, and
- This device must accept any interference received, including interference that may cause undesired operation.

Pursuant to Part 15.21 of the FCC Rules, any changes or modifications to this equipment not expressly approved by Hewlett-Packard Company may cause harmful interference, and void your authority to operate this equipment. Use of a shielded data cable is required to comply with the Class B limits of Part 15 of the FCC Rules.

For further information, contact: Hewlett-Packard Company, Manager of Corporate Product Regulations, 3000 Hanover Street, Palo Alto, CA 94304, (650) 857-1501.

#### Note

This equipment has been tested and found to comply with the limits for a Class B digital device, pursuant to part 15 of the FCC rules. These limits are designed to provide reasonable protection against harmful interference in a residential installation. This equipment generates, uses, and can radiate radio frequency energy and, if not installed and used in accordance with the instructions, can cause harmful interference to radio communications. However, there is no guarantee that interference will not occur in a particular installation. If this equipment does cause harmful interference to radio or television reception, which can be determined by turning the equipment off and on, the user is encouraged to try to correct the interference by one or more of the following measures:

- Reorient or relocate the receiving antenna.
- Increase the separation between the equipment and the receiver.
- Connect the equipment into an outlet on a circuit different from that to which the receiver is connected.
- Consult the dealer or an experienced radio/TV technician for help.

#### LED indicator statement

The display LEDs meet the requirements of EN 60825-1.

この装置は、情報処理装置等電波障害自主規制協議会(VCCI)の基準 に基づくクラスB情報技術装置です。この装置は、家庭環境で使用すること を目的としていますが、この装置がラジオやテレビジョン受信機に近接して 使用されると受信障害を引き起こすことがあります。 取り扱い説明書に従って正しい取り扱いをして下さい。

製品には、同梱された電源コードをお使い下さい。 同梱された電源コードは、他の製品では使用出来ません。

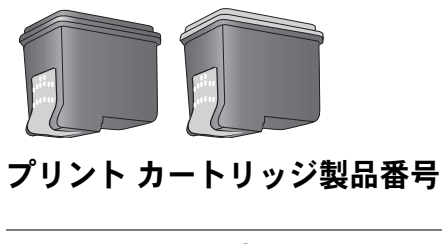

| HP カラー   | #135<br>#134 |
|----------|--------------|
| HPフォトグレー | #100         |

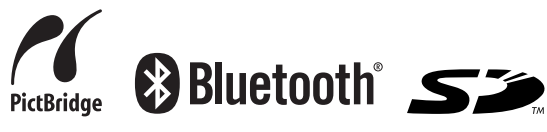

Printed in Singapore, 05 年 6 月 v1.0.1 ● この印刷物は再生紙を使用しています。 2005 Copyright Hewlett-Packard Development Company, L.P.

www.hp.com/jp

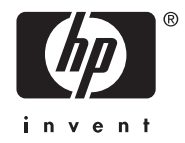

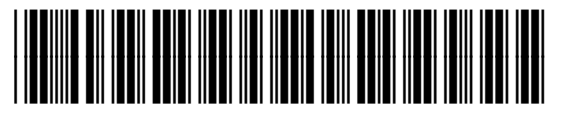

Q7011-90187